[AFFRIT Registered Users Only]

[Confidentiality 2 Information]

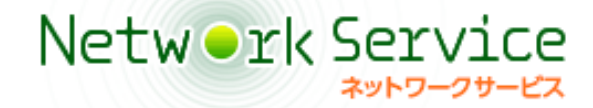

# **Network Service System**

# **User Manual**

**General User Edition** 

Agriculture, Forestry and Fisheries Research Information Technology

# Contents

| Chapter1  | Usi | ng and Creating Mailing Lists                                 | 1  |  |  |  |  |  |
|-----------|-----|---------------------------------------------------------------|----|--|--|--|--|--|
|           | 1.1 | Overview of Using and Creating Mailing Lists                  | 1  |  |  |  |  |  |
|           | 1.2 | Joining and Withdrawing From a Mailing List                   | 2  |  |  |  |  |  |
|           |     | 1.2.1 Applying to Join a Mailing List                         | 2  |  |  |  |  |  |
|           |     | 1.2.2 Applying to Withdraw From a Mailing List                |    |  |  |  |  |  |
|           | 1.3 | Checking the Mailing Lists You Are Participating In           | 5  |  |  |  |  |  |
|           |     | 1.3.1 Checking the Mailing Lists You Are Participating In     | 5  |  |  |  |  |  |
|           |     | 1.3.2 Checking the Details of a Mailing List                  | 6  |  |  |  |  |  |
|           |     | 1.3.3 Checking the Participants of a Mailing List             | 7  |  |  |  |  |  |
|           | 1.4 | Viewing E-mails in a Mailing List                             | 8  |  |  |  |  |  |
|           | 1.5 | Applying to Create a Mailing List                             | 11 |  |  |  |  |  |
|           |     |                                                               |    |  |  |  |  |  |
| Chapter2  | Mai | naging the Research Information Exchange                      |    |  |  |  |  |  |
|           | Sys | stem                                                          | 14 |  |  |  |  |  |
|           | 2.1 | <b>Overview of Research Information Exchange System</b>       | n  |  |  |  |  |  |
|           |     | Management                                                    | 14 |  |  |  |  |  |
|           | 2.2 | Setting Services to be Used15                                 |    |  |  |  |  |  |
|           | 2.3 | Applying to Make Personal Public Folders Publicly             |    |  |  |  |  |  |
|           |     | Available                                                     | 17 |  |  |  |  |  |
|           | 2.4 | Managing Personal Wikis                                       | 19 |  |  |  |  |  |
|           |     | 2.4.1 Setting Wiki Access Permissions                         | 19 |  |  |  |  |  |
|           |     | 2.4.2 Applying to Make a Wiki Publicly Available              | 23 |  |  |  |  |  |
|           | 2.5 | Managing Personal Shared Folders                              | 25 |  |  |  |  |  |
|           |     | 2.5.1 Setting Personal Shared Folders                         | 25 |  |  |  |  |  |
|           |     | 2.5.2 Setting Access Restrictions for Personal Shared Folders | 27 |  |  |  |  |  |
|           | 2.6 | Acquiring Access Logs                                         | 31 |  |  |  |  |  |
| AppendixA |     | necting to the Research Information Exchan                    | ae |  |  |  |  |  |
|           | Sys | stem                                                          | 32 |  |  |  |  |  |
|           | A.1 | <b>Overview of Research Information Exchange System</b>       | n  |  |  |  |  |  |
|           |     | Connection                                                    | 32 |  |  |  |  |  |
|           | A.2 | Using an FTP Connection                                       | 33 |  |  |  |  |  |
|           |     | A.2.1 Connecting from Windows                                 | 33 |  |  |  |  |  |
|           |     | A.2.2 Connecting from macOS Monterey                          | 38 |  |  |  |  |  |
|           |     |                                                               |    |  |  |  |  |  |

| AppendixB | Res        | stricting Access to Content 4                                   | 0              |
|-----------|------------|-----------------------------------------------------------------|----------------|
|           | B.1        | Overview of Access Restrictions                                 | 10             |
|           |            | B.1.1 Access Restriction Types                                  | 40             |
|           |            | B.1.2 .htaccess File Format                                     | 41             |
|           | B.2        | Setting Access Restrictions with Windows                        | 16             |
|           | B.3        | Setting Access Restrictions with macOS 12 Monterey              | 17             |
| AppendixC | Vie        | wing Personal Public Folders4                                   | 8              |
|           | C.1        | Viewing Personal Public Folders4                                | 18             |
| AppendixD | Vie        | wing and Editing Wikis4                                         | 9              |
|           | D.1        | Viewing Wikis                                                   | 19             |
|           | D.2        | Editing Wikis                                                   | 50             |
|           |            | D.2.1 Starting Wiki Editing                                     | 50             |
|           |            | D.2.2 Inserting Reference Links                                 | 52             |
|           |            | D.2.3 Creating a Comments Field                                 | 53             |
|           |            | D.2.4 Displaying Wiki Page Content Chronologically Like a Blog  | 55             |
|           | D.3        | Batch Downloading and Uploading of Wiki Pages 5                 | 59             |
|           |            | D.3.1 Batch Downloading Wiki Pages                              | 59             |
|           |            | D.3.2 Batch Uploading of Wiki Pages                             | 51             |
| AppendixE | Cor        | necting to and Performing Operations in Share                   | d              |
|           |            |                                                                 | •4<br>~4       |
|           | E.1        | Overview of Shared Folder Connection and Operations             | <del>5</del> 4 |
|           | E.2        | Connecting to and Performing Operations in Shared               | ~~             |
|           |            | Folders from windows                                            | 55             |
|           |            | E.2.1 Connecting to and Performing Operations in Shared Folders |                |
|           |            | Using a Web Browser                                             | 55             |
|           |            | E.2.2 Connecting to and Performing Operations in Shared Folders |                |
|           |            | Directly from Windows                                           | 39             |
|           |            | E.2.3 Connecting to and Performing Operations in Shared Folders | ~~             |
|           | <b>-</b> 2 | Using CarotDAV                                                  | 93             |
|           | E.3        | Connecting to and Performing Operations in Shared               | ~~             |
|           |            | Folders from macOS Monterey                                     | <del>)</del> 6 |
|           |            | E.3.1 Connecting to and Performing Operations in Shared Folders | • •            |
|           |            | Using a Web Browser                                             | 96             |
|           |            | E.3.2 Connecting to and Performing Operations in Shared Folders | ~~             |
|           |            | Using Finder                                                    | 96             |

# Chapter1 Using and Creating Mailing Lists

## 1.1 Overview of Using and Creating Mailing Lists

Functions for using and creating mailing lists are provided to enable the use of

mailing lists. Mailing list creation applications can also be submitted.

## Note ★ What is a mailing list?

A mailing list is a list in which the participants of the mailing list are registered in advance so that e-mails can be sent to them. When a participant of a mailing list sends an e-mail to the e-mail address used as the mailing list name, that e-mail is sent to all participants of the mailing list without having to enter each participant's e-mail address individually.

E-mail address example: The e-mail address for sending e-mails to participants of mailing list abc is "abc@ml.affrc.go.jp".

| Function                 | Description                                                    |
|--------------------------|----------------------------------------------------------------|
| Mailing List             | Submit an application to join or withdraw from a mailing list. |
| Participation/Withdrawal |                                                                |
| Application              |                                                                |
| View Participating       | Check a list of the mailing lists in which you are a           |
| Mailing List             | participant. This function can also be used to check the       |
|                          | details and participants of a mailing list.                    |
| Mailing List Archives    | View the e-mails sent to a mailing list.                       |
| Mailing List Creating    | Submit an application to create a mailing list.                |
| Application              |                                                                |

The functions for using and creating mailing lists are shown in the following table.

## 1.2 Joining and Withdrawing From a Mailing List

## **1.2.1** Applying to Join a Mailing List

### Operation

- Step1 Click "Mailing List" from "Information Sharing" on the left of the <Network Service> window.
- Step2 In the mailing list menu window, click "Mailing List Joining Application".

The <Mailing List of participation application> window appears.

| Mailing List Joining | TOP > Mailing List > Mailing List                                                                                                    | t Joining Application                                                                                                    |                                    |            |               |     |  |  |  |  |  |
|----------------------|----------------------------------------------------------------------------------------------------|----------------------------------------------------------------------------------------------------|------------------------------------|------------|---------------|-----|--|--|--|--|--|
| Application          | You are logged in as norin                                                                                                    |                                                                                                    |                                    |            | Attentio      | Log |  |  |  |  |  |
| Help                 | >Mailing List Joining                                                                                                    | Application                                                                                                    |                                    |            |               |     |  |  |  |  |  |
|                      | Attention                                                                                                    | Attention                                                                                                    |                                    |            |               |     |  |  |  |  |  |
|                      | <ul> <li>Please select the mailing lis</li> <li>It is necessary to register t<br/>Please register <u>here</u> when y</li> </ul>                                                                                                    | t that does the participation application.<br>he user to have to attest it to use the archive, Wiki<br>rou register the user.                                                                                                    | , and the shar                     | ed folder. |               |     |  |  |  |  |  |
|                      | and the second second se |                                                                                                    | Attached function that can be used |            |               |     |  |  |  |  |  |
|                      | ML NAME                                                                                                    | outine                                                                                                    | Archive                            | Wiki       | Shared folder |     |  |  |  |  |  |
|                      | 03011A2                                                                                                    | 鮮度流通技術実証コンソーシアム                                                                                                    | 0                                  | ×          | 0             |     |  |  |  |  |  |
|                      | 2016teamHU                                                                                                    | 2016年生物研分会執行部                                                                                                    | 0                                  | 0          | 0             |     |  |  |  |  |  |
|                      | 20401NFCBG                                                                                                    | 北海道豊康研究センター巡作的貨種グループの<br>メーリングリスト                                                                                                    | ×                                  | ×          | ×             |     |  |  |  |  |  |
|                      | 31103negi-tamanegiG                                                                                                    | 中課題31103のネギ・タマネギ研究グループ<br>間のML                                                                                                    | ×                                  | ×          | ×             |     |  |  |  |  |  |
|                      | 31304 members                                                                                                    | 中課題31304の連絡周                                                                                                    | ×                                  | ×          | ×             |     |  |  |  |  |  |
|                      | 333pigs                                                                                                    | native pig genetics                                                                                                    | 0                                  | 0          | 0             |     |  |  |  |  |  |
|                      | 11/0707                                                                                                    | In the second operation of the second second s |                                    |            |               |     |  |  |  |  |  |

Note 🖈 Regarding the mailing lists displayed in the <Mailing List of participation application> window

This window displays the mailing lists for which an application to join can be made.

Step3 From the <Mailing List of participation application> window, click the name of the mailing list you wish to join. The <STEP 1> window for the <Mailing List Joining Application>

appears.

|                                  | You are logged in as norin                | Attention Logo                                        |   |  |  |  |  |  |  |
|----------------------------------|-------------------------------------------|-------------------------------------------------------|---|--|--|--|--|--|--|
| STEP1                            | >Mailing List Joining Application         |                                                       |   |  |  |  |  |  |  |
| +                                | Mailing list of participation application |                                                       |   |  |  |  |  |  |  |
| SIEFZ                            | Mailing List Name                         | 03011A2                                               |   |  |  |  |  |  |  |
| STEP3                            | Outline                                   | 鮮度流通技術実証コンソーシアム                                       |   |  |  |  |  |  |  |
|                                  | Detail                                    |                                                       |   |  |  |  |  |  |  |
| failing List Joining Application | Participant                               |                                                       | 2 |  |  |  |  |  |  |
| Ind                              | Name                                      | 農林 太郎                                                 |   |  |  |  |  |  |  |
|                                  | Organization                              | 農林水産研究計算センター研修                                        |   |  |  |  |  |  |  |
| нер                              | E-mail                                    | norin@affrc.go.jp                                     |   |  |  |  |  |  |  |
|                                  |                                           | -a-9 W i i Please input the character of a left image |   |  |  |  |  |  |  |
|                                  | Y                                         | Apply Reset Cancel                                    |   |  |  |  |  |  |  |

- ..... Note 🛧 Changing the e-mail address used to participate in a mailing list The primary e-mail address is displayed by default in the "E-mail address" field, but this can be changed to another e-mail address as required.
- Step4 In the <STEP 1> window, enter the text in the image displayed to the left of "Please input the character of a left image".
- Step5 Click the [Apply] button.

The <STEP 2> window appears.

| Mailing List Joining Application | TOP > Mailing List > Mailing List Joining Application > 03011A2                       |                                                      |  |  |  |  |  |  |  |
|----------------------------------|---------------------------------------------------------------------------------------|------------------------------------------------------|--|--|--|--|--|--|--|
| start<br>↓                       | rou are logged in as norin                                                            |                                                      |  |  |  |  |  |  |  |
| STEP1                            | >Confirmation of Mailing List Joining                                                 | Application                                          |  |  |  |  |  |  |  |
| STEP2                            | 😯 You participates to the following mailing lists.<br>Please confirm it. May I apply? |                                                      |  |  |  |  |  |  |  |
| STEP3                            | Mailing list of participation application                                             |                                                      |  |  |  |  |  |  |  |
| 1                                | Mailing List Name                                                                     | 03011A2                                              |  |  |  |  |  |  |  |
| Mailing List Joining Application | Outline                                                                               | 鮮度流通技術実証コンソーシアム                                      |  |  |  |  |  |  |  |
| End                              | Participant                                                                           |                                                      |  |  |  |  |  |  |  |
|                                  | Name                                                                                  | 農林 太郎                                                |  |  |  |  |  |  |  |
| Help                             | Organization                                                                          | 農林水産研究計算センター 研修                                      |  |  |  |  |  |  |  |
|                                  | E-mail                                                                                | norin@affrc.go.jp                                    |  |  |  |  |  |  |  |
|                                  | Apply Cancel                                                                          |                                                      |  |  |  |  |  |  |  |
|                                  |                                                                                       |                                                      |  |  |  |  |  |  |  |
|                                  | 農林水産研究情報総合センター/Agriculture, Forestry                                                  | and Fisheries Research Information Technology Center |  |  |  |  |  |  |  |

#### Step6 Click the [Apply] button.

The application is received, and the <STEP 3 > window appears.

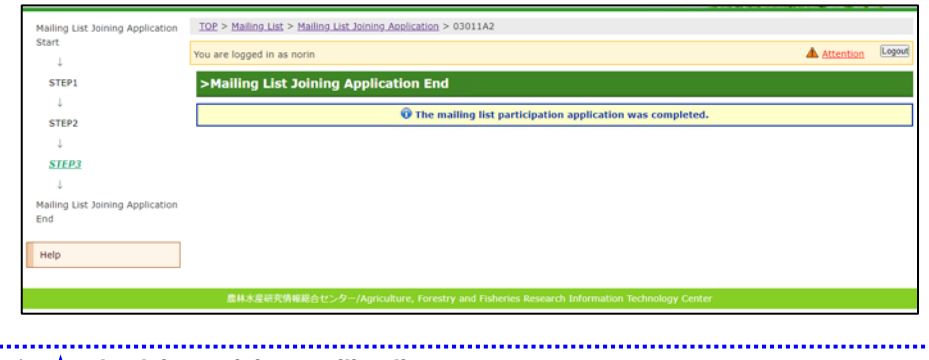

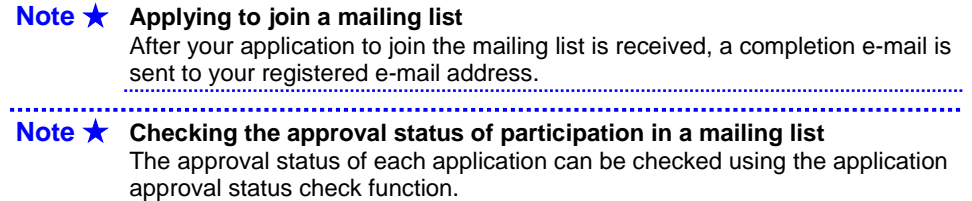

\_\_\_\_\_

## 1.2.2 Applying to Withdraw From a Mailing List

### **b** Operation

## Step1 In the mailing list menu window, click "View Participating Mailing List".

The <View Participating Mailing List> window appears.

| Help | You are logged in as norm |                                  |          |       |               |         |                       |  |  |  |  |
|------|---------------------------|----------------------------------|----------|-------|---------------|---------|-----------------------|--|--|--|--|
|      | >View Particip            | >View Participating Mailing List |          |       |               |         |                       |  |  |  |  |
|      | ML name                   | Attached func                    | tion     |       |               |         | Outline               |  |  |  |  |
|      | ipm-test                  |                                  |          |       |               |         | IP アドレス管理システムテスト用グループ |  |  |  |  |
|      | test888                   | Members list                     | Archive. | Wiki, | Shared Folder | Secedes | 0918ですと               |  |  |  |  |

**>Reference>** Refer to "1.3.1 Checking the Mailing Lists You Are Participating In" for details in the <View Participating Mailing List> window.

Step2 In the <View Participating Mailing List> window, click "Secedes" for the mailing list you wish to withdraw from.

The <Mailing List Withdrawal Application> window appears.

| Hailing List Withdrawal<br>Application<br>Help | TOP > Mailing List > Mailing List Withdrawal Application         You are logged in as norin         Attempt         > Mailing List Withdrawal Application |                          |  |  |  |  |  |  |
|------------------------------------------------|----------------------------------------------------------------------------------------------------|--------------------------|--|--|--|--|--|--|
|                                                | 😯 You secedes from the following mailing lists.<br>Please confirm it. May I apply?                                                                        |                          |  |  |  |  |  |  |
|                                                | Mailing List Name<br>Outline                                                                                                    | test888<br>0918ですと       |  |  |  |  |  |  |
|                                                | Apply Cancel<br>農林水産研究情報総合センター/Agriculture, Forestry and Fisheries Research Inform                                                                        | iation Technology Center |  |  |  |  |  |  |

#### Step3 Click [Apply].

The application is received, and the <View Participating Mailing List> window appears.

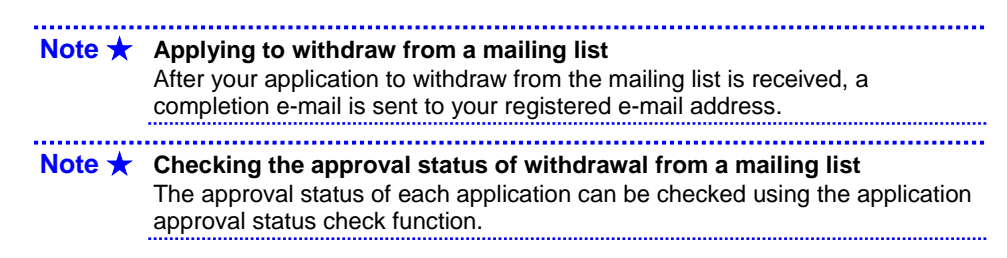

## 1.3 Checking the Mailing Lists You Are Participating In

## 1.3.1 Checking the Mailing Lists You Are Participating In

### **b** Operation

Step1 In the mailing list menu window, click "View Participating Mailing List".

The <View Participating Mailing List> window appears.

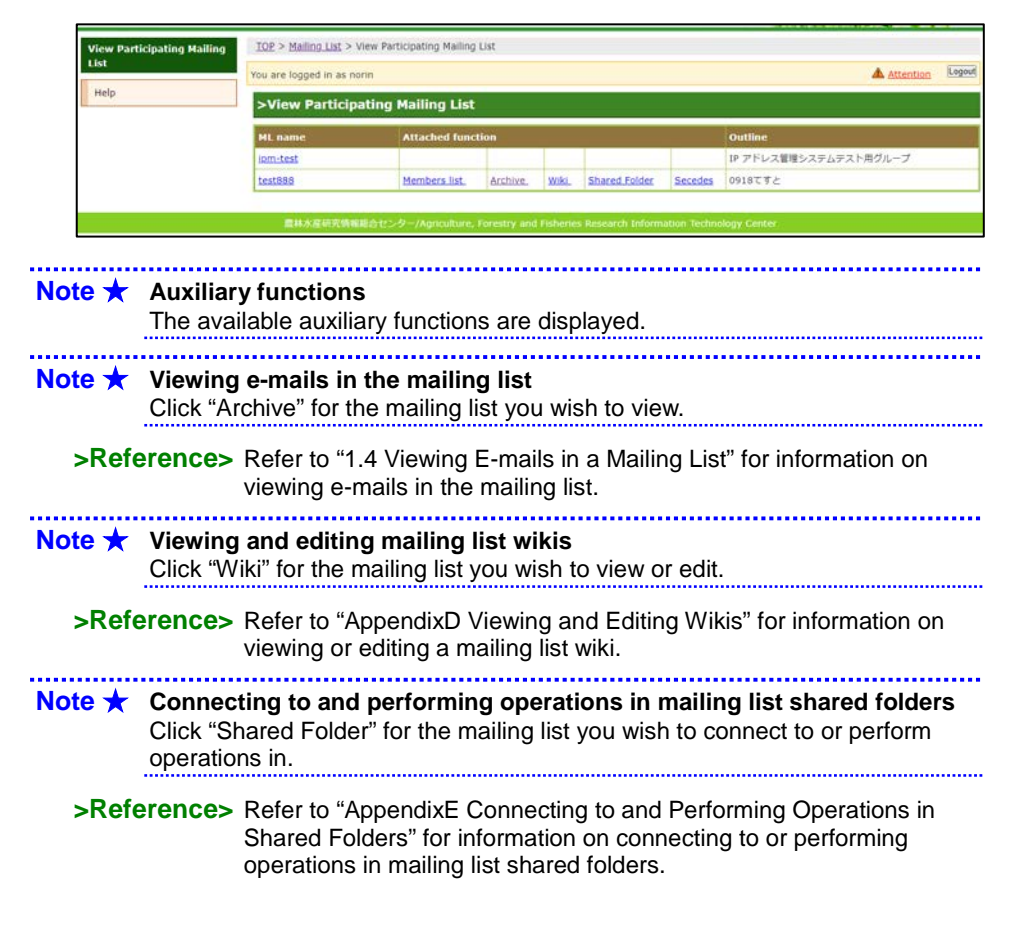

## **1.3.2** Checking the Details of a Mailing List

### **b** Operation

# Step1 In the mailing list menu window, click "View Participating Mailing List".

The <View Participating Mailing List> window appears.

| View Participating Mailing | IOP > Mailing List >       | View Participating Mailing | List     |       |               |         |                       |  |  |  |
|----------------------------|----------------------------|----------------------------|----------|-------|---------------|---------|-----------------------|--|--|--|
| List                       | You are logged in as norin |                            |          |       |               |         |                       |  |  |  |
| Help                       | >View Particip             | ating Mailing List         | i        |       |               |         |                       |  |  |  |
|                            | ML name                    | Attached fund              | tion     |       |               |         | Outline               |  |  |  |
|                            | iom-test                   |                            |          |       |               |         | IP アドレス管理システムテスト用グループ |  |  |  |
|                            | test888                    | Members list               | Archive. | Wiki. | Shared Folder | Secedes | 0918ですと               |  |  |  |

Step2 Click the "ML name" of the mailing list for which you wish to check the details.

The mailing list details are displayed.

| test888 | TOP > Mailing List > 1  | /iew Participating Mailing List > test888                                         |           |        |
|---------|-------------------------|-----------------------------------------------------------------------------------|-----------|--------|
| Неір    | You are logged in as no | rin                                                                               | Attention | Logout |
|         | >test888                |                                                                                   |           |        |
|         | Mailing list name       | test898                                                                           |           |        |
|         | Outline                 | 0918T72                                                                           |           |        |
|         | Detail                  |                                                                                   |           |        |
|         | 1                       | Back                                                                              |           |        |
|         |                         |                                                                                   |           |        |
|         | 農林水星研究情報                | 総合センター/Agriculture, Forestry and Fisheries Research Information Technology Center |           |        |

## **1.3.3** Checking the Participants of a Mailing List

#### **Caution!** Checking the participants of a mailing list

The participants of a mailing list can be checked only if the participants list has been made publicly available.

#### **Operation**

## Step1 In the mailing list menu window, click "View Participating Mailing List".

The <View Participating Mailing List> window appears.

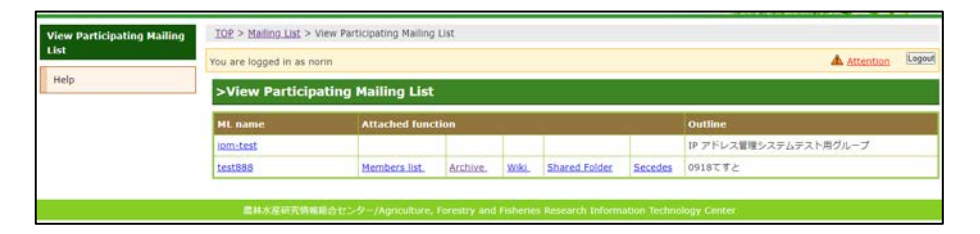

# Step2 Click "Members list" for the mailing list for which you wish to check the participants.

The <Members list> window appears.

| est888 | TOP > Mailing List > View  | TOP > Mailing List > View Participating Mailing List > Members List (test888) |          |         |           |                   |  |  |  |  |  |
|--------|----------------------------|-------------------------------------------------------------------------------|----------|---------|-----------|-------------------|--|--|--|--|--|
| Help   | You are logged in as norin | You are logged in as norin                                                    |          |         |           |                   |  |  |  |  |  |
|        | >Members List (t           | >Members List (test888)                                                       |          |         |           |                   |  |  |  |  |  |
|        | Mall address               | Authority Member information                                                  |          |         |           |                   |  |  |  |  |  |
|        | Plair address              | Contribution                                                                  | Delivery | Manager | Name      | Group             |  |  |  |  |  |
|        | a.kazunori@fujitsu.com     | ~                                                                             |          |         |           |                   |  |  |  |  |  |
|        | fjjdk08@affrc.go.jp        | ~                                                                             | ~        |         | 富士通テスト 八郎 | 農林水産研究計算センター その他  |  |  |  |  |  |
|        | fjmas07@affrc.go.jp        | *                                                                             | ~        |         |           |                   |  |  |  |  |  |
|        | fjmas11@affrc.go.jp        | ~                                                                             | ~        |         | fjmas11   | 農林水産研究計算センター 稼働管理 |  |  |  |  |  |
|        | fjstockbox@affrc.go.jp     | ~                                                                             | ~        |         |           |                   |  |  |  |  |  |

Note 🛧 Authority

A  $\checkmark$  mark is displayed for the functions that participants are authorised to use. Additionally, a mark is displayed for mailing list managers.

\_\_\_\_\_

# **1.4** Viewing E-mails in a Mailing List

### **b** Operation

Step1 In the mailing list menu window, click "View Participating Mailing List".

The <View Participating Mailing List> window appears.

| List<br>Help | You are logged in as norin |                                  |          |       |               |         |                       |  |  |  |  |  |
|--------------|----------------------------|----------------------------------|----------|-------|---------------|---------|-----------------------|--|--|--|--|--|
|              | >View Particip             | >View Participating Mailing List |          |       |               |         |                       |  |  |  |  |  |
|              | ML name                    | Attached func                    | tion     |       |               |         | Outline               |  |  |  |  |  |
|              | ipm-test                   |                                  |          |       |               |         | IP アドレス管理システムテスト用グループ |  |  |  |  |  |
|              | test888                    | Members list.                    | Archive. | Wiki. | Shared Folder | Secedes | 0918ですと               |  |  |  |  |  |

Step2 Click "Archive" for the mailing list for which you wish to view emails.

The <Mailing List Archives> window appears.

| test888    | 10                                                                                            | P > Mailin                             | NO TIRE > WRI                                               | ling List Arcr                                                  | IIVES > testa                                            | 00                                                                    |                                                                                           |                                     |    |
|------------|-----------------------------------------------------------------------------------------------|----------------------------------------|-------------------------------------------------------------|-----------------------------------------------------------------|----------------------------------------------------------|-----------------------------------------------------------------------|-------------------------------------------------------------------------------------------|-------------------------------------|----|
| Help       | You                                                                                           | You are logged in as norin             |                                                             |                                                                 |                                                          |                                                                       |                                                                                           | Logo                                |    |
|            | >                                                                                             | Mailing                                | List Arc                                                    | hives                                                           |                                                          |                                                                       |                                                                                           |                                     |    |
|            | •                                                                                             | Searcher<br>Multiple<br>entered,       | of mailing l<br>s for emails<br>search keyw<br>the conditio | list archive<br>containing se<br>rords can be<br>in including a | search<br>earch words l<br>entered in th<br>all keywords | from the sender, recipie<br>le search character strir<br>is searched. | nt, subject, or mail body of the archived ma<br>g with space characters separated. When n | ail.<br>nultiple search keywords an | 2  |
|            | 54                                                                                            | arch wo                                | rds                                                         |                                                                 |                                                          |                                                                       | search                                                                                    |                                     |    |
|            | [a                                                                                            | rchive list                            | ] [number                                                   | ist] [thread]                                                   | 1                                                        |                                                                       |                                                                                           |                                     |    |
|            | [nu                                                                                           | umber list                             | 1                                                           | 1                                                               |                                                          |                                                                       |                                                                                           |                                     |    |
|            | 1-                                                                                            | 100                                    | 101-200                                                     | 201-300                                                         | 301-400                                                  | 401-500                                                               |                                                                                           |                                     |    |
|            | 50                                                                                            | 01-600                                 | 601-700                                                     | 701-800                                                         | 801-900                                                  | 901-1000                                                              |                                                                                           |                                     |    |
|            | 30                                                                                            | 001-1100                               | 1101-1200                                                   | 1201-1300                                                       | 1301-1400                                                | 1401-1500                                                             |                                                                                           |                                     |    |
| te ★       | What is RS                                                                                    | SS?                                    | LIGHTLEVE                                                   |                                                                 |                                                          |                                                                       |                                                                                           |                                     |    |
| ∟<br>ote ★ | What is RS<br>This functio<br>New e-mail<br>available m                                       | <b>SS?</b><br>on pro<br>info<br>ailing | ovide<br>rmatio<br>g list.                                  | s infoi<br>on car                                               | rmatic<br>n be d                                         | on on new o<br>lownloaded                                             | e-mails received by<br>by clicking <b>RSS</b>                                             | mailing lists<br>for a public       | Iy |
| ite ★      | What is RS<br>This functio<br>New e-mail<br>available m<br>RSS mark<br>The RSS m              | SS?<br>on pro<br>info<br>ailing        | ovide<br>rmatio<br>g list.<br>only a                        | s infoi<br>on car                                               | rmatic<br>n be d<br>rs for                               | on on new o<br>lownloaded<br>publicly av                              | e-mails received by<br>d by clicking RSS<br>ailable mailing lists                         | mailing lists<br>for a public       | Iy |
| ute ★      | What is RS<br>This functio<br>New e-mail<br>available m<br>RSS mark<br>The RSS m<br>Searching | on pro<br>info<br>ailing<br>nark o     | ovide<br>rmatio<br>g list.<br>only a<br>e-mai               | s infor<br>on car<br>appea                                      | rmatic<br>n be d<br>rs for<br><b>a mai</b>               | n on new o<br>lownloaded<br>publicly av                               | e-mails received by<br>d by clicking <b>RSS</b><br>ailable mailing lists                  | mailing lists<br>for a public       | Iy |

Step3 **From "Number list", click the block you wish to view.** E-mails in the selected block are displayed in a list.

| test888 | TOP > Mailing List > Mailing List Archives > test888                                                                                                    |           |        |
|---------|----------------------------------------------------------------------------------------------------|-----------|--------|
| Help    | You are logged in as norin                                                                                                    | A caution | Logout |
|         | >Mailing List Archives                                                                                                    |           |        |
|         | (archive.list) (number.list) (thread) (prev) (next)                                                                                                    |           |        |
|         | [test888:1] ですと XXXXXXXX Fri, 19 Sep 2008 01:26:35 +0900<br>[test888:2] Re: てすと XXXXXXXX Fri, 19 Sep 2008 01:38:33 +0900                                                                                            |           |        |
|         | [test888:3] Re: ですと XXXXXXXXXXXXXX Fri, 19 Sep 2008 03:43:24 4:0900<br>[test888:4] Re: ですと XXXXXXXXXXXXXXX Fri, 19 Sep 2008 03:44:08 + 0900                                                                         |           |        |
|         | [test889:6] Re: (TE: XXXXXXX XXXXXX Fri, 19 Sep 2008 03:45:59 4:0900<br>[test889:7] Re: (TE: XXXXXXX XXXXXX Fri, 19 Sep 2008 03:46:15 +0900<br>[test889:7] Re: (TE: XXXXXXX XXXXXXX Fri, 19 Sep 2008 03:51:17 +0900 |           |        |
|         | [test888:8] Re: ですと XXXXXXXX XXXXXX Fri, 19 Sep 2008 04:26:44 + 0900<br>[test888:9] Re: ですと XXXXXXXX XXXXXX Fri, 19 Sep 2008 04:27:32 + 0900                                                                        |           |        |
|         | [test888:10] Re: てすと XXXXXXXX XXXXXX Frl, 19 Sep 2008 04:22:15 +0900<br>[test888:11] Re: てすと XXXXXXXX XXXXXX Frl, 26 Sep 2008 16:12:47 +0900                                                                        |           |        |
|         | [test888:12] Re: てすと XXXXXXX XXXXXX Fri, 26 Sep 2008 16:14:19 +0900                                                                                                    |           |        |

Note **★** Switching between the number list and thread display

Clicking "Number list" displays e-mails in numerical order. Clicking "Thread" displays e-mails in thread order.

Step4 **Click the e-mail with the content you wish to display.** The content of the e-mail is displayed.

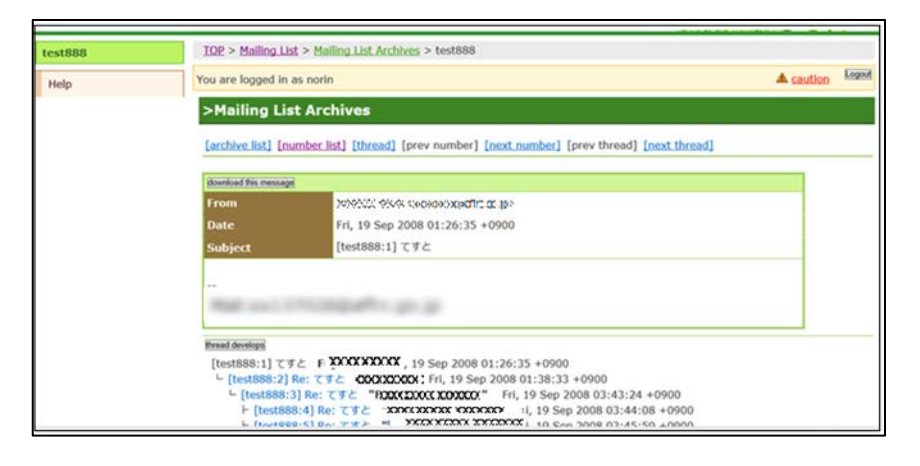

| Note ★ | <ul> <li>Displaying the content of the previous/next e-mail</li> <li>Clicking "Prev number" displays the content of the previous e-mail in the number list.</li> </ul> |
|--------|----------------------------------------------------------------------------------------------------|
|        | <ul> <li>Clicking "Next number" displays the content of the next e-mail in the<br/>number list.</li> </ul>                                                             |
|        | <ul> <li>Clicking "Prev thread" displays the content of the e-mail in the previous<br/>thread.</li> </ul>                                                              |
|        | Clicking "Next thread" displays the content of the e-mail in the next thread.                                                                                          |
| Note ★ | Downloading attached files                                                                                                    |
|        | If the displayed e-mail contains an attached file(s), the file(s) can be downloaded by clicking the file name.                                                         |
| Note ★ | Displaying the content of other e-mails in a thread                                                                                                    |
|        | lower part of the window displays the content of that e-mail.                                                                                                    |
| Note ★ | Displaying all e-mails in a thread                                                                                                    |
|        | Clicking the [Thread develops] button displays the content of all e-mails in the thread.                                                                               |
| Note 🛨 | Downloading e-mails                                                                                                    |
|        | Clicking the [Download this message] button downloads the displayed e-mail.                                                                                            |
| Note ★ | Returning to the e-mail list                                                                                                    |
|        | <ul> <li>Clicking "Number list" displays the e-mails in the mailing list in numerical<br/>order.</li> </ul>                                                            |
|        | Clicking "Thread" displays the e-mails in the mailing list in thread order.                                                                                            |
| Note ★ | Returning to the mailing list                                                                                                    |
|        | Clicking "Archive List" displays the mailing list.                                                                                                    |

# **1.5** Applying to Create a Mailing List

#### Caution! Creating a mailing list

Only general users are able to apply to create a mailing list.

Note ★ Mailing list managers

Users who apply to create a mailing list become the manager of that mailing list.

### **b** Operation

# Step1 Click "Mailing List Creating Application" in the mailing list menu window.

The <Mailing List Creating Application> window appears.

| You are logged in as hss21fj00e                                                                                                    |                                                                                                    |
|----------------------------------------------------------------------------------------------------|----------------------------------------------------------------------------------------------------|
| Mailing List Creating Application                                                                                                    |                                                                                                    |
|                                                                                                    |                                                                                                    |
| Nhow the maining list servely make, basis must cannot be control     The annual of the VTRL     The annual of the VTRL     The annual of the VTRL     The annual of the VTRL     The annual of the VTRL     The annual of the VTRL     The annual of the VTRL     The annual of the VTRL     The annual of the VTRL     The annual of the VTRL     The VTRL     The VTRL | and,<br>g list management after the making list is made if you want to permit controluting.<br>Nillees.<br>I making list system, is they cannot be granted at the time of approxime. |
| Halling Bet name                                                                                                    | 1st choice                                                                                                    |
| Outline                                                                                                    |                                                                                                    |
| Detail                                                                                                    |                                                                                                    |
|                                                                                                    | Attention     Only the manager can refer to remarks.     Instant input the memo of the maling sat here.                                                                              |
|                                                                                                    | Attention     Your mail address is not inclanesable, Reportence automatically as HJ, manager.     Proase begins in a new line if mail address is a plund.                            |
| Hali addrea                                                                                                    |                                                                                                    |
|                                                                                                    | Attention                                                                                                    |
| Enitial member                                                                                                    | Please begin on a new line if mail address is a plural.                                                                                                    |
| Mail address                                                                                                    |                                                                                                    |
| Please                                                                                                    | select it if the following initial settings are necessary.                                                                                                    |
| Participation and secession application on web page                                                                                                    | Authority when participating (Großlukien right and believe right V)                                                                                                    |
| Postficie                                                                                                    | (horuse 🎔)                                                                                                    |
|                                                                                                    | 17 Automatical State Co.                                                                                                    |
| wiki                                                                                                    | (hendel 🗙 )                                                                                                    |
| wiki<br>Shared folder                                                                                                    |                                                                                                    |

Step2 Enter a name for the mailing list in the "1st choice" to "3rd choice" fields under "Mailing list name" using single-byte alphanumeric characters.

Caution! Entering the mailing list name Be sure to enter up to your third choice of mailing list name.

- Step3 Enter an outline of the mailing list in the "Outline" field.
- Step4 If necessary, enter details in the "Detail" field.
- Step5 If necessary, enter a note in the "Note" field.
- Step6 To set a manager other than the user applying to create the mailing list, enter the e-mail address of the user you wish to be the manager in the "Manager of mailing list Mail address" field.

Caution! Entering multiple managers Enter each e-mail address in a new line.

Step7 Enter the e-mail address of a user you wish join the mailing list in the "Initial member Mail address" field.

Caution! Entering multiple participants Enter each e-mail address in a new line.

- Step8 If necessary, configure the mailing list auxiliary functions.
- (1) To enable users to apply to join or withdraw from the mailing list on this system, click ▼ in the drop-down list under "Participation and secession application on web page", and select "It uses it.".
- (2) If "It uses it." was selected at (1), click I in the drop-down list next to "Authority when participating", and select the authority to grant the member(s) who join the mailing list.
- (3) If using the mailing list archives function, click **I** in the drop-down list under "Archive", and select "It uses it.".

Note ★ What is the mailing list archive? This function allows users to view e-mails that have been sent to the mailing list.

**>Reference>** Refer to "1.4 Viewing E-mails in a Mailing List" for information on viewing e-mails in the mailing list.

(4) If using the mailing list wiki function, click **I** in the drop-down list under "Wiki", and select "It uses it.".

......

Note 🛧 What is a wiki?

A wiki is a web content management system that allows pages to be created, edited, or deleted using a web browser. Users who have been granted access can view, add, correct, or delete content as required.

**>Reference>** Refer to "AppendixD Viewing and Editing Wikis" for information on viewing or editing a mailing list wiki.

(5) If using the mailing list shared folder function, click **T** in the dropdown list under "Shared folder", and select "It uses it.".

Note ★ What is a shared folder?

This is a folder on a network that other users are permitted to view and perform operations in. Access permissions and authority can be set for each folder.

>Reference> Refer to "AppendixE Connecting to and Performing Operations in Shared Folders" for information on connecting to or performing operations in mailing list shared folders.

(6) To make the mailing list members list publicly available to mailing list members, click in the drop-down list under "Member list publication to member", and select "Do".

#### Step9 Click the [Apply] button.

The mailing list creation application confirmation window appears.

### Step10 Click the [Apply] button.

The application to create a mailing list is received, and a mailing list creation application complete window appears.

### Step11 Click the [OK] button.

The mailing list menu window appears.

## Note ★ Applying to create a mailing list

After your application to create a mailing list is received, a completion e-mail is sent to your registered e-mail address.

## Note 🛧 Checking the approval status of mailing list creation

The approval status of each application can be checked using the application approval status check function.

# Chapter2Managing the Research Information Exchange System

## 2.1 Overview of Research Information Exchange System Management

Research Information Exchange System Management is a function used to make research data and programs stored in personal public folders or wikis on a server publicly available. This function can also be used to create shared folders on a server to share research data and programs with other users to whom access has been granted.

| Caution! | Before using the Research Information Exchange System<br>Users must have applied for and been approved to use the Research Information<br>Exchange System in advance.                           |
|----------|----------------------------------------------------------------------------------------------------|
| >Referen | ce> Refer to "2.4 システムの利用申請" for information on applying to use the Research<br>Information Exchange System.                                                                                    |
| Note ★   | What is the Research Information Exchange System?<br>This is a storage server on which research data and programs can be stored.                                                                |
| Note ★   | Storing data in the Research Information Exchange System<br>An FTP connection is required to connect to the Research Information Exchange<br>System for storing data.                           |
| >Referen | ce> Refer to "AppendixA Connecting to the Research Information Exchange System for<br>information on FTP connection.                                                                            |
| Note ★   | <b>Restricting access to research data and programs</b><br>Access to data (content) such as research data and programs stored in the Research<br>Information Exchange System can be restricted. |
| >Referen | ce> Refer to "AppendixB Restricting Access to Content" for information on restricting                                                                                                    |

access to data (content).

Research Information Exchange System Management functions are shown in the following table.

| Function              | Description                                                       |
|-----------------------|-------------------------------------------------------------------|
| Service use setting   | Set whether or not personal wikis and personal shared folders     |
|                       | are used.                                                         |
| Public folder setting | Submit applications to make personal public folders publicly      |
|                       | available.                                                        |
| Wiki setting          | Set access permissions and authority for personal wikis.          |
|                       | Additionally, submit applications to make personal wikis publicly |
|                       | available.                                                        |
| Shared folder setting | Add or delete personal shared folders, and set access             |
|                       | permissions and authority for personal shared folders.            |
| Access log            | Acquire access logs for personal public folders, personal wikis,  |
| acquisition           | and personal shared folders.                                      |

## 2.2 Setting Services to be Used

### b Operation

- Step1 Click "Research Information Exchange System" from "Information Sharing" on the left of the <Network Service> window.
- Step2 Click "Service use setting" on the Research Information Exchange System menu window.

The <Service use setting> window appears.

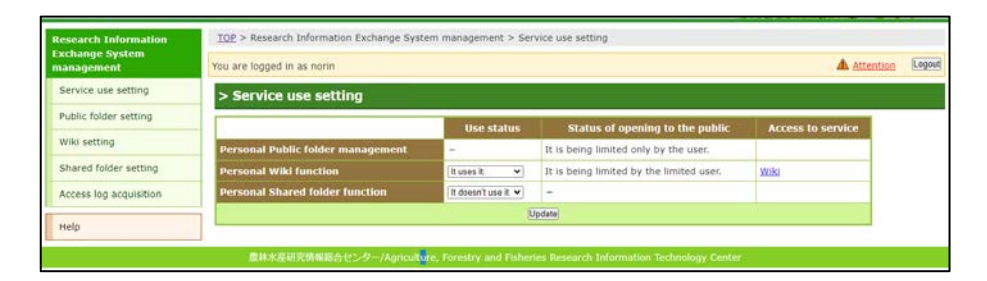

## Step3 Enter the following information in the <Service use setting> window.

Note ★ Personal web public folder management function General users are already allocated up to 10 GB of space for making web pages publicly available, and therefore there is no need to set personal web disclosure folder management to be available for use. General users are only able to submit applications to make web pages publicly available.

>Reference> Refer to "2.3 Applying to Make Personal Public Folders Publicly Available" for information on applying to make personal public folders publicly available.

- (1) Click vinder "Personal Wiki function", and select one of the following.
  - "It uses it."
    - Use a personal wiki. "It doesn't use it."
      - Do not use a personal wiki.

## Note ★ What is a wiki?

A wiki is a web content management system that allows pages to be created, edited, or deleted using a web browser. Users who have been granted access can view, add, correct, or delete content as required.

**>Reference>** Refer to "AppendixD Viewing and Editing Wikis" for information on viewing or editing publicly available wikis.

## Note ★ Selecting "It uses it."

This allows users who have been granted access to view and edit personal wikis.

**>Reference>** Refer to "2.4.1 Setting Wiki Access Permissions" for information on setting access permissions for personal wikis.

| (2) Cli<br>the<br>• | This cannot be selected if the personal wiki function is publicly available.<br>ick under "Personal Shared folder function", and select one of<br>following.<br>"It uses it."<br>Use a personal shared folder.<br>"It doesn't use it."<br>Do not use a personal shared folder. |
|---------------------|----------------------------------------------------------------------------------------------------|
| Note                | What is a shared folder?<br>This is a folder that other Research Information Exchange System users are<br>permitted to view and perform operations in. Access permissions and authority<br>can be set for each folder.                                                         |
| >Refer              | ence> Refer to "AppendixE Connecting to and Performing Operations in Shared<br>Folders" for information on connecting to or performing operations in<br>shared folders.                                                                                                    |
| Note                | Selecting "It uses it."<br>This allows users who have been granted access to connect to and perform<br>operations in shared folders.                                                                                                    |
| >Refer              | ence> Refer to "2.5.2 Setting Access Restrictions for Personal Shared Folders"<br>for information on setting access permissions for shared folders.                                                                                                    |
| Step4 CI<br>As      | ick the [Update] button.<br>service use setting confirmation window appears.                                                                                                    |
| Step5 CI            | ick the [Update] button.                                                                                                    |

Service use is set, and the <Service use setting> window appears.

2.3 Applying to Make Personal Public Folders Publicly Available

#### Caution! Making personal public folders publicly available Depending on the organization you belong to, you may not be able to apply to make personal public folders publicly available.

### **b** Operation

Step1 Click "Public folder setting" in the Research Information Exchange System menu window.

The <Public folder setting> window appears.

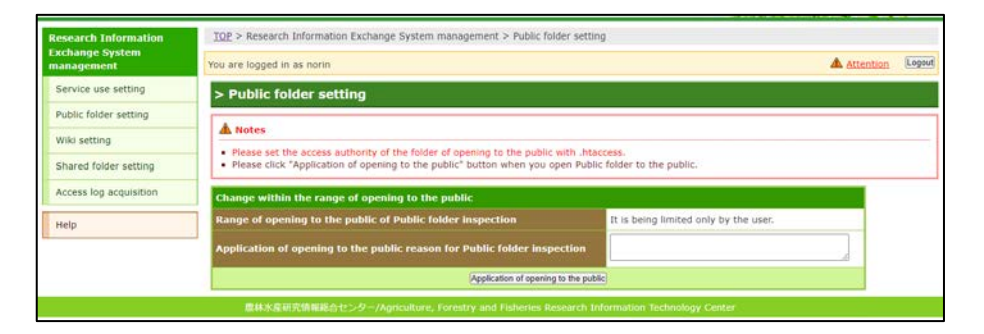

Step2 Enter the reason for making the personal public folder publicly available in the "Application of opening to the public reason for Public folder inspection" field in the "Public folder setting" window.

#### Note 🛨 Current disclosure status

The current disclosure status is displayed in "Range of opening to the public of Public folder inspection".

## Step3 **Click the [Application of opening to the public] button.** A confirmation window for applying to make the personal public folder publicly available appears.

- Step4 **Click the [Application of opening to the public] button.** The application for making the personal public folder publicly available is received, and the <Service use setting> window appears.
  - Note Applying to make personal public folders publicly available After your application to make a personal public folder publicly available is received, a completion e-mail is sent to your registered e-mail address.
  - Note **★** Checking the approval status of making a personal public folder publicly available The approval status of each application can be checked using the application
    - approval status check function.
  - Note **★** Restricting access to research data and programs Access to data (content) such as research data and programs stored in personal public folders can be restricted.
  - >Reference> Refer to "AppendixB Restricting Access to Content" for information on restricting access to data (content).

| Note ★ | Suspending the public disclosure of personal public folders                 |
|--------|-----------------------------------------------------------------------------|
|        | An application can be withdrawn using the application approval status check |
|        | function.                                                                   |

# 2.4 Managing Personal Wikis

## 2.4.1 Setting Wiki Access Permissions

### • Setting the users and groups who are to be granted access

### **b** Operation

# Step1 Click "Wiki setting" in the Research Information Exchange System menu window.

The <Wiki setting> window appears.

| change Conten        | TOP > Research prior material                                                                               | xchange system management > wi                                                                                                    | d setting                                                                                               |                         |                       |                                                       |                                   |          |
|----------------------|----------------------------------------------------------------------------------------------------|----------------------------------------------------------------------------------------------------|----------------------------------------------------------------------------------------------------|-------------------------|-----------------------|-------------------------------------------------------|-----------------------------------|----------|
| mogement             | You are logged in as norin                                                                                  |                                                                                                    |                                                                                                    |                         |                       |                                                       | 🛦 Atte                            | ntien 🕴  |
| ervice use setting   | > Wiki setting                                                                                              |                                                                                                    |                                                                                                    |                         |                       |                                                       |                                   |          |
| iblic folder setting |                                                                                                    |                                                                                                    |                                                                                                    |                         |                       |                                                       |                                   |          |
| d setting            | A Notes                                                                                                    |                                                                                                    |                                                                                                    |                         |                       |                                                       |                                   |          |
| ared folder setting  | <ul> <li>Please specify any (Everyo<br/>to the public.</li> </ul>                                           | ine,) when you give many and unspi                                                                                                    | cified the reading auth                                                                                 | ority. However,         | r, the setting doesn' | t become effective                                    | e until coming to ha              | ve opene |
| cess log acquisition | User ID can specify the ma     It is also possible to subdiv                                                | ail address.<br>vide by putting up &write &read (On                                                                                                    | y the person who can o                                                                                  | contribute :)(0         | Only the person who   | o can deliver it :) 8                                 | Sadmin (Only the m                | anager : |
|                      | Each folder is not limited b                                                                                | t /t.<br>ay Internet Protocol address. All fold                                                                                                    | irs become objects.                                                                                     |                         |                       |                                                       |                                   |          |
| φ.                   | ·                                                                                                    | that does assess assested as                                                                                                    |                                                                                                    |                         |                       |                                                       |                                   |          |
|                      | Folder name                                                                                                 | Object                                                                                                    |                                                                                                    |                         | Authority             |                                                       | Deletion                          |          |
|                      | P                                                                                                    | User ID 👻                                                                                                    |                                                                                                    |                         | Authority none        | × •                                                   | Addition                          |          |
|                      |                                                                                                    |                                                                                                    |                                                                                                    |                         |                       |                                                       | 100000000                         |          |
|                      |                                                                                                    |                                                                                                    | Setting change                                                                                          |                         |                       |                                                       |                                   |          |
|                      |                                                                                                    |                                                                                                    | Setting change                                                                                          |                         |                       |                                                       |                                   |          |
|                      | Setting of Internet Protoco                                                                                 | I address that does access perm                                                                                                    | Setting change                                                                                          | _                       |                       |                                                       | 1                                 |          |
|                      | Setting of Internet Protoco                                                                                 | I address that does access perm<br>Object                                                                                                    | Setting change                                                                                          |                         |                       | Authority                                             | Deletion                          |          |
|                      | Setting of Internet Protoco<br>Folder name                                                                  | I address that does access perm<br>Object<br>any(From anywhere. )                                                                                                    | [Setting change]                                                                                        |                         |                       | Authority<br>Permission                               | Deletion<br>Delation              |          |
|                      | Setting of Internet Protoco<br>Folder name                                                                  | I address that does access perm<br>Object<br>any(From anywhere. )<br>(Arbitary permission 💌                                                                                                    | [Setting charge]                                                                                        |                         |                       | Authority<br>Permission<br>(Permission 🗸)             | Deletion<br>Deletion<br>(Addson)  |          |
|                      | Setting of Internet Protoco                                                                                 | I address that does access perm<br>Object<br>any(From anywhere. )<br>(Arbitary pemission •                                                                                                    | [Setting charge]                                                                                        |                         | _                     | Authorky<br>Permission<br>(Permission 🕶)              | Deletion<br>Deletion<br>(Addsor)  |          |
|                      | Setting of Internet Protoco                                                                                 | I address that does access perm<br>Object<br>any(From anywhere. )<br>[ <i>kibitar</i> permission v)                                                                                                    | Setting change                                                                                          |                         |                       | Authoriky<br>Permission<br>(Permission V)             | Deletion<br>Deletion<br>(Addition |          |
|                      | Setting of Interinet Protocol Foder name                                                                    | al address that does access perm<br>Object<br>any(From anywhere.)<br>(kibbary permasion v)                                                                                                    | Setting change                                                                                          | uble                    |                       | Authority<br>Permission<br>(Permission V)             | Deletion<br>Deletion<br>(Addison  |          |
|                      | Setting of Internet Protocol<br>Folder nume<br>                                                             | I address that does access perm<br>object<br>any(From anywhere. )<br>(Abbay permass)<br>)<br>opening to the public' button when                                                                                                    | Setting change                                                                                          | ublic.                  |                       | Authority<br>Permission<br>(Permissen v)              | Deletion<br>Deletion<br>(Addion)  |          |
|                      | Setting of Internet Protoco<br>Folder name                                                                  | d address that does access perm<br>Object<br>any(From anywhere. )<br>(Addrary pamease )<br>(addrary pamease )<br>(addrary p | Seting change<br>Issian<br>Seting change<br>Seting change<br>you open Wiki to the p<br>specifion        | ublic.                  |                       | Authority<br>Permission<br>(Permission •)             | Deletion<br>Deletion<br>(Addson)  |          |
|                      | Setting of Internet Protoco<br>Folder name<br>-<br>-<br>-<br>-<br>-<br>-<br>-<br>-<br>-<br>-<br>-<br>-<br>- | I address that does access perm<br>Chject<br>any(From anywhere.)<br>(Arbary permission •)<br>I opening to the public' button when<br>Ig to the public change in Wiki Im<br>abilic of Wiki Inspection                                                                                                    | Setting change<br>IsoSon<br>Setting change<br>Setting change<br>you open Wilki to the p<br>specction    | ublic.<br>It is being i | Imited by the limit   | Authority<br>Permission<br>(Permission •)             | Deletion<br>Deletion<br>(Addsor)  |          |
|                      | Setting of Internet Protoco<br>Folder name<br>-<br>-<br>-<br>-<br>-<br>-<br>-<br>-<br>-<br>-<br>-<br>-<br>- | I address that does access perm<br>Chjeci<br>any(From anywhere.)<br>(Arbany permasion •)<br>I opening to the public' button when<br>I to the public change in Wiki In<br>abilic of Wiki Inspection<br>he public reason for Wiki Inspect                                                                                                    | Seting charge<br>lockin<br>Seting charge<br>Seting charge<br>you open Wild to the p<br>spection         | ublic.                  | Imited by the limit   | Authority<br>Permission<br>(Permission •)<br>ed user. | Deletion<br>Deletion<br>(Addsor)  |          |
|                      | Setting of Internet Protoce<br>Foder name<br>•<br>•<br>•<br>•<br>•<br>•<br>•<br>•<br>•<br>•<br>•<br>•<br>•  | a address that does access perm<br>Côjec:<br>any(From anywhere.)<br>(Xebary permasor →)<br>(Sepang to the public' button when<br>g to the public change in Wild in<br>billic of Wild inspection<br>the public reason for Wild inspect                                                                                                    | Seting charge<br>lockins<br>Seting charge<br>Seting charge<br>you open Wiki to the p<br>spection<br>ion | It is being             | Imited by the limit   | Authority<br>Permission<br>(Permission •)<br>ed user. | Deletion<br>Exercise<br>Addition  |          |

- Step2 To set access permissions for a folder, enter the following information in "Setting of user and group that does access permission".
- (1) Enter the folder name in the "Folder name" field.
- (2) Click **v** under "Object", and select one of the following.
  - "User ID"
    - Access is granted only to specific users.
    - "Group ID"
    - Access is granted only to specific groups.
    - "Any (anyone)" Access is not restricted.

| No                 | <ul> <li>What is a Group ID?</li> <li>This is a name used to identify groups created based on information on mailing list members in the system. For example, the group ID for a mailing list named "test-ml@ml.affrc.go.jp" is "test-ml".</li> <li>Additionally, "&amp; write" (only for those able to post), "&amp; read" (only for those able to deliver), or "&amp; admin" (managers only) can be added after the group ID, allowing groups to be subdivided and more detailed access restrictions to be applied.</li> </ul>                                                                                                    |
|--------------------|----------------------------------------------------------------------------------------------------|
| No                 | If "Disable" is displayed to the left of the folder name<br>If a personal wiki has not been made publicly available, and "any (anyone)" is<br>set, the setting is invalid.                                                                                                    |
| (3)                | If "User ID" or "Group ID" is selected at (2), enter the user ID or group ID for which access is to be granted in the field to the right of "Object".                                                                                                    |
| (4)<br>•<br>•<br>• | <ul> <li>"Authority none"</li> <li>"Authority none"</li> <li>This folder cannot be viewed by users granted access at (2) or (3).</li> <li>"Reading"</li> <li>This folder can be viewed by users granted access at (2) or (3).</li> <li>"Writing"</li> <li>This folder can be edited by users granted access at (2) or (3).</li> <li>"Making of page"</li> <li>New pages can be created in this folder by users granted access at (2) or (3).</li> <li>"Up-loading of appending"</li> <li>Files can be uploaded to this folder by users granted access at (2) or (3).</li> <li>"Deletion of appending"</li> <li>Files stored in this folder can be deleted by users granted access at (2) or (3).</li> </ul> |
| (5)                | Click the [Addition] button.                                                                                                    |
| Step3              | To delete access permissions for a folder, click the [Deletion] button<br>to the right of the applicable folder at "Setting of user and group<br>that does access permission".                                                                                                    |
| Step4              | If necessary, repeat steps 2 to 3.                                                                                                    |
| Step5              | <b>Click the [Setting change] button.</b><br>A window for confirming the users or groups to be granted access<br>appears.                                                                                                    |

## Step6 **Click the [Setting change] button.** The users or groups granted access are set, and the <Service use setting> window appears.

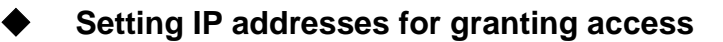

### **b** Operation

(1)

Step1 Click "Wiki setting" in the Research Information Exchange System menu window.

The <Wiki setting> window appears.

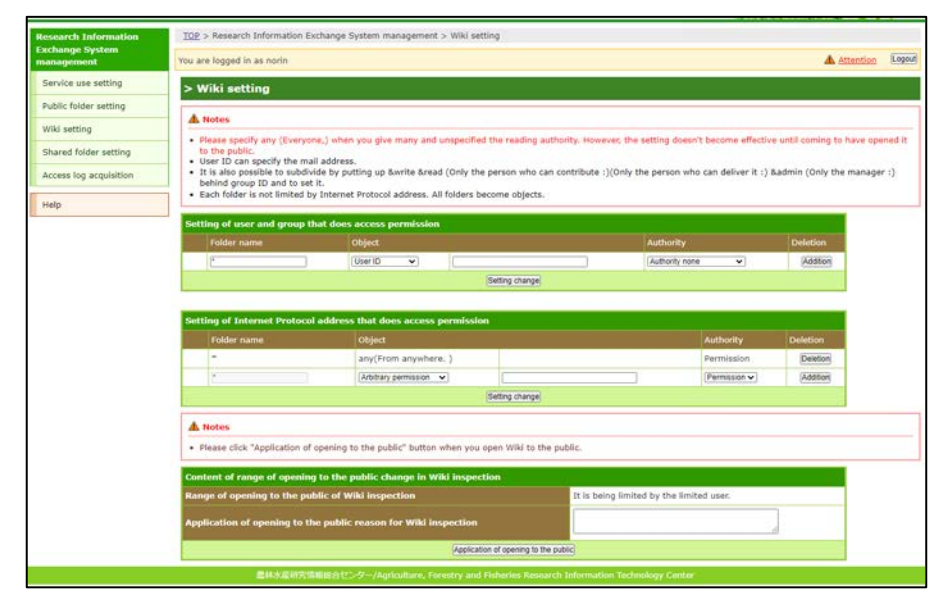

Step2 To add an IP address for granting access, enter the following information in the "Setting of Internet Protocol address that does access permission" list.

Click 💌 under "Object", and select one of the following.

- "Arbitrary permission" Grant access only for specific IP addresses.
  "In MAFFIN"
  - Grant access from within the Ministry of Agriculture, Forestry and Fisheries Research Network (MAFFIN).
- "any (From anywhere)" Access is not restricted.
- (2) If "Arbitrary permission" is selected at (1), enter the IP address for granting access in the field to the right of "Object".
- (3) Click **v** under "Authority", and select "Permission".
- (4) Click the [Addition] button.

Caution! Limiting the IP addresses for granting access

The default setting of "any (From anywhere)" can be deleted by clicking the "Deletion" button on the right. Additionally, do not select "any (From anywhere)" at (1) in Step 2.

- Step3 To delete an IP address for granting access, press the [Deletion] button to the right of the applicable IP address in the "Setting of Internet Protocol address that does access permission" list.
- Step4 If necessary, repeat steps 2 to 3.
- Step5 **Click the [Setting change] button.** A window for confirming the IP addresses for granting access appears.
- Step6 **Click the [Setting change] button.** The IP addresses for granting access are set, and the <Service use setting> window appears.

## 2.4.2 Applying to Make a Wiki Publicly Available

### **b** Operation

Step1 Click "Wiki setting" in the Research Information Exchange System menu window.

The <Wiki setting> window appears.

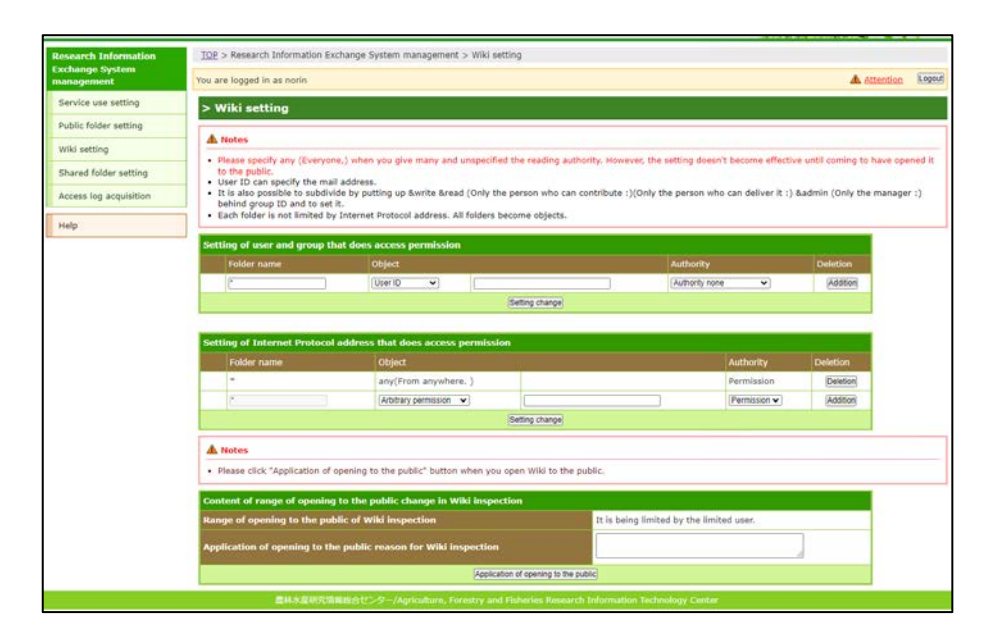

Step2 Enter the reason for making the wiki publicly available in the "Application of opening to the public reason for Wiki inspection" field in the "Wiki setting" window.

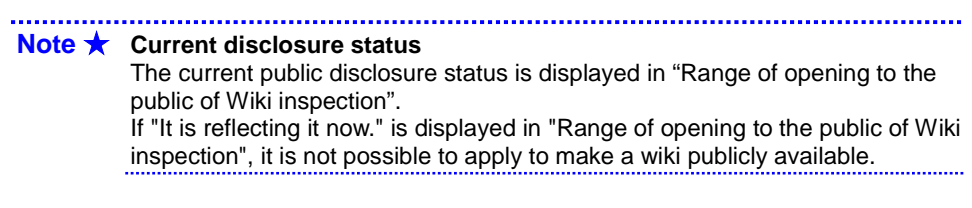

Step3 **Click the [Application of opening to the public] button.** A confirmation window for applying to make the personal wiki publicly available appears.

| Step4 | Click<br>The a<br>and t | <b>the [Application of opening to the public] button.</b><br>application for making a personal wiki publicly available is received,<br>the <service setting="" use=""> window appears.</service>                                                            |
|-------|-------------------------|----------------------------------------------------------------------------------------------------|
| N     | ote ★                   | <b>Applying to make personal wikis publicly available</b><br>After your application to make a personal wiki publicly available is received, a completion e-mail is sent to your registered e-mail address.                                                  |
| N     | ote ★                   | Checking the approval status of making a personal wiki publicly<br>available<br>The approval status of each application can be checked using the application<br>approval status check function.                                                             |
| >R(   | eferen                  | Ce> See below for information on working with wikis.<br>http://www.dokuwiki.org/ja:dokuwiki                                                                                                    |
| N     | ote ★                   | <b>Restricting access to wikis</b><br>If there is a row for which the "Object" is "any (anyone)" in the "Setting of user<br>and group that does access permission", delete this row. By doing so, access<br>is restricted to only specific users or groups. |
| >R(   | eferen                  | ce> Refer to "2.4.1 Setting Wiki Access Permissions ♦ Setting users and<br>groups who are to be granted access" for information on "Setting of user<br>and group that does access permission".                                                              |
| N     | ote ★                   | Suspending the public disclosure of personal wikis<br>An application for public disclosure can be withdrawn using the application<br>approval status check function.                                                                                        |

# 2.5 Managing Personal Shared Folders

## 2.5.1 Setting Personal Shared Folders

### Operation

# Step1 Click "Shared folder setting" in the Research Information Exchange System menu window.

The <Shared folder setting> window appears.

| Sector Contractor Contractor            |                                                                                                    |                                                                                                    | An and a second second second second                                                                                                    |                               |                                                                                                    |                                                                         |                 |
|-----------------------------------------|----------------------------------------------------------------------------------------------------|----------------------------------------------------------------------------------------------------|----------------------------------------------------------------------------------------------------|-------------------------------|----------------------------------------------------------------------------------------------------|-------------------------------------------------------------------------|-----------------|
| Research Information<br>Exchange System | <u>TOP</u> > Research Information Exchang                                                                                                    | ge system management > shared                                                                                                    | s folder setting                                                                                                    |                               |                                                                                                    |                                                                         |                 |
| management                              | You are logged in as norin                                                                                                    |                                                                                                    |                                                                                                    |                               |                                                                                                    | <b>▲</b> 80                                                             | ention Logout   |
| Service use setting                     | > Shared folder setting                                                                                                    |                                                                                                    |                                                                                                    |                               |                                                                                                    |                                                                         |                 |
| Public folder setting                   | A Buter                                                                                                    |                                                                                                    |                                                                                                    |                               |                                                                                                    |                                                                         |                 |
| Wiki setting                            | The combine of second burnets of a                                                                                                    | based foldown in ED                                                                                                    |                                                                                                    |                               |                                                                                                    |                                                                         |                 |
| Shared folder setting                   | <ul> <li>Data cannot be restored when de</li> </ul>                                                                                                    | eleting it.                                                                                                    |                                                                                                    |                               |                                                                                                    |                                                                         |                 |
| Access log acquisition                  | Shared folder list                                                                                                    |                                                                                                    |                                                                                                    |                               |                                                                                                    |                                                                         |                 |
| Help                                    | Old shared folder name                                                                                                    |                                                                                                    | New shared folder name                                                                                                    |                               |                                                                                                    | iction                                                                  |                 |
| map                                     |                                                                                                    |                                                                                                    | [                                                                                                    |                               | - Add                                                                                                   | ston                                                                    |                 |
|                                         |                                                                                                    |                                                                                                    | Setting change                                                                                                    |                               |                                                                                                    |                                                                         |                 |
|                                         |                                                                                                    |                                                                                                    |                                                                                                    |                               |                                                                                                    |                                                                         |                 |
|                                         | A Notes                                                                                                    |                                                                                                    |                                                                                                    |                               |                                                                                                    |                                                                         |                 |
|                                         | <ul> <li>The authority cannot be given to</li> <li>User ID can specify the mail addr</li> </ul>                                                                                                    | ress.                                                                                                    |                                                                                                    |                               |                                                                                                    | 11111111111111111111111111111111111111                                  | 1220120         |
|                                         | The authority cannot be given to     User ID can specify the mail add     It is also possible to subdivide by     It.     Setting of user and group that do                                                                                                    | naary,<br>ress.<br>v putting up &write &read (Orly th<br>pes access permission                                                                                                    | he person who can contribu                                                                                                    | ite :)(Only the person who ca | n deliver it :) &admin (Only the i                                                                      | manager :) behind grou                                                  | p ID and to set |
|                                         | The authority cannot be given to     User to can specify the mail adds     It is also possible to subdivide by     R.     Setting of user and group that do     Folder name                                                                                                    | ress,<br>putting up &write &read (Only th<br>ses access permission<br>Object                                                                                                    | he person who can contribu                                                                                                    | ite :)(Only the person who ca | n deliver it :) &admin (Only the i<br>Authority                                                         | manager :) behind grou<br>Deletion                                      | p ID and to set |
|                                         | The authority cannot be given to     User 10 can specify the mail add     This also possible to subdivide by     E.     Setting of user and group that de     Folder name                                                                                                    | resid.<br>putting up &write &read (Only the<br>pes access permission<br>Other<br>User ID V                                                                                                    | he person who can contribu                                                                                                    | ite :)(Only the person who ca | n deliver it :) &admin (Only the i<br>Authority<br>(Reading ¥)                                          | Deletion                                                                | p ID and to set |
|                                         | The authority cannot be given to<br>User 10 can specify the mail add<br>It is also possible to subdivide by<br>R:     Setting of user and group that de<br>Folder name     P                                                                                                    | ores access permission<br>Object<br>User ID v                                                                                                    | he person who can contribu                                                                                                    | ite :)(Only the person who ca | n deliver it :) &admin (Only the i<br>Authority<br>(Reading ¥)                                          | Deletion                                                                | p ID and to set |
|                                         | The authority cannot be given to<br>their Dan specify the mail add<br>R is also possible to subdivide by<br>R.     Setting of user and group that de<br>if adder name     C     Setting of takened Produced adde                                                                                                    | need, or see access permission<br>Chird Uper Original Chird Chird Ch                                                                                                    | he person who can contribu                                                                                                    | ite :)(Only the person who ca | n deliver it :) &admin (Only the i<br>Authority<br>(Reading w)                                          | Deletion                                                                | p ID and to set |
|                                         | The authority cannot be given to     the authority cannot be given to     the authority secolet the mail add     The also possible to subdivide by     z.  Sectling of somer and group that de     fader nome     c  Sectling of Internet Protocol add     fader nome                                                                                                    | ress."<br>ress access permission<br>Object<br>Une 0 ••<br>ress that does access permissi<br>Deject                                                                                                    | te person who can contribu<br>C                                                                                                    | ite :)(Only the person who ca | n deliver it :) 6admin (Only the i<br>Authority<br>(Reading w)<br>Authority                             | Deletion                                                                | p ID and to set |
|                                         | The authority cannot be given to     there to an expective the null address     there to an expective the null address     the to pushed to suddled by     the description of some and groups that de     folder nume     folder nume     folder nume     folder nume     folder nume     folder nume     folder nume     folder nume                                                                                                    | res.<br>resting up Switte Bread (Orly of<br>oes access permission<br>Object<br>User ID                                                                                                    | e person who can contribu<br>Betting change<br>bere. )                                                                                                    | Re 1)(Only the person who ca  | n deliver it :) Badmin (Only the i<br>Authority<br>(Gaadia e)<br>Authority<br>Permission                | Deletion<br>Deletion<br>Deletion<br>Deletion                            | p ID and to set |
|                                         | The authority cannot be given to     the authority cannot be given to     the authority cannot be approximately and     the authority and authority and     the authority and authority and     the authority and authority and     the authority and authority and     the authority and authority and     the authority and     the authority and     the authority and     the authority and     the authority and     the authority and authority and     the authority and authority and     the authority and     the authority and   | res.<br>putting up Suntle Bread (Only of<br>sea access permitokilen<br>Oper Court<br>Oper Court<br>Copiet<br>any/From anym<br>(Athen permissi                                                                                                    | e person who can contribu<br>Betting change<br>ion<br>here. )                                                                                                    | At 1)(Only the person who ca  | n deliver it :) Badmin (Only the r<br>Authority<br>Bisading V<br>Authority<br>Permission<br>(Permission | Deletion Deletion Deletion Deletion Deletion Deletion Deletion Deletion | p ID and to set |
|                                         | The authority cannot be given to     the authority cannot be given to     the authority cannot be specify the mail add     The also possible to suddindle by     X.  Settling of users and group that dd     Telder name     Telder name     Inder name     Inder name     Inder name     Inder name                                                                                                    | res.<br>potting up Swrite Bread (Only of<br>ees access permission<br>Chijet<br>(Ger 0 •<br>ress that does access permission<br>Chijet<br>(Chijet<br>access permission<br>Chijet<br>(Chijet)<br>(Chijet)<br>(Chijet | be person who can contribu<br>Eeting change<br>ion<br>here. )<br>Eeting change<br>Control (Control (Contro) (Control (Con | Re :)(Only the person who ca  | Addwrity<br>Basileg V<br>Addwrity<br>Basileg V<br>Addwrity<br>Permission<br>(Permission                 | Deletion<br>Deletion<br>Jacobie<br>Deletion<br>Deletion<br>Jacobie      | p ID and to set |
|                                         | The authority cannot be given to     the authority cannot be given to     the authority cannot be given to     the authority cannot be suddivide by     x.  Setting of some and group that de     fader name     the subdivide authority  Setting of Internet Protocol adde     foder name     Inder name     Inder name     Inder name     Inder name                                                                                                    | res.<br>potting up burtle kread (Only d<br>one access prendicion<br>Oligit<br>User D                                                                                                    | le person who can contribu<br>getting sharpe<br>on<br>here. )<br>getting sharpe<br>Setting sharpe                                                                                                    | ite :)(Only the person who ca | Authority<br>Badnety<br>Bitading V<br>Authority<br>Permission<br>(Permission<br>V                       | Deletion<br>Deletion<br>Deletion<br>Deletion<br>Deletion                | p ID and to set |
|                                         | The authority cannot be given to     the authority cannot be given to     the of Los acceptive the authority of the sub-divergence of the sub-divergence of the sub-diverge | men.<br>Protting up Swrite Kread (Only of<br>Dens access permission<br>(Jan (D *)<br>ress that does access permissi<br>Object<br>any(Tron any)<br>(Abbary permissi                                                                                                    | le person viho can contribu<br>(Selleg dauge)<br>bere, )<br>(Selleg dauge)<br>Selleg dauge)                                                                                                    | te :)(Only the person who ca  | Acthority<br>(Radio V)<br>Acthority<br>(Radio V)<br>Actionity<br>Permission<br>(Permission V)           | Deletion<br>Deletion<br>Deletion<br>Deletion                            | p ID and to set |
|                                         | The authority cannot be given to     the authority cannot be given to     the authority cannot be given to     the authority cannot be given to     the authority cannot be given to     the authority cannot be given to     the authority cannot be given to     the authority cannot be given to     the authority cannot be authority to the alt     the inspection authority to the alt                                                                                                    | nes.<br>Potting up Swrite Bread (Only of<br>Den access permission<br>(Only of<br>Only of<br>Barry Yron any<br>Arry Yron any<br>Pared Folder cannot be permitted                                                                                                    | In person who can contribut<br>Setting stranged<br>box<br>Setting stranged<br>box<br>to many.                                                                                                    | te :)(Only the person who ca  | Authority<br>Cleaning W<br>Authority<br>Permission<br>(Permission                                       | Deletion<br>Deletion<br>Celetion<br>Deletion<br>Celetion                | p ID and to set |
|                                         | The authority cannot be given to     The authority cannot be given to     The authority cannot be given to     The authority cannot be provided by the authority of the authority of the authority of the authority of the authority of the authority to the yell     Change within the range of open within the range of open                                                                                                    | res.<br>potting us burtle kread (Orly d'<br>oes access permitedan<br>Orly (Use IC)<br>res that does access permited<br>(Orly d'<br>any(From anym<br>Arred folder cannot be permitted<br>ing to the public                                                                                                    | te person who can contribu<br>getting stange<br>on<br>here. )<br>Betting stange<br>be many.                                                                                                    | Ate :)(Only the person who ca | Authority<br>Basing V<br>Authority<br>Permission<br>(Permission                                         | Defertion<br>Defertion<br>Loteton<br>Defertion<br>Defertion             | p ID and to set |

- Step2 To add a shared folder, enter the following information in the "Shared folder list".
- (1) Enter the folder name in the "New shared folder name" field.
- (2) Click the [Addition] button.
- Step3 To change the shared folder name, enter the new folder name in "New shared folder name" for the applicable shared folder in the "Shared folder list".
- Step4 To delete a shared folder, click the [Deletion] button to the right of the applicable folder in the "Shared folder list".
- Step5 If necessary, repeat steps 2 to 4.

### Step6 **Click the [Setting change] button.** A shared folder setting confirmation window appears.

### Step7

Click the [Setting change] button. The personal shared folder is set, and the <Service use setting> window appears.

>Reference> Refer to "AppendixE Connecting to and Performing Operations in Shared Folders" for information on connecting to or performing operations in shared folders.

## 2.5.2 Setting Access Restrictions for Personal Shared Folders

### • Setting the users and groups who are to be granted access

### b Operation

## Step1 Click "Shared folder setting" in the Research Information Exchange System menu window.

The <Shared folder setting> window appears.

| Contraction of the local division of the local division of the loc |                                                                                                    |                                                                                                    |                                                                                                    |                                                                                                    |                                                                                                    |                       |                        |                                                                                                    |                                                                                                    |               |
|----------------------------------------------------------------------------------------------------|----------------------------------------------------------------------------------------------------|----------------------------------------------------------------------------------------------------|----------------------------------------------------------------------------------------------------|----------------------------------------------------------------------------------------------------|----------------------------------------------------------------------------------------------------|-----------------------|------------------------|----------------------------------------------------------------------------------------------------|----------------------------------------------------------------------------------------------------|---------------|
| anagement                                                                                                    | You are logged                                                                                                    | in as norin                                                                                                    |                                                                                                    |                                                                                                    |                                                                                                    |                       |                        |                                                                                                    | <b>A</b> :                                                                                                    | Attention     |
| Service use setting                                                                                                    | > Shared                                                                                                    | folder settin                                                                                                    | 1g                                                                                                    |                                                                                                    |                                                                                                    |                       |                        |                                                                                                    |                                                                                                    |               |
| Public folder setting                                                                                                    |                                                                                                    |                                                                                                    |                                                                                                    |                                                                                                    |                                                                                                    |                       |                        |                                                                                                    |                                                                                                    |               |
| Viki setting                                                                                                    | A Notes                                                                                                    | and a state of the state of the                                                                                                    | A                                                                                                    |                                                                                                    |                                                                                                    |                       |                        |                                                                                                    |                                                                                                    |               |
| hared folder setting                                                                                                    | Data cann                                                                                                    | not be restored wh                                                                                                    | ten deleting it.                                                                                                    | ers is 20.                                                                                                    |                                                                                                    |                       |                        |                                                                                                    |                                                                                                    |               |
| ccess log acquisition                                                                                                    | Shared fold                                                                                                    | er list                                                                                                    |                                                                                                    |                                                                                                    |                                                                                                    |                       |                        |                                                                                                    |                                                                                                    |               |
| ielp.                                                                                                    | Old shared fo                                                                                                    | ider name                                                                                                    |                                                                                                    |                                                                                                    | - New shared fo                                                                                                    | ider name             |                        | D                                                                                                    | viction                                                                                                    |               |
|                                                                                                    |                                                                                                    |                                                                                                    |                                                                                                    |                                                                                                    |                                                                                                    |                       |                        | 8                                                                                                    | dation                                                                                                    |               |
|                                                                                                    |                                                                                                    |                                                                                                    |                                                                                                    |                                                                                                    | 54                                                                                                    | ting change           |                        |                                                                                                    |                                                                                                    |               |
| $\sim \sim \sim \sim$                                                                                                    | $\sim \sim \sim \sim$                                                                                                    | $\sim \sim \sim$                                                                                                    | $\sim \sim \sim$                                                                                                    | $\sim \sim $                                                                                                    | $\sim \sim \sim \sim$                                                                                                    | $\sim \sim \sim$      | $\sim \sim \sim \sim$  | $\sim \sim \sim \sim \sim$                                                                             | $\sim \sim \sim \sim$                                                                                         | $\sim$ $\sim$ |
|                                                                                                    | A Notes                                                                                                    |                                                                                                    |                                                                                                    |                                                                                                    |                                                                                                    |                       |                        |                                                                                                    |                                                                                                    |               |
|                                                                                                    | <ul> <li>The authority</li> </ul>                                                                                                    | vrity cannot be give                                                                                                    | ren to many.                                                                                                    |                                                                                                    |                                                                                                    |                       |                        |                                                                                                    |                                                                                                    |               |
|                                                                                                    | User ID ci     It is also p     It.     Setting of u                                                                                                    | only cannot be giv<br>an specify the mai<br>possible to subdivi                                                                                                    | en to many.<br>I address.<br>Ide by putting up<br>hat does access                                                                                                    | o Swrite Sread (i<br>s permission                                                                                    | Drily the person who o                                                                                                    | an contribute :)(On)  | r the person who can d | eliver it :) &admin (Only th                                                                           | e manager :) behind gro                                                                                       | oup ID and t  |
|                                                                                                    | the autoro     User ID ci     It is also p     it.     Setting of u     Folder                                                                                                    | only cannot be giv<br>an specify the mai<br>possible to subdivi<br>ser and group th<br>r name                                                                                                    | en to many,<br>il address,<br>ide by putting up<br>hat does access                                                                                                    | o Swrite Sread (i<br>s permission<br>Object                                                                          | Only the person who o                                                                                                    | an contribute :)(On)  | r the person who can d | eliver it :) &admin (Only the<br>Authority                                                             | e manager () behind gro<br>Deletion                                                                           | oup ID and t  |
|                                                                                                    | the autor     User ID ci     this also p     it.     Settling of u     folde                                                                                                    | only cannot be giv<br>an specify the mail<br>possible to subdivi<br>ser and group th<br>or name                                                                                                    | en to many.<br>I address.<br>Ide by putting up<br>hat does access                                                                                                    | o Bowrite Bread ((<br>s permission<br>Object<br>(User ID. •                                                          | Only the person who o                                                                                                    | an contribute :)(Onh  | v the person who can d | eliver it :) &admin (Only th<br>Authority<br>(Reading •)                                               | e manager () behind gro<br>Deletion                                                                           | oup ID and t  |
|                                                                                                    | the autors     the results     the result | othy cannot be giv<br>an specify the mail<br>possible to subdivi<br>ser and group th<br>it name                                                                                                    | ven to marry.<br>I address.<br>Ide by putting up<br>Nat does access                                                                                                    | s permission<br>Object<br>User ID V                                                                                  | Only the person who o                                                                                                    | an contribute :)(On)  | v the person who can d | eliver it :) &admin (Only th<br>Authority<br>(Reading •)                                               | e manager :) behind gro<br>Deletion<br>(Addion)                                                               | oup ID and    |
|                                                                                                    | Setting of u                                                                                                    | ontry carnot be giv<br>an specify the mai<br>possible to subdivi<br>ser and group th<br>ir name                                                                                                    | ven to marry.<br>I address.<br>Ide by putting up<br>het does access                                                                                                    | o Bwrite Bread ()<br>s permission<br>Object<br>(User ID) v                                                           | Only the person who o                                                                                                    | an contribute :)(On)  | the person who can d   | eliver it :) &admin (Only th<br>Authority<br>(Reading •)                                               | e manager 1) behind gro<br>Delution<br>(Addition                                                              | oup ID and t  |
|                                                                                                    | Setting of a                                                                                                    | Inthy cannot be given<br>an specify the main<br>possible to subdiving<br>a name<br>stermet Protocol<br>Folder name                                                                                                    | en to many,<br>il address,<br>ilde by putting up<br>hat does access<br>]<br>address that d                                                                                                    | o &write &read ((<br>s permission<br>Object<br>(Use ID v<br>loes access per<br>Object                                | Driv the person who o                                                                                                    | an contribute :)(On)  | v the person who can d | eliver it :) Sadmin (Only th<br>Authority<br>(Beading V)<br>Authority                                  | e manager :) behind gro<br>Delution                                                                           | oup ID and t  |
|                                                                                                    | Setting of I                                                                                                    | ser and group the main specify the main specify the main possible to subdivi ser and group the riame demonstration of the second second                                                                                                    | ven to many,<br>il address,<br>ide by putting up<br>hat does access<br>]<br>I address that d                                                                                                    | o Swrite Bread ()<br>s permission<br>Object<br>(Use ID v<br>Soes access per<br>Object<br>any(From                    | Drily the person who o                                                                                                    | an contribute :)(On)  | v the person who can d | eliver it : ) &admin (Only th<br>Authority<br>(Bissing V)<br>Authority<br>Permission                   | e manager :) behind gro<br>Delution<br>(Addion)<br>Delution<br>Deletion<br>(Deletion                          | oup ID and t  |
|                                                                                                    | Setting of In<br>Setting of In<br>Invalidity                                                                                                    | viernet Protocol Polder name Polder name P                                                                                                    | en to mary.<br>I address<br>de by putting up<br>hat does access<br>address that d                                                                                                    | o Borrite Bread ()<br>s permission<br>Object<br>User ID •<br>Object<br>any(From<br>(Arbitary p                       | Orly the person who o                                                                                                    | an contribute ;)(Onh  | v the person who can d | eliver it : ) &admin (Only th<br>Authority<br>(Brading V)<br>Authority<br>Permission<br>(Permission V) | Deletion                                                                                                    | oup ID and t  |
|                                                                                                    | Setting of in<br>Fold                                                                                                    | ser and group the main specify the main specify the main specify the main specify the main specify the market specific specific s                                                                                                    | en to mary.<br>I address<br>ide by putting up<br>hat does access<br>address that d                                                                                                    | o Boerniession<br>Object<br>User ID v<br>Object<br>Any (From<br>(Addraw p                                            | Driv the person who o                                                                                                    | an contribute ;)(Only | r the person who can d | Authority<br>Authority<br>(Dealing ¥)<br>Authority<br>Permission<br>(Permasser¥)                       | beletion<br>Detection<br>Celesion<br>Detection<br>Celesion<br>Celesion                                        | oup ID and t  |
|                                                                                                    | Interpreter     Interpreter     Interpreter     Interpreter     Interpreter     Interpreter     Interpreter     Interpreter     Interpreter     Interpreter     Interpreter     Interpreter     Interpreter     Interpreter                                                                                                    | ser and group the mail<br>possible to subdivi<br>ser and group the<br>r name<br>set and group the<br>r name<br>set and group the<br>r name<br>set and group the<br>r name<br>set and<br>r name<br>set and<br>r name<br>set an | ent to marry,<br>i a doress,<br>ide by putting up<br>hat does access<br>address that d                                                                                                    | o Swrite Sread (<br>s permission<br>Citient<br>User ID v<br>kors eccess per<br>Cibiect<br>any (From<br>(Astimary p   | Only the person who of<br>milection<br>n anywhere. )<br>emission v<br>Se                                                                                                    | an contribute :)(Onh  | r the person who can d | Authority<br>Authority<br>Permission<br>Permission                                                     | Deletion<br>Deletion<br>Deletion<br>Deletion<br>Deletion<br>Collection                                        | oup ID and t  |
|                                                                                                    | Inter alloca     Inter alloca     The alloca     The alloca   | ser and group the main specify the main specify the main specify the main specify the main specify the subdivides the subdivides the subdivides the subdivides the specific specific sp                                                                                                    | ent to marry.<br>I address.<br>I address that d                                                                                                    | berrite Bread (<br>spermission<br>Object<br>User () v<br>loss Boces per<br>Object<br>Bry(From<br>(Prom               | Driv the person who of<br>Second Second Se | an contribute :)(Onh  | r the person who can d | Authority<br>Authority<br>Reading •<br>Remission<br>(Permission<br>(Permission •)                      | behind gro<br>Debridion<br>(2000)<br>Debridion<br>(2000)<br>Collection<br>(2000)                              | oup ID and t  |
|                                                                                                    | there that     the that     the that     the that     the that     the that     the that     the that     the that     the that     the that     the that     the that     the that     the that     the that     the that                                                                                                    | tothy cannot be given an experit by many an experit by many an experit by many and experit by an experit by an experiment of the experiment of the experimen                                                                                                    | en to marry.<br>I address,<br>de by putting up<br>halt does access<br>]<br>Laddress that d<br>the shared folder                                                                                                    | s permission<br>Object<br>User D v<br>Costecces per<br>Object<br>any/From<br>(Zebary p                               | Driv the person who o<br>Driv the person who o<br>Se<br>mideologic<br>anywhere, )<br>emission<br>Nited to many.                                                                                                    | an contribute :)(On)  | r the person who can d | Authority<br>Authority<br>Rentation<br>Permission<br>(Permission                                       | Deletion<br>Deletion<br>Deletion<br>Deletion<br>Deletion<br>Galace                                            | oup ID and t  |
|                                                                                                    | titler für der für der fü | title cannot be giv<br>an expective the maximum<br>construction of the standard<br>scenaria and group the<br>r name<br>rodernakt Protocold<br>Folder name<br>citien authority to<br>an the range of                                                                                                    | white many, it address, and a second second se | spermicsion<br>Object<br>Object<br>Object<br>Object<br>Object<br>Any(From<br>(Zebiary)<br>r cannot be perm<br>public | Driv the person who of<br>mission<br>anywhere. )<br>emission<br>mitted to many.                                                                                                    | an contribute :)(Only | r the person who can d | Authority<br>Authority<br>Authority<br>Authority<br>Authority<br>Permission<br>(Permission             | Eveletion<br>(2000)<br>(2000)<br>(2000)<br>(2000)<br>(2000)<br>(2000)<br>(2000)<br>(2000)<br>(2000)<br>(2000) | oup ID and t  |

- Step2 To set access permissions for a folder, enter the following information in "Setting of user and group that does access permission".
- (1) Enter the folder name in the "Folder name" field.
- (2) Click xx under "Object", and select one of the following.
  - "User ID"
    - Access is granted only to specific users.
    - "Group ID"
      - Access is granted only to specific groups.

Note ★ What is a Group ID? This is a name used to identify groups created based on information on mailing list members in the system. For example, the group ID for a mailing list named "test-ml@ml.affrc.go.jp" is "test-ml". Additionally, "& write" (only for those able to post), "& read" (only for those able to deliver), or "& admin" (managers only) can be added after the group ID, allowing groups to be subdivided and more detailed access restrictions to be applied.

- (3) Enter the user ID or group ID for which access is to be granted in the field to the right of "Object".
- (4) Click **v** under "Authority", and select one of the following.

- "Reading"
  - This shared folder can be viewed by users granted access at (2) or (3).
- "Writing" This shared folder can be edited by users granted access at (2) or (3).
- (5) Click the [Addition] button.
- Step3 To delete access permissions for a folder, click the [Deletion] button to the right of the applicable folder in "Setting of user and group that does access permission".
- Step4 If necessary, repeat steps 2 to 3.
- Step5 **Click the [Setting change] button.** A window for confirming the users or groups to be granted access appears.
- Step6 **Click the [Setting change] button.** The users or groups granted access are set, and the <Service use setting> window appears.

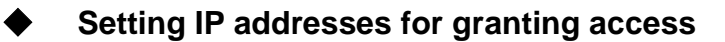

### **b** Operation

Step1 Click "Shared folder setting" in the Research Information Exchange System menu window.

The <Shared folder setting> window appears.

| change Sectors        |                                                                                                    |                                                                                                    |                                                                                                    |                                                                                                    |                                            |                            |                                                                                            |                                                                                  |               |
|-----------------------|----------------------------------------------------------------------------------------------------|----------------------------------------------------------------------------------------------------|----------------------------------------------------------------------------------------------------|----------------------------------------------------------------------------------------------------|--------------------------------------------|----------------------------|--------------------------------------------------------------------------------------------|----------------------------------------------------------------------------------|---------------|
| inagement             | You are logged                                                                                                    | in as norin                                                                                                    |                                                                                                    |                                                                                                    |                                            |                            |                                                                                            |                                                                                  | Attention     |
| ervice use setting    | > Shared                                                                                                    | folder setting                                                                                                    |                                                                                                    |                                                                                                    |                                            |                            |                                                                                            |                                                                                  |               |
| blic folder setting   | Atlatar                                                                                                    |                                                                                                    |                                                                                                    |                                                                                                    |                                            |                            |                                                                                            |                                                                                  |               |
| Bd setting            | . The numb                                                                                                    | er of unner hounds of sh                                                                                                    | ared folders is 50.                                                                                                    |                                                                                                    |                                            |                            |                                                                                            |                                                                                  |               |
| ared folder setting   | Data cann                                                                                                    | ot be restored when dele                                                                                                    | eting it.                                                                                                    |                                                                                                    |                                            |                            |                                                                                            |                                                                                  |               |
| cess log acquisition  | Shared folde                                                                                                    | er list                                                                                                    |                                                                                                    |                                                                                                    |                                            |                            |                                                                                            |                                                                                  |               |
| lp                    | Old shared fo                                                                                                    | lder name                                                                                                    |                                                                                                    | → New shared (                                                                                                    | folder name                                |                            | De                                                                                         | letion                                                                           |               |
|                       | -                                                                                                    |                                                                                                    |                                                                                                    |                                                                                                    |                                            |                            | 8                                                                                          | Idlion                                                                           |               |
|                       |                                                                                                    |                                                                                                    |                                                                                                    | 5                                                                                                    | etting change;                             |                            |                                                                                            |                                                                                  |               |
| $\sim \sim \sim \sim$ | $\sim \sim \sim \sim$                                                                                                    | $\sim \sim \sim \sim \sim$                                                                                                    | $\sim \sim \sim \sim$                                                                                                    | $\sim \sim \sim \sim$                                                                                                    | $\sim \sim \sim \sim$                      | $\sim \sim \sim \sim \sim$ | $\sim \sim \sim \sim$                                                                      | $\sim \sim \sim \sim$                                                            | $\sim \sim$   |
|                       | A Notes                                                                                                    |                                                                                                    |                                                                                                    |                                                                                                    |                                            |                            |                                                                                            |                                                                                  |               |
|                       | . The sutho                                                                                                    | with connect he alowe to a                                                                                                    |                                                                                                    |                                                                                                    |                                            |                            |                                                                                            |                                                                                  |               |
|                       | <ul> <li>User ID ci</li> <li>It is also p</li> <li>it.</li> </ul>                                                                                                    | an specify the mail addre<br>cossible to subdivide by p                                                                                                    | 88.<br>putting up &write &rei                                                                                                    | ad (Only the person who                                                                                                    | can contribute :)(Only t                   | he person who can deliv    | ver it :) &admin (Only the                                                                 | manager :) behind                                                                | group ID an   |
|                       | User ID ct     It is also p     it.     Setting of us                                                                                                    | in specify the mail addre<br>cossible to subdivide by p<br>ser and group that doe                                                                                                    | 88.<br>putting up &write &rei<br>es access permissio                                                                                                    | ad (Only the person who                                                                                                    | can contribute :)(Only t                   | he person who can deliv    | ver it :) &admin (Only the                                                                 | manager :) behind                                                                | l group 10 an |
|                       | User ID ca     It is also p     it.     Setting of up     Folde                                                                                                    | in specify the mail addre<br>cossible to subdivide by p<br>ser and group that doe<br>r name                                                                                                    | 55.<br>putting up &write &rea<br>es access permissio<br>Object                                                                                                    | ad (Only the person who                                                                                                    | can contribute :)(Only t                   | he person who can deliv    | ver it :) &admin (Only the<br>Authority                                                    | manager :) behind<br>Deletion                                                    | l group 10 an |
|                       | User ID ca<br>It is also p<br>it.     Setting of an<br>Polde                                                                                                    | in specify the mail addre<br>cossible to subdivide by p<br>ser and group that doe<br>r name                                                                                                    | 985.<br>putting up &write &rei<br>ns accents permissio<br>Object<br>(Uwr 8                                                                                                    | ad (Only the person who                                                                                                    | can contribute : ((Only t                  | he person who can deliv    | ver it :) &admin (Only the<br>Authority<br>(Reading •)                                     | manager :) behind<br>Deletion<br>(Addition)                                      | l group 1D an |
|                       | User ID ci     It is also p     it.  Setting of un     Folde                                                                                                    | in specify the mail addre<br>cossible to subdivide by p<br>ser and group that doe<br>r name.                                                                                                    | usa.<br>na access permissio<br>Object<br>(Une d                                                                                                    | ad (Only the person who                                                                                                    | can contribute :)(Only ti                  | he person who can deliv    | ver it :) &admin (Only the<br>Asthority<br>(Beading 🕶                                      | manager :) behind<br>Deletion<br>(Addiso)                                        | l proup ID an |
|                       | User ID ci     It is also p     it.     Setting of us     Setting of II                                                                                                    | In specify the mail addre<br>cossible to subdivide by p<br>ser and group that doe<br>or name                                                                                                    | 555.<br>putting up Swrite &rei<br>es access permissio<br>(User if<br>User if                                                                                                    | ad (Only the person who<br>n                                                                                                    | can contribute :)(Only ti<br>ating charge) | he person who can deliv    | ver it :) &admin (Only the<br>Authority<br>(Reading •)                                     | manager :) behind<br>Deletion<br>(Addian                                         | l group ID an |
|                       | User ID ci     It is also p     it.     Setting of u     Folde     Setting of In                                                                                                    | in specify the mail addre<br>cossible to subdivide by p<br>ser and group that doo<br>e name                                                                                                    | 55.<br>putting up Swrite &rei<br>es access permissio<br>(User 8<br>User 8<br>ss that does access<br>Objec                                                                                                    | ad (Only the person who<br>n                                                                                                    | can contribute :)(Only t                   | he person who can deliv    | rer it :) &admin (Only the<br>Authority<br>(Reading •)<br>Authority                        | manager :) behind<br>Defetion<br>(48500)<br>Defetion                             | l proup ID an |
|                       | User ID ci     If is also p     It     R     Setting of u     Folde     E     Setting of III     Imvalidity                                                                                                    | an specify the mail addre<br>cossible to subdivide by p<br>ser and group that doe<br>r name<br>termed Protocol addre<br>Foldor name<br>*                                                                                                    | ME.<br>potting up Rwrite Area<br>es access permissio<br>Object<br>User R<br>cost that does access<br>Object<br>any(f                                                                                                    | ad (Only the person who<br>n<br>b<br>c<br>permitsion<br>c<br>From anywhere. )                                                                                                    | can contribute :)(Only t                   | he person who can deliv    | ver it :) &admin (Only the<br>Authority<br>(Beading •)<br>Authority<br>Permission          | manager :) behind<br>Deletion<br>(66550)<br>Deletion<br>Deletion                 | l proup ID an |
|                       | User ID co<br>If a also p<br>It.     Settling of up<br>Folde<br>C<br>Settling of IP<br>Invalidity                                                                                                    | an specify the mail address operation subdivide by possible to subdivide by possible to subdivide by possible to subdivide by possible to subdivide by possible to subdivide by possible to subdivide the possible to subdivide the possible to subdivide to subdivide the possible to subdivide the possible to | es access permissio<br>(deject<br>(tier it<br>so that does access<br>(deject<br>ary(1)<br>(tier it<br>(tier it)<br>(tier it)<br>(tier it)                                                                                                    | ad (Only the person who<br>at<br>permission<br>trom anywhere. )<br>ay permission •                                                                                                    | can contribute :)(Only t                   | he person who can deliv    | Authority<br>Authority<br>Reading •<br>Authority<br>Permission<br>(Permission •)           | manager :) behind<br>Deletion<br>(Assoc)<br>Deletion<br>Deletion<br>Sector       | f group ID an |
|                       | User ID c:<br>It also prize     It also prize     It     Settling of up     False     P     Settling of In     Invalidity                                                                                                    | in spoly the mail addre<br>soushiet as used into a subdivide by p<br>or and group that doe<br>r name<br>folder name<br>Folder name<br>5                                                                                                    | SS.<br>subting up Kwrite &rei<br>coject<br>coject<br>c | ad (Only the person who<br>a<br>pormission<br>at<br>recommendation<br>at permanent<br>at permanent | can contribute :)(Orly t                   | )                          | Authority<br>Authority<br>(Beading •)<br>Authority<br>Permission<br>(Permission •)         | Deletion<br>(Assoc)<br>Deletion<br>Deletion<br>Deletion<br>Sector                | f proup ID an |
|                       | User ID or It's also price of the second second secon | In specify the mail addre<br>source of the subdivide by pro-<br>ser and group that doe<br>r name<br>former. Protocol addre<br>folder name<br>c                                                                                                    | SS.<br>exactors permission<br>(G)perting up Kwirke &re-<br>(G)perting<br>(User 2)<br>(User 2)<br>(User 2)<br>(C)perting<br>(C)perting<br>(C)pert                                                                                                    | ad (Celv the person who<br>n<br>permitted on the person who<br>permitted on the permitted on the permitted on the person of the person of the person                                                                                                    | can contribute :)(Only ti<br>etting charge | he person who can dely     | Authority<br>Authority<br>Basing V<br>Authority<br>Permission<br>(Remaan V)                | manager :) behind<br>Detection<br>(classics)<br>Detection<br>Relation<br>Restore | I proup ID an |
|                       | User ID ca<br>It is also p<br>R.     Setting of up<br>Folde     T<br>Setting of II<br>Invalidity     Motes                                                                                                    | In specify the mail addre<br>soussible to subdivide by pro-<br>ser and group that doe<br>r name                                                                                                    | se, access permission<br>(Object<br>(See 3)<br>so that does access<br>any()<br>(Area<br>(Area                                                                                                    | el Coly the person who<br>el Coly the person who<br>el Coly the person who<br>el Coly the person with<br>el Coly the person with the person with the p                                                                                                    | can contribute ://Only t                   | he person who can deliv    | Authoriky<br>Basting W<br>Authoriky<br>Basting W<br>Authoriky<br>Permission<br>(Remasor W) | manager :) behind<br>Deletion<br>(668569)<br>Deletion<br>Deletion<br>(668569)    | I group ID an |
|                       | User ID a:<br>It is also a<br>R.     Setting of IP<br>Fide<br>Fide<br>Fide<br>Motes<br>The Inspec                                                                                                    | In Specify the mail addre<br>cossible to subdivide by p<br>over and groups that doe<br>r name<br>stemmet Protocol addre<br>rate and protocol addre<br>rate and protocol addre<br>rate and protocol addre                                                                                                    | ese, encodes permission<br>es encodes permission<br>(General<br>content deux encodes<br>(Original<br>and folder cannot be                                                                                                    | ad (Celv the person who<br>n<br>b<br>c<br>permission<br>t<br>rom anywhere. )<br>ary permission<br>permitted to many.                                                                                                    | can contribute :)(Only t                   | he person who can deliv    | Authorky<br>Reading w<br>Authorky<br>Permission<br>(Permission                             | manager :) behind<br>Deletion<br>(dates)<br>Deletion<br>Reletion<br>Rection      | I group ID an |
|                       | User ID co<br>It is also<br>It.     Setting of u     Folde<br>Edd     Total Setting of II     Invalidity     Motes     The inspec     Change with                                                                                                    | in specify the nail defer<br>social to subdivide by the<br>rear and group that doe<br>rearises                                                                                                    | ess<br>porting up home året<br>object<br>(User 2<br>mo thet does access<br>Object<br>any(1<br>ared folder cannot be<br>ag to the public;                                                                                                    | ad (Cely the person who<br>a<br>permitted to many.<br>permitted to many.                                                                                                    | can contribute ://Orly t                   | he person who can defin    | Authority<br>Authority<br>Authority<br>Permission<br>(Remaan V)                            | Deletion<br>Deletion<br>Deletion<br>Deletion<br>Deletion<br>Deletion             |               |

- Step2 To set access permissions for a folder, enter the following information in "Setting of Internet Protocol address that does access permission".
- (1) Enter the folder name in the "Folder name" field.
- (2) Click **v** under "Object", and select one of the following.
  - "Arbitrary permission"
    - Grant access only for specific IP addresses.
    - "In MAFFIN" Grant access from within the Ministry of Agriculture, Forestry and Fisheries Research Network (MAFFIN).
  - "any (From anywhere)" Access is not restricted.
- (3) If "Arbitrary permission" is selected at (2), enter the IP address for granting access to the right of "Object"
  - granting access to the right of "Object".
- (4) Click **v** under "Authority", and select "Permission".
- (5) Click the [Addition] button.

#### **Caution!** Limiting the IP addresses for granting access

The default setting of "any (From anywhere)" can be deleted by clicking the "Deletion" button on the right. Additionally, do not select "any (From anywhere)" at (2) in Step 2.

- Step3 To delete access permissions to a folder, click the [Deletion] button to the right of the applicable folder in the "Setting of Internet Protocol address that does access permission" list.
- Step4 If necessary, repeat steps 2 to 3.
- Step5 **Click the [Setting change] button.** A window for confirming the IP addresses for granting access appears.
- Step6 **Click the [Setting change] button.** The IP addresses for granting access are set, and the <Service use setting> window appears.

### **Acquiring Access Logs** 2.6

### Operation

#### Click "Access log acquisition" in the Research Information Step1 Exchange System menu window.

The <Access log acquisition> window appears.

| Research Information<br>Exchange System | <u>TOP</u> > Research Information Excha | ange System management > Acces     | s log acquisition |            |  |  |
|-----------------------------------------|-----------------------------------------|------------------------------------|-------------------|------------|--|--|
| management                              | You are logged in as norin              |                                    |                   |            |  |  |
| Service use setting                     | > Access log acquisition                |                                    |                   |            |  |  |
| Public folder setting                   |                                         |                                    |                   |            |  |  |
| Wiki setting                            | A Notes                                 | on one ware in the most bacamas a  | - bitest          |            |  |  |
| Shared folder setting                   | As for the access log acquisitio        | in, one year in the past becomes a | r object.         |            |  |  |
| Access log acquisition                  | Function                                | Object year                        | The object month  | Object day |  |  |
|                                         | Public folder V                         | 2022 🛩                             | February V        |            |  |  |
| Help                                    |                                         | Acquisitio                         | Reset             |            |  |  |

#### Enter the following information in the <Access log acquisition> Step2 window.

- (1) Click 💌 under "Function", and select one of the following.
  - "Public folder" Acquire access logs for publicly available personal public folders. "Wiki"
    - Acquire access logs for publicly available personal wikis.
    - "Shared folder" Acquire access logs for personal shared folders for which access has been granted.
- Click 🔳 under "Object year", and select the year for which the access (2) log is to be acquired.
- Click **v** under "Object month", and select the month for which the (3) access log is to be acquired.
- To acquire an access log for a single day, click 🔽 under "Object day", (4) and select the applicable day.

#### Step3 Click the [Acquisition] button. The access log acquisition confirmation window appears.

#### Click the [Acquisition] button. Step4 The access log is acquired, and the <Service use setting> window appears.

The access log is also sent by e-mail.

# AppendixA Connecting to the **Research Information Exchange System**

### **Overview of Research Information** A.1 **Exchange System Connection**

The Research Information Exchange System has a dedicated storage area in which general users can store research data and programs. Files such as research data and programs can be uploaded by connecting to the storage area by FTP. .....

#### Note 🛧 What is FTP?

FTP is a protocol used to transfer files between servers and computers. To connect to the Research Information Exchange System by FTP, it is necessary to install dedicated FTP software on your computer.

The first area displayed when connecting to the Research Information Exchange System is called the home directory. Folder for each Research Information Exchange System function are already created in the home directory.

| Folder  | Description                                                    |
|---------|----------------------------------------------------------------|
| Private | This folder is only available to its user. It cannot be viewed |
|         | or used by other users.                                        |
| Public  | This is a public folder for personal use. Files stored here    |
|         | can also be viewed by other users.                             |
| Share   | This is a shared folder for personal use. By creating a folder |
|         | in this shared folder, users can share files with other users  |
|         | who have been granted access.                                  |
| Wiki    | This is a Wiki folder for personal use. This folder contains   |
|         | pages created and edited with Wiki. Wikis can also be          |
|         | viewed and edited by other users.                              |
|         |                                                                |

The folder structure for the home directory is shown below.

Research Information Exchange System folder names and file names Note **T** Be sure to use single-byte alphanumeric characters for folder names and file names in the home directory.

#### Note 🛧 Uploading files

Files cannot be uploaded directly to the home directory or "share" folder.
# A.2.1 Connecting from Windows

This section describes the connection method using Windows 10 as an example.

| Caution! | Before establishing an FTP connection<br>Obtain FFFTP from Windows Forest, etc. in advance, and install it on your computer.<br>Windows Forest: http://forest.watch.impress.co.jp/ |
|----------|----------------------------------------------------------------------------------------------------|
| Note ★   | What is FFFTP?                                                                                                    |

FFFTP is FTP client software for Windows that also supports FTPS for encrypting communication content in addition to conventional FTP.

## **b** Operation

#### Step1 Start FFFTP. The <FFFTP> window appears.

| FFFTP (*)                                                                                                    |                                                                                |                                                                      |                                       |                              |                      |                                  |            |             |               | _        |        | >   | <  |
|----------------------------------------------------------------------------------------------------|--------------------------------------------------------------------------------|----------------------------------------------------------------------|---------------------------------------|------------------------------|----------------------|----------------------------------|------------|-------------|---------------|----------|--------|-----|----|
| File Commands Bo                                                                                                 | okmarks Vie                                                                    | w Tools Optio                                                        | ns Help                               |                              |                      |                                  |            |             |               |          |        |     |    |
| 🖊 💉 🗶 🕂 🔶                                                                                                    | ★ × 0                                                                          | 当 🖪 🖻 🍓                                                              | S <sup>®</sup> E <sub>uc</sub> J      | lis U17                      | 8                    | S 🗄 Euc Jis 🛛 🖁 🖞                | 無力         | <b>J</b>    | 11   <b>3</b> | 8        |        |     |    |
| 🗈 🗃 C:¥WINDOW                                                                                                    | S¥system32                                                                     |                                                                      |                                       |                              | ×                    | 主 🚔 🗌                            |            |             |               |          |        |     | ×  |
| Name                                                                                                    | Date                                                                           |                                                                      | Size                                  | Ext                          | ^                    | Name                             |            | Date        |               |          | Size   | Ext | Pe |
| 0409                                                                                                    | 2019/                                                                          | 12/08 00:11                                                          | <dir></dir>                           |                              |                      |                                  |            |             |               |          |        |     |    |
| AdvancedInstallers                                                                                               | 2021/                                                                          | 03/17 20:00                                                          | <dir></dir>                           |                              |                      |                                  |            |             |               |          |        |     |    |
| 🗀 am-et                                                                                                    | 2019/                                                                          | 12/07 18:14                                                          | <dir></dir>                           |                              |                      |                                  |            |             |               |          |        |     |    |
| AppLocker                                                                                                    | 2019/                                                                          | 12/07 18:14                                                          | <dir></dir>                           |                              |                      |                                  |            |             |               |          |        |     |    |
| 🗀 appmgmt                                                                                                    | 2021/                                                                          | 12/17 19:16                                                          | <dir></dir>                           |                              |                      |                                  |            |             |               |          |        |     |    |
| appraiser                                                                                                    | 2021/                                                                          | 09/16 20:52                                                          | <dir></dir>                           |                              |                      |                                  |            |             |               |          |        |     |    |
| 🗀 AppV                                                                                                    | 2021/                                                                          | 11/11 21:41                                                          | <dir></dir>                           |                              |                      |                                  |            |             |               |          |        |     |    |
| 🗀 ar-SA                                                                                                    | 2021/                                                                          | 12/16 22:21                                                          | <dir></dir>                           |                              |                      |                                  |            |             |               |          |        |     |    |
| 🗀 bg-BG                                                                                                    | 2021/                                                                          | 12/16 22:21                                                          | <dir></dir>                           |                              |                      |                                  |            |             |               |          |        |     |    |
| 🖴 Boot                                                                                                    | 2021/                                                                          | 12/16 22:21                                                          | <dir></dir>                           |                              |                      |                                  |            |             |               |          |        |     |    |
| 🖴 Bthprops                                                                                                    | 2019/                                                                          | 12/07 18:14                                                          | <dir></dir>                           |                              |                      |                                  |            |             |               |          |        |     |    |
| CatRoot                                                                                                    | 2021/                                                                          | 12/17 19:15                                                          | <dir></dir>                           |                              |                      |                                  |            |             |               |          |        |     |    |
| Catroot2                                                                                                    | 2021/                                                                          | 12/24 18:05                                                          | <dir></dir>                           |                              | ~                    |                                  |            |             |               |          |        |     |    |
| Copyright (C) 2011–<br>fortran90, tomo1192<br>Copyright (C) 2018–<br>Default master passw<br>Set your own master | 2018 FFFTP P<br>, Yuji Tanaka,<br>2021, Kurata<br>vord is chose<br>password in | oject (Hiromich<br>Moriguchi Hiro<br>Sayuri.<br>n.<br>command line t | i Matsushi<br>kazu, Fu-:<br>o prevent | ma, Su<br>sen, po<br>sniff o | gun<br>otato<br>f ma | i Kawamoto, IWAMC<br>).<br>wares | )TO Koui   | chi, vitami | in0x, un      | arist, A | .sami, |     | *  |
|                                                                                                    | Local                                                                          | Selected: 0 (0B)                                                     |                                       | Loca                         | l fre                | e: 108.6GB                       | Files in a | queue: 0    |               |          |        |     |    |

Step2 Click "Connect" from the menu at the top of the <FFFTP> window, and click "Connect" from the menu that appears. The <Host List> window appears.

| Host List     |           | ×      |  |
|---------------|-----------|--------|--|
|               | New H     | lost   |  |
|               | New Group |        |  |
|               | Modify    |        |  |
|               | Сору      |        |  |
|               | Dele      | te     |  |
|               | Up Down   |        |  |
|               | Modify D  | efault |  |
| Connect Close | Help      |        |  |

# Step3 Click the [New Host] button in the upper right of the <Host List> window.

The <Host Setting> window appears.

| Host Se     | tting                               |            |        |          |            |           | × |  |  |
|-------------|-------------------------------------|------------|--------|----------|------------|-----------|---|--|--|
| General     | Advanced                            | Kanji Code | Dialup | Special  | Encryption | Feature   |   |  |  |
| Profile<br> | e Name                              |            | H      | lost Nar | ne/Address | 5         |   |  |  |
| Usern       | ame                                 | Pas        | sword/ | Phrase   | An         | onymou    | s |  |  |
| Initia      | Local Fol                           | der        |        |          |            |           |   |  |  |
| Initia      | Host Fold                           | der        |        |          |            |           |   |  |  |
|             |                                     |            |        |          | Curre      | nt Folder |   |  |  |
| Us          | Use last accessed folder as default |            |        |          |            |           |   |  |  |
|             |                                     | 0          | ĸ      | Ca       | incel      | Help      |   |  |  |

#### Step4 Enter the following information in the <Host Setting> window.

- (1) (2) (3) (4)

- Enter the host name in the "Profile Name" field. Enter "ss.affrc.go.jp" in the "Host Name/Address" field. Enter the log in name in the "User Name" field. Enter the password in the "Password/Phrase" field. Symbols ("\*", etc.) appear in place of the entered password.

#### Step5 Click the [OK] button.

New host settings are completed, and the display returns to the <Host List> window.

The host name (e.g., ss.affrc.go.jp) entered at (1) in Step 4 appears in the <Host List> window.

| 🔳 Host List                    | ×                       |
|--------------------------------|-------------------------|
| 💻 <mark>ss.affrc.go.jp</mark>  | New <u>H</u> ost        |
|                                | New <u>G</u> roup       |
|                                | <u>M</u> odify          |
|                                | Сору                    |
|                                | <u>D</u> elete          |
|                                | Up Down                 |
|                                | Modify Def <u>a</u> ult |
|                                | Help                    |
| <u>C</u> onnect C <u>l</u> ose |                         |

## Step6 **Double-click "ss.affrc.go.jp" in the <Host List> window.** A window for confirming the certificate appears.

| Confirmation of certificate                                                                                                    |   |
|----------------------------------------------------------------------------------------------------|---|
| Choose 'OK' if you trust this certificate and continue.                                                                                                    |   |
| βummary<br>Verified successfully: No                                                                                                    | • |
| Detailed information<br>Signature Algorithm: sha256WithRSAEncryption<br>Validity<br>Not Before: Mar 18 00:00:00 2021 GMT<br>Not After : Apr 17 23:59:59 2022 GMT<br>Subject: C=JP, ST=Tokyo, L=Chiyoda-ku, O=Ministry of Agriculture, Forestry and Fisheries, CN=*.a<br>Subject Public Key Info:<br>Public Key Algorithm: rsaEncryption<br>Public-Key: (2048 bit) |   |
| Modulus:<br>00:b8:e2:82:2a:39:79:fa:49:f0:13:09:85:c1:8a:<br>62:69:89:00:91:3b:a2:ed:c3:2f:3c:01:3c:99:1d:<br>8d:0b:3f:8a:86:4c:b0:a0:94:47:22:8d:a3:66:1c:<br>40:d1:18:c2:bf:90:b4:f5:63:4e:51:6c:e2:32:4f:<br>2b:e3:e7:87:37:51:6b:da:97:5e:22:99:ab:0c:39:<br>58:33:f1:29:6c:49:7d:70:a9:bb:93:ef:b2:1f:ec:<br>01:ac:44:4e:48:14:d1:d4:0c:77:0b:77:3f:4a:26:   |   |
|                                                                                                    |   |
| OK Cancel                                                                                                    |   |

#### Step7 Click the [Yes] button.

The <Save Encryption Status> window appears.

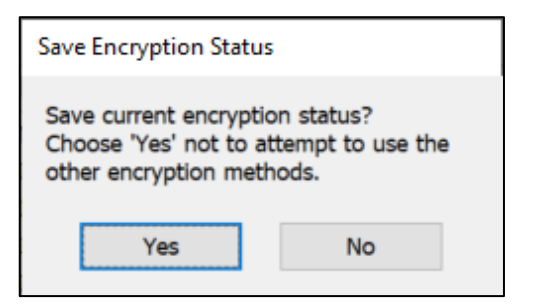

#### Step8 Click the [Yes] button.

A connection to the Research Information Exchange System is established, and the home directory appears on the right of the <FFFTP> window.

| 🗫 norin@ss.affrc.go.jp (*) Encrypted: FTPES - FFFTP |                              |                              |        |             |                   |                  | _ |             | ×     |
|-----------------------------------------------------|------------------------------|------------------------------|--------|-------------|-------------------|------------------|---|-------------|-------|
| <u>F</u> ile <u>C</u> ommands <u>B</u> ookma        | arks <u>V</u> iew <u>T</u> o | ols <u>O</u> ptions <u>H</u> | elp    |             |                   |                  |   |             |       |
| 🕈 🗶 🗮 🕂 🕇                                           | )   X 🗠 🗳                    | A B 🔒                        | Sil Ex | <b>J</b> is |                   | 🖁 💻   肋   🕑      |   | iii    2    | 8     |
| 🖭 🚔   C:¥Program Fil                                | es (x86)¥ffftp               |                              |        | ~           | 🖻 🗃   🖊           |                  |   |             | ~     |
| Name                                                | Date                         | Size                         | Ext    |             | Name              | Date             |   | Size        | Ext F |
| 🗅 epuninst.exe                                      | 2022/02/21 23:               | 15 224,242                   | exe    | ]           | 🛄 private         | 2022/02/21 14:41 |   | <dir></dir> | r     |
| FFFTRexe                                            | 2018/04/08 13:               | 41 712,704                   | exe    |             | 🚞 public          | 2022/02/21 14:41 |   | <dir></dir> | r     |
| FFFTRtxt                                            | 2018/04/08 12:               | 45 11,890                    | txt    |             | 🚞 share           | 2022/02/21 14:41 |   | <dir></dir> | r     |
| FFFTP_hpnonstop.txt                                 | 2012/01/16 21:               | 31 2,467                     | txt    |             | 🚞 wiki            | 2009/07/30       |   | <dir></dir> | r     |
| 🖹 history.txt                                       | 2018/04/08 12:               | 45 23,358                    | txt    |             |                   |                  |   |             |       |
| libcrypto-1_1.dll                                   | 2018/03/28 23:               | 34 1,389,568                 | dll    |             |                   |                  |   |             |       |
| 🗅 libssl-1_1.dll                                    | 2018/03/28 23:               | 35 284,160                   | dll    |             |                   |                  |   |             |       |
| Microsoft.VC90.CRT.m                                | 2011/09/20 1:2               | 28 381                       | ma     |             |                   |                  |   |             |       |
| 🗅 msvcr90.dll                                       | 2014/02/24 20:               | 53 655,872                   | dll    |             |                   |                  |   |             |       |
| 🗅 ssl.pem                                           | 2018/03/10 20:               | 33 215,556                   | pem    |             |                   |                  |   |             |       |
|                                                     |                              |                              |        |             |                   |                  |   |             |       |
|                                                     |                              |                              |        |             |                   |                  |   |             |       |
|                                                     |                              |                              |        |             | <                 |                  |   |             | >     |
| >LIST                                               |                              |                              |        |             |                   |                  |   |             | ^     |
| 150 Here comes the                                  | directory lis                | ting.                        |        |             |                   |                  |   |             |       |
| 226 Directory send O                                | ιK.                          |                              |        |             |                   |                  |   |             |       |
| Download file list succ                             | cessful. (254                | l Bytes)                     |        |             |                   |                  |   |             |       |
|                                                     |                              |                              |        |             |                   |                  |   |             | ~     |
| Local Selected: 0 (0 B                              | lytes)                       | Local free: 71.68G           | Bytes  |             | Files in queue: 0 |                  |   |             |       |

# A.2.2 Connecting from macOS Monterey

# Caution! Before establishing an FTP connection Download Cyberduck from the following URL in advance, and install it on your computer. https://cyberduck.io/index.ja.html?l=ja Note ★ What is Cyberduck? Cyberduck is FTP client software for macOS 12 Monterey that also supports FTPS for encrypting communication content in addition to conventional FTP.

#### 6 Operation

#### Step1 Start Cyberduck.

The <Cyberduck> window appears.

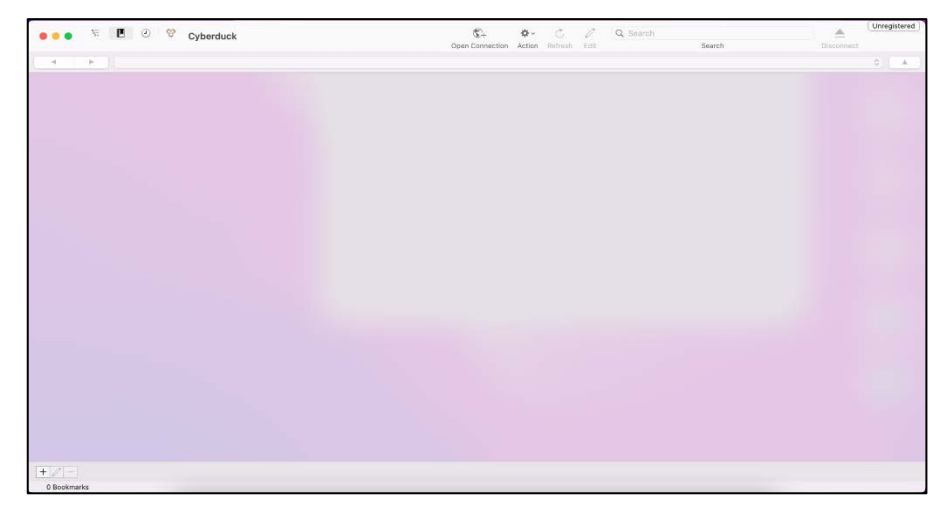

Step2 Click the "Open Connection" button in the menu at the top of the <Cyberduck> window.

The connection destination setting window appears.

| Server:          |                 | Port: 2 | 1  |
|------------------|-----------------|---------|----|
| URL:             | <u>ftps://</u>  |         |    |
| Username:        | Username        |         |    |
| Password:        | Password        |         |    |
|                  | Anonymous Login |         |    |
| SSH Private Key: | None            |         |    |
| Add to Keychain  | ? Cancel        | Conne   | et |

# Step3 Enter the following information in the connection destination setting window. Enter "ss.affrc.go.jp" in the "Server" field. Enter the log in name in the "User Name" field. Enter the password in the "Password" field. Symbols ("\*", etc.) appear in place of the entered password.

- (1)
- (2)
- (3)

#### Click the [Connect] button. Step4

A connection to the Research Information Exchange System is established, and the home directory appears.

| 000             | XXXXX (       | ass.affrc.go.jp | p – FTP-SSL         | $\bigcirc$ |
|-----------------|---------------|-----------------|---------------------|------------|
| Open Connection | Quick Connect | Action          | Refresh Edit        | Disconnect |
|                 | <u>•</u> /    |                 | :                   | , )        |
| Filename        | 1             | Size            | Modified            |            |
| private         |               |                 | 4.0 KB 2/19/09 3:38 | PM         |
| public          |               |                 | 4.0 KB 12/4/08 3:22 | AM         |
| ▶ 🚞 share       |               | 1               | 2.0 KB 11/11/09 3:0 | 7 PM       |
| wiki            |               |                 | 4.0 KB 11/12/09 10: | 29 PM      |

# AppendixBRestricting Access to Content

# **B.1** Overview of Access Restrictions

By uploading an ".htaccess" and ".htpasswd" file to the folder containing the content you wish to restrict access to, access restrictions can be set with an IP address (domain name) or user authentication.

Additionally, if a subfolder exists in the folder for which access restrictions are set, access restrictions are also set for the subfolder.

| Note ★   | What is the .htaccess file?<br>This file configures the access restrictions with an IP address or domain, and user<br>authentication. The file must be configured in the prescribed format.<br>Additionally, if setting access restrictions with user authentication, the .htpasswd file<br>must also be uploaded. |
|----------|----------------------------------------------------------------------------------------------------|
| >Referen | <b>Ce&gt;</b> Refer to "B.1.2 .htaccess File Format" for information on the .htaccess file format.                                                                                                    |
| Note ★   | What is the .htpasswd file?<br>This file is used for storing the user ID and password for granting access.                                                                                                    |

# B.1.1 Access Restriction Types

The following three access restriction types are available.

- Specifying an IP address (domain name) Create an .htaccess file, and set access restrictions with an IP address (domain name).
   Authenticating users
  - Create .htaccess and .htpasswd files, and set access restrictions with user authentication.
- (3) Combining an IP address (domain name) and user authentication Create .htaccess and .htpasswd files, and set access restrictions combining an IP addresses (domain name) with user authentication.

# B.1.2 .htaccess File Format

# B.1.2.1 Format When Specifying an IP Address (Domain Name)

## • If granting access only from a specific IP address (domain name)

First deny all access, and then enter the IP address or domain name for which access is to be granted.

| 1                                                                                                    | Untitled - Notepad | - 🗆 🗙 |
|----------------------------------------------------------------------------------------------------|--------------------|-------|
| File Edit Format View Help                                                                                                    |                    |       |
| <pre># Sample .htaccess File<br/>order deny.allow<br/>deny from all<br/>allow from pcl.xxxx.affrc.go.jp<br/>allow from pcl.xxxx.affrc.go.<br/>allow from 150.26.xxx.<br/>allow from 150.26.xxx.xxx</pre> | iρ                 | ~     |
|                                                                                                    |                    | ¥ .   |
| ~                                                                                                    |                    | ы. <  |

- # Sample .htaccess File
   Enter "#" at the beginning of the line to make it a comment line.
- order deny,allow
   Denial of access takes precedence.
- deny from all Deny all access.
- allow from .xxxx.affrc.go.jp Grant access by domain.
- allow from pc1.xxxx.affrc.go.jp
   Grant access to the FQDN of a specific host.
- allow from 150.26.xxx.
   Grant access by network address.
- allow from 150.26.xxx.xxx
   Grant access for specific host IP addresses.

```
Note 🛧 If the computer does not have a host name
Specify with an IP address.
```

# If denying access only from a specific IP address (domain name)

First deny all access, and then enter the IP address or domain name for which access is to be denied.

| 2                                                                                                    | Untitled - Notepad         | - | ×        |
|----------------------------------------------------------------------------------------------------|----------------------------|---|----------|
| File Edit Format View Help                                                                                                    |                            |   |          |
| # Sample .htaccess File<br>order allow,deny<br>allow from all<br>deny from .xxxx.affrc<br>deny from pc1.xxxx.aff<br>deny from 150.26.xxx.<br>deny from 150.26.xxx. | .go.jp<br>frc.go.jp<br>xxx |   | ~        |
|                                                                                                    |                            |   | ~        |
| <u>&lt;</u>                                                                                                    |                            |   | <br>) .i |

# Sample .htaccess File
 Enter "#" at the beginning of the line to make it a comment line.

- order allow, deny
   Granting of access takes precedence.
- allow from all Grant access to all.
- deny from .xxxx.affrc.go.jp Deny access by domain.
- deny from pc1.xxxx.affrc.go.jp
   Deny access to the FQDN of a specific host.
- deny from 150.26.xxx.

Deny access by network address.

• deny from 150.26.xxx.xxx

Deny access for specific host IP addresses.

Note ★ If the computer does not have a host name Specify with an IP address.

# If granting access only from a specific organization's subdomain name

First deny all access, and then enter the organization's subdomain name for which access is to be granted.

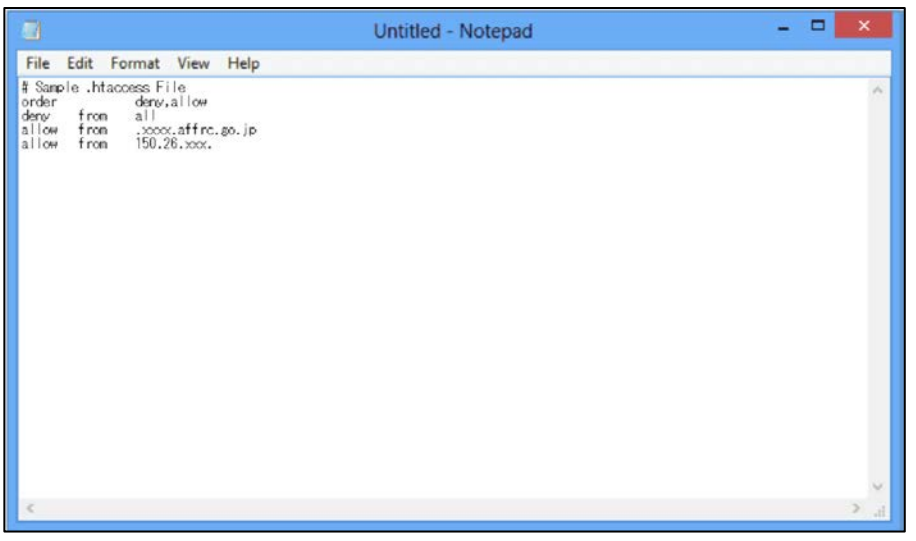

# Sample .htaccess File Enter "#" at the beginning of the line to make it a comment line.

- order deny,allow
   Denial of access takes precedence.
- deny from all

Deny all access.

• allow from .xxxx.affrc.go.jp

Grant access only from organization subdomain naro.

• allow from 150.26.xxx.

Grant access from the network address for organization subdomain naro.

Note ★ Specifying the organization subdomain and network address If granting access from a specific organization subdomain, it is also necessary to grant access from the network address, assuming that host names have not been assigned to computers in the organization.

It is also possible to specify only the organization subdomain or network address.

# **B.1.2.2** Format for Performing User Authentication

| 1                                         |                                      |                |                                                  |                     |           |          | Untitled - Notepad | - | × |
|-------------------------------------------|--------------------------------------|----------------|--------------------------------------------------|---------------------|-----------|----------|--------------------|---|---|
| ile                                       | Edit                                 | Form           | nat N                                            | liew                | Help      |          |                    |   |   |
| Sanış<br>uthuk<br>uthiy<br>uthiya<br>equi | ple.<br>Iseffi<br>jope<br>lane<br>re | htacce<br>le / | ss Fili<br>(data/i<br>Jasic<br>Secrei<br>valid-i | e<br>iser/y<br>iser | vourname/ | htpasswd |                    |   |   |
|                                           |                                      |                |                                                  |                     |           |          |                    |   |   |
|                                           |                                      |                |                                                  |                     |           |          |                    |   |   |

# Sample .htaccess File

Enter "#" at the beginning of the line to make it a comment line.

- AuthUserFile /data/user/yourname(user name)/.htpasswd Enter the absolute path for the .htpasswd file.
- AuthType Basic

Specify basic authentication as the user authentication method.

AuthName "Secret"

Enter the title name that appears in the user authentication window if desired.

• Require valid-user

Enter the user name for authentication.

By entering "valid-user", authentication is performed for all users listed in the .htpasswd file.

# Caution! User authentication method This system supports only basic authentication. With basic authentication, the password flows through the network as encoded information, and therefore there is a risk of the original password being read when decoded. If setting access restrictions with user authentication, do so after ensuring a sufficient understanding of the risk involved. Caution! AuthUserFile file name In the interests of security, be sure to specify a file name beginning with ".ht".

# B.1.2.3 Format for combining IP address (domain name) and user authentication

If the user's IP address is already known, IP address (domain name) and user authentication can be combined.

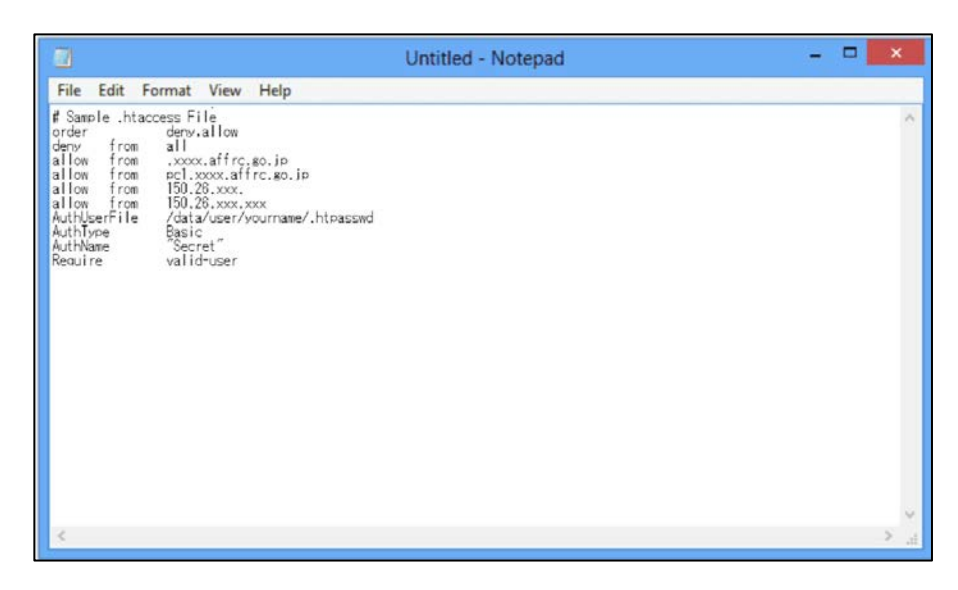

**>Reference>** Refer to "B.1.2.1 Format When Specifying an IP Address (Domain Name)" and "B.1.2.2 Format for Performing User Authentication" for information on each format.

# B.2 Setting Access Restrictions with Windows

# L Operation

| Step1 | Creat<br>>Refe                   | te an .htaccess file using a text editor such as Notepad.<br>erence> Refer to "B.1.2 .htaccess File Format" for information on<br>the .htaccess file format.                                                                                                    |
|-------|----------------------------------|----------------------------------------------------------------------------------------------------|
| Step2 | Conr<br>the .h<br>acces<br>>Refe | hect to the Research Information Exchange System, and upload<br>htaccess and .htpasswd files to the folder you wish to restrict<br>ss to.<br>erence> Refer to "AppendixA Connecting to the Research Information<br>Exchange System" for information on connecting to the Research<br>Information Exchange System. |
| N     | ote ★                            | Transfer mode<br>Upload the ".htaccess" file and ".htpasswd" file in text mode (ASCII mode).                                                                                                    |
| N     | ote ★                            | Changing the ".htaccess" file name<br>Depending on the text editor used, it may not be possible to save a file with<br>the file name ".htaccess". If this is the case, change the file name in the<br>Research Information Exchange System to ".htaccess" after uploading.                                        |

# B.3 Setting Access Restrictions with macOS 12 Monterey

# b Operation

| Step1 | Create an .htaccess file using a text editor such as TextEdit.<br>>Reference> Refer to "B.1.2 .htaccess File Format" for information on<br>the .htaccess file format.                                                                                                    |
|-------|----------------------------------------------------------------------------------------------------|
| C     | aution! .htaccess file name                                                                                                    |
|       | macOS 12 Monterey recognises files with the prefix "." as system files. Create<br>an .htaccess file with the filename "htaccess.txt ", upload it to the Research<br>Information Exchange System, and then change the file name to ".htaccess".                                                                                    |
| Step2 | Connect to the Research Information Exchange System, and upload<br>the .htaccess and .htpasswd files to the folder you wish to restrict<br>access to.<br>>Reference> Refer to "AppendixA Connecting to the Research Information<br>Exchange System" for information on connecting to the Research<br>Information Exchange System. |

Step3 Change the name of the uploaded "htaccess.txt" to ".htaccess".

# AppendixC Viewing Personal Public Folders

# C.1 Viewing Personal Public Folders

The content of a personal public folder can be viewed by entering the URL for that folder in the web browser address field.

b Operation

- Step1 Enter "http://cse.△△△.affrc.go.jp/□□□/" in the web browser address field. Enter the organization subdomain in "△△△", and enter the log in name for the user of the personal public folder in "□□□".
- Step2 **Press the "Enter" key.** The content of the personal public folder will appear in your web browser.

# **AppendixD Viewing and Editing Wikis**

# D.1 Viewing Wikis

The content of a wiki can be viewed or edited by entering the URL for a publicly available personal wiki or the URL for a mailing list wiki in the web browser address field.

# **b** Operation

| Step1<br>(1) | Enter<br>addre<br>Enter<br>Inforr<br>Enter<br>availa | the address for a publicly available wiki in the web browser<br>ess field.<br>"https://user-wiki.sys.affrc.go.jp/□□□/" to view a Research<br>nation Exchange System personal wiki.<br>the log in name for the user who made the personal wiki publicly<br>able in "□□□".                   |
|--------------|------------------------------------------------------|----------------------------------------------------------------------------------------------------|
| No           | ote ★                                                | <b>Omitting the log in name</b><br>The AFFRIT Wiki top page can be displayed.                                                                                                    |
| (2)          | <b>To vie</b><br>Enter                               | ew a mailing list wiki, enter "https://ml-wiki.sys.affrc.go.jp/□□□/".<br>the mailing list name in "□□□".                                                                                                    |
| No           | ote ★                                                | <b>Omitting the mailing list name</b><br>The AFFRIT Wiki top page can be displayed.                                                                                                    |
| Step2        | Press<br>The v<br>>Refe                              | s the "Enter" key.<br>viki appears in your web browser.<br>erence> See below for information on working with wikis.<br>http://www.dokuwiki.org/ja:dokuwiki                                                                                                    |
| Nc           | ote ★                                                | <b>Logging in to a personal wiki</b><br>Depending on the settings of the user who made the personal wiki publicly<br>available, it may not be possible to view the wiki without logging in to the<br>system. If this is the case, click the wiki "Log in " button to log in to the system. |

# D.2 Editing Wikis

This section describes how to edit a wiki.

 

 Caution!
 Editing wikis Only users with editing permissions can edit a wiki.

 Note ★
 Wiki pages in this manual The wiki pages in this manual may differ from the actually displayed pages depending on the operating environment.

# D.2.1 Starting Wiki Editing

# **b** Operation

## Step1 Ensure that the wiki page is displayed.

| 8  | S I      |                            | 最近の安美 メディア                          | パキーシャー サイトマップ          |
|----|----------|----------------------------|-------------------------------------|------------------------|
| 10 | COR Hart |                            |                                     |                        |
|    |          |                            |                                     | 1440                   |
|    | test     |                            |                                     |                        |
|    |          |                            |                                     | 100                    |
|    |          |                            |                                     | 20                     |
|    |          |                            |                                     | *                      |
|    |          |                            |                                     |                        |
|    |          |                            |                                     |                        |
|    |          |                            | start.txt 最终更新 2003-02-10           | (blos) 14:10 by 121212 |
|    | 保護代育馬サー  | ビスについて、Wakの利用方法、農林水量協力清解総合 | 3センラー(AFTRIT Period) 色のWasを見る…<br>国 |                        |
|    |          |                            |                                     |                        |
|    |          |                            |                                     |                        |

Step2 Clicking the "Log in" button in the upper right of the wiki page displays the <Log in> window. Enter the log in name and password, select the display language, and click the [OK] button. The user is logged in to the system. <Reference> Refer to "1.2 システムの利用開始" for information on logging into the

system.

# Step3 Click the "文書の編集" button on the wiki page. Wikis can now be edited.

| タイトル (設定してください)                                                                                                    |                                                                                                    | ٩                                                  |            |
|----------------------------------------------------------------------------------------------------|----------------------------------------------------------------------------------------------------|----------------------------------------------------|------------|
| S                                                                                                    | 単近の変更 メディ                                                                                                    | 778-59- 54797                                      |            |
| 現發信量 Mart                                                                                                    |                                                                                                    |                                                    |            |
|                                                                                                    |                                                                                                    | dart                                               |            |
| test                                                                                                    |                                                                                                    | 20042                                              | 1          |
|                                                                                                    |                                                                                                    | AND DED NO                                         | 文書の産業      |
|                                                                                                    |                                                                                                    | 100000                                             | 0          |
|                                                                                                    |                                                                                                    |                                                    |            |
|                                                                                                    |                                                                                                    |                                                    |            |
| - 機械和学校・11月10日、1月1日の中国学校工業部分部務部長の10日、11月2日                                                                                                    | startind BROWNY 2013-C                                                                                                    | 2/19 (Mote) 14/30 by 121/21/2                      |            |
|                                                                                                    | 1 1 1 1 1 1 1 1 1 1 1 1 1 1 1 1 1 1 1                                                                                                    |                                                    |            |
|                                                                                                    |                                                                                                    |                                                    |            |
|                                                                                                    |                                                                                                    |                                                    |            |
|                                                                                                    |                                                                                                    |                                                    |            |
|                                                                                                    |                                                                                                    |                                                    |            |
|                                                                                                    |                                                                                                    |                                                    |            |
|                                                                                                    |                                                                                                    |                                                    |            |
|                                                                                                    |                                                                                                    |                                                    |            |
|                                                                                                    |                                                                                                    |                                                    |            |
|                                                                                                    |                                                                                                    |                                                    |            |
|                                                                                                    |                                                                                                    |                                                    |            |
|                                                                                                    |                                                                                                    |                                                    |            |
|                                                                                                    |                                                                                                    |                                                    |            |
|                                                                                                    |                                                                                                    |                                                    |            |
|                                                                                                    | <b>252€</b> 10102 (12020)                                                                                                    | 0 11 () D770                                       |            |
| アンタイトル(設定してください)                                                                                                    | #528:13132 (131212)                                                                                                    | 6 11 (6 077%)<br>Q                                 |            |
| 多イトル 酸速してください)                                                                                                    | 2528 (1002 (1003)                                                                                                    | 0 छन्छ (0 0773)<br>Q<br>777-57- १९२२७७             |            |
| 多小りし (設定してください)                                                                                                    | 2526 (222)<br>82082 (222)                                                                                                    | 6 22 () 00779<br>Q<br>777-57- 910797               |            |
| 第46章 ###                                                                                                    | 2522 (2023)<br>82082 374                                                                                                    | 0 88 () 07734<br>Q<br>Q<br>777-54- 947-797         |            |
| 受く タイトル (設定してください)<br>現在書 wet                                                                                                    | 2500 (1001)<br>BEORE 374                                                                                                    | 6 22 () 07734<br>Q<br>Q<br>777-54-54757<br>74-547  |            |
| タイトル (設定してください)<br>用を量 wet<br>編集して何存用ボタンを用いてださい。                                                                                                    | 2500 (1003)<br>BCORE 374                                                                                                    | © 111 © 077%<br>Q<br>777-50- 94797                 |            |
| タイトル (設定してください)<br>用をご言 **** 編集して「存存」ボタンを押してください、<br>WALE/SE を記念から参照してください、<br>WALE/SE を記念から参照してください、を WALE/SHRS/BH/                                                                                                    | ASCE (INIT)<br>BLOORE XF4                                                                                                    | © 111 © 077%<br>Q<br>777-59- 949797<br>nut         | 10         |
| マイトル (設定してください)<br>用に立 mot<br>編集して「存存はがっと称ってださい、<br>WaldSatu G 2012 2015 00 10 10 10 10 10 10 10 10 10 10 10 10                                                                                                    | ABCE INNO (INNO)<br>BEODER 199                                                                                                    | 6 88 (00779)<br>Q<br>778-58- 9(4797)<br>aut        |            |
| <ul> <li>タイトル (設定してください)</li> <li>用品は met</li> <li>編集して「市内:ボタンを押してください Waak2000年の「「「市内:ボタンを押してください」</li> <li>Waak2000日の第二日の「市内:ボタンを押してください」をWaak2000年の一つて確認することをできます。</li> <li>8 / () () () () () () () () () () () () ()</li></ul>                                                                                                    | 4322 (1003)<br>82012 (2003)                                                                                                    | © 112 © 0773<br>Q<br>727-59- 9(1797                | - <i>o</i> |
| タイトル (設定してください)<br>用在 (語 + w+<br>編集して「存存):ボターを用してください。<br>Walk2rd: 公式 # 2010年のそれしてください。<br>Walk2rd: 公式 # 2010年のそれしてくてきい。<br>第 7 ビッド * 日 (点): (点): (本): (本): (本): (本): (本): (本): (本): (本                                                                                                    | Abde inna (inni)<br>BEORR XF(                                                                                                    | 6 99 (6577)<br>Q<br>7(7-57- 9- 9-747<br>for        | 10 00 A    |
| <ul> <li>タイトル (設定してください)</li> <li>用を立 mod</li> <li>編集して「存在」ボタンを押してださい。</li> <li>Walded な話になったがあい、</li> <li>Walded な話になったがあい、</li> <li>B J U TT を 語 読 話 (n) ● (金) 日 二 単 (図) ● (0) ● (金) M.</li> </ul>                                                                                                    | 4352 (100)<br>80022 (77)                                                                                                    | 6 99 () COTO                                       | 10 0 × 1   |
| <ul> <li>タイトル (設定してください)</li> <li>用目の目 wet</li> <li>編集してになればからと思いてくたさい、</li> <li>Wak2adi な 認知とかを参照してくたい、</li> <li>Wak2adi な 認知とかを参照してくたい、</li> <li>Wak2adi な 認知というとういい</li> <li>Wak2adi な 認知とのであり、</li> <li>Wak2adi な 認知とのであり、</li> <li>Wak2adi な 認知とのであり、</li> </ul>                                                                                                    | 4520 (mar (man)<br>ECORE 174                                                                                                    | 0 112 ⊙52729<br>Q<br>773-59- 9(1707<br>∫ ant       |            |
| <ul> <li>タイトル (設定してください)</li> <li>REGE men</li> <li>MRL-T(##1#5&gt;と用いてださい、</li> <li>WaldEnd いたいと用いてださい、</li> <li>WaldEnd いたいとのになって使用してください。</li> <li>R / L (1) ***********************************</li></ul>                                                                                                    | 4520 (1999)<br>82088, 374                                                                                                    | 0 11 002729<br>Q<br>773-59- 947307<br>             | 10 00 × 1  |
| <ul> <li>タイトル (設定してください)</li> <li>用品目 met</li> <li>編集して「存在はボタンを用してください。</li> <li>Wasi264 などを用してください。</li> <li>Wasi264 などを用してください。</li> <li>Wasi264 などを用してください。</li> <li>Wasi264 などを用してください。</li> <li>Wasi264 などを用してください。</li> <li>Wasi264 などのでは、</li> <li>Wasi264 などのでは、<td>4520 (mar (man)<br/>#2088 x74</td><td>© 112 © 577%<br/>Q<br/>2728-59- 9:0-207</td><td>10 Co 1</td></li></ul>                                                                                                    | 4520 (mar (man)<br>#2088 x74                                                                                                    | © 112 © 577%<br>Q<br>2728-59- 9:0-207              | 10 Co 1    |
| P-11-12 (設定してください) RECE wet                                                                                                    | 4500 (100)<br>800088, 374                                                                                                    | © 111 () (2775)<br>Q<br>7724-59- 949397<br>        | 10 ° +     |
| <ul> <li>タイトル (設定してください)</li> <li>RECE met</li> <li>編集して「保存」が少った押してださい、</li> <li>WadDate (最加加)から生用してださい、</li> <li>WadDate (最加加)から生用してださい、</li> <li>WadDate (最加加)から生用してださい、</li> <li>WadDate (最加加)から生用してたされ、</li> <li>WadDate (最加加)から生用してたされ、</li> <li>WadDate (最加加)から生用してたされ、</li> </ul>                                                                                                    | 4520 (100)<br>80058 374                                                                                                    | © 111 © D775<br>Q<br>Q<br>772-57- 9-0757           |            |
| RECEI wet<br>RELITION (設定してください)<br>RELITION (設定してください)<br>WeakSet ないたい、<br>WeakSet ないたいたい、<br>A I U IT * 日 点 点 に 一 単 回 ● ロック ④ AL<br>Martine test marts                                                                                                    | 4520 (mar (man)<br>82082 /74                                                                                                    | 0 112 (0 0775)<br>Q<br>777-59- 9(0 707<br>j out    | 11 (B) ~ 1 |
| <ul> <li>タイトル (設定してください)</li> <li>REGE men</li> <li>RELCT(##1#5&gt;と押してください、</li> <li>Waak2ad いたいとからいなどのもののはなが見用バーンで検討することもできます。</li> <li>R / AL (10) (10) (10) (10) (10) (10) (10) (10)</li></ul>                                                                                                    | 4350 (100)<br>82088, 374                                                                                                    | © 111 © 0773<br>Q<br>772-59- 9-0797                | 10日間の1     |
| タイトル (設定してください)<br>用きに置 mart 用紙(二「何用:ボタンを用いてください、<br>Waak2mt を設定したを使用いてください、<br>Waak2mt を設定したを使用いてください、<br>B / J () () () () () () () () () () () () ()                                                                                                    | 4350 (100 (100)<br>82088 374                                                                                                    | © 111 © D775<br>Q<br>772-59- 9:0797<br>art         | 100 × 1    |
| RECEI wet         RELETANDE SERVICESUL         WARZENCE SERVICESUL         WARZENCE SERVICESCON         WARZENCE SERVICESCON <td>4500 (100 (100 )<br/>RECORD 1974</td> <td>© ₩₩ ⊙D7754<br/>Q<br/>9724-59- 94-297<br/>out</td> <td></td>                                                                                                    | 4500 (100 (100 )<br>RECORD 1974                                                                                                    | © ₩₩ ⊙D7754<br>Q<br>9724-59- 94-297<br>out         |            |
| PACAL (設定してください)      REC # Met      MRUT(RR)150-269UTC(ださい)      MRUT(RR)150-269UTC(ださい)      MADDES      MRUT(RR)150-269UTC(ださい)      MADDES      MRUT(RR)150-269UTC(ださい)      MRUT(RR)150-260UTC(ださい)      MRUT(RR)150-260UTC(ださい)      MRUT(RR)150-260UTC(ださい)      MRUT(RR)150-260UTC(CE)      MRUT(RR)150-260UTC(E)      MRUT(RR)150-260UTC( | 4500 (100)<br>80008 374                                                                                                    | © ₩₩ 00775<br>Q<br>Q<br>7724-59- 9-0767<br>mm      |            |
| Rec 2 wet<br>Rec 2 wet<br>REL CFGR/152-249L7CC24-4 Was2018828/                                                                                                    | 4520 (лац (дац)<br>82002 (уу<br>г фад<br>мене Фадр 2010                                                                                                    | © 112 © D775<br>Q<br>Q<br>772+-5r- 9-0-2v7<br>j mt | 10 00 ch   |
|                                                                                                    | 4320 (100)<br>820028, 374<br>0 (100)<br>10 (100)<br>10 (100) | ・                                                  |            |

# D.2.2 Inserting Reference Links

Reference links to a user's shared folder or the mailing lists to which they belong can easily be inserted into a wiki page.

## **b** Operation

- Step1 First, ensure that the wiki page can be edited. >Reference> Refer to "D.2.1 Starting Wiki Editing" for information on enabling wiki page editing.
- Step2 Click one of the buttons under the "M" button in the toolbar at the top of the edit window.

By doing so, a reference link is inserted.

|                                                 | abcentar (tana)         | 0 10 00000                    |   |
|-------------------------------------------------|-------------------------|-------------------------------|---|
| S THE LOCALEVY                                  | 最近の変更 メラ                | Fepta-Se- 940707              |   |
| 現在位置 start                                      |                         |                               |   |
|                                                 |                         | ( April                       |   |
| 編集して「保存」ボタンを押してください。                            |                         |                               | B |
| WAREAはG空空形記法を参照してください。GWAREA練園用ページで練習することもでさます。 |                         |                               | 0 |
| 8 / 2 〒 5 県 路 湯 川 考 🍘 三 三 🗷 🖬 🔍 Q 🦻 🕅           | 下于7下保存日時:;              | 013.02/18 (Mos) 14:38         | 8 |
| annen test annen 🍐 🖉                            |                         | ÷.                            | 1 |
|                                                 |                         |                               |   |
| 2/1 17.47-11 10.0-10.1                          | 0.000                   | * 1000 m. a. L.               |   |
| MIT JUCA TIJCU MANJAR                           | 1. 7/4585               | THE O R. O.                   |   |
|                                                 | nation 最终更新 20.3        | 402 14 (Marc) 15 27 by 121212 |   |
| 価額共有系サービスについて、Wildの利用方法・農林水量研究清晰総合センター          | AFFRIT Pertall 他のいいを見る。 |                               |   |

| The second states and the second states and the second states and | 2528 (2122 (1222) O 101 (1222)                                     | ik<br>L |
|----------------------------------------------------------------------------------------------------|--------------------------------------------------------------------|---------|
| 9117L (aster Concern)                                                                                                    | 最近の変更 メディアマネージャー サイトマイ                                             | đ       |
| 現在位置: warr                                                                                                    |                                                                    |         |
|                                                                                                    | 10                                                                 |         |
| 編集して「保存」ホタンを押してください。                                                                                                    |                                                                    | B       |
| WAIE活は                                                                                                    |                                                                    | 6       |
| 8 / U 可多曲品品((), ● 量 三 三 ■ 型 ● 0, ▼ () 私                                                                                                    | 下马力·保存日時: 2013/02/18 (Mos) 14:38                                   | 9       |
| {(m1-m1ki)/huwe/justi//to/resource/)                                                                                                    | 1                                                                  | 1       |
|                                                                                                    |                                                                    |         |
|                                                                                                    |                                                                    |         |
|                                                                                                    |                                                                    |         |
|                                                                                                    |                                                                    |         |
|                                                                                                    |                                                                    |         |
|                                                                                                    |                                                                    |         |
| 保存 プレビュー キャンセル 編集の概要                                                                                                    | -<br>-<br>-<br>-<br>-<br>-<br>-<br>-<br>-<br>-<br>-<br>-<br>-<br>- |         |

# D.2.3 Creating a Comments Field

A comments field can be created in a wiki page, allowing users to enter comments. By creating a comments field, comments can be entered even by users with no wiki editing permissions. It is therefore helpful to create a comments field in such cases as when wishing to gather as many opinions as possible.

Comments written by users are managed separately from wiki pages.

| One comments field can be created for each wiki page. |
|-------------------------------------------------------|
|-------------------------------------------------------|

#### **b** Operation

#### Step1 First, ensure that the wiki page can be edited.

**>Reference>** Refer to "D.2.1 Starting Wiki Editing" for information on enabling wiki page editing.

Step2 Use the "~~DISCUSSION~~" notation to create a comments field. Format: ~~DISCUSSION~~

| 1.80                                   |                             |                                 |
|----------------------------------------|-----------------------------|---------------------------------|
| RGCE mat                               |                             | 100                             |
| 編集して「保存」ボタンを押してくたさい。                   |                             |                                 |
| W20記法はの登記記法を整理して代さい。のW20記法課題用ページで建築するこ | とちてきます。                     | 1                               |
|                                        | S A                         |                                 |
|                                        |                             |                                 |
| 保存 プレビュー キャンセル 構築の程度                   | □ 小安東                       | 部分中会に                           |
|                                        | alast.tel 一般的更多。20          | 12/02/38 ddiaio 15/27 by 121212 |
| 情報具有成分ービルについて、NacOの利用力法(情報を提供交流        | 第8日125日-007911月w60(私口下副主用る。 |                                 |

<Example of a page with a comments field>

| タイトル(設定してくたさい)                                                                                                    | BARRIER THE AREA THE AREA                     |
|----------------------------------------------------------------------------------------------------|-----------------------------------------------|
|                                                                                                    | BLOCK STURY ST STO                            |
| 要代表, start                                                                                                    |                                               |
|                                                                                                    | 1                                             |
| test                                                                                                    |                                               |
| コメント                                                                                                    |                                               |
| Lillerer, Christian gine 1411                                                                                                    |                                               |
| 86-15天2J                                                                                                    |                                               |
|                                                                                                    |                                               |
| Lyman, Ewisten one ice                                                                                                    |                                               |
| and the second second s |                                               |
|                                                                                                    | 20 NA 01 00                                   |
| L (Classia, C20133216 (Mar) (+5)                                                                                                    |                                               |
| 50456                                                                                                    |                                               |
|                                                                                                    |                                               |
| コメントを入力.                                                                                                    |                                               |
|                                                                                                    |                                               |
|                                                                                                    |                                               |
|                                                                                                    |                                               |
|                                                                                                    |                                               |
|                                                                                                    |                                               |
| THE REPORT                                                                                                    |                                               |
| Met NACT-                                                                                                    |                                               |
|                                                                                                    |                                               |
|                                                                                                    |                                               |
|                                                                                                    | anan bei 義高麗會 2011年2月18日(March 1977) by 12121 |
| 「貴級共行派リービスについて、Wardの利用方法」農業を提供売加                                                                                                    | WRS会センター(ASTRIT Parts)、他のWasを見る               |
| 1200 (1000 (1000 (1000))                                                                                                    |                                               |

#### <Example of the comments management window>

| 10II start                                                                                                   | ( item                                                |
|----------------------------------------------------------------------------------------------------|-------------------------------------------------------|
| すべてのコメントを見る                                                                                                  |                                                       |
| test                                                                                                    |                                                       |
| start<br>= [16]2remas, 2013/02/18 (Mon) 14:58: 39, 497833<br>= [16]2remas, 2013/02/18 (Mon) 14:30, 5934 CH7_ | 秋徳 オープン 💽 変更                                          |
| ■ □ 017544897 SOF200.18 (Web) 14201 S <sup>1</sup> <sup>-</sup> 0 (6-6)                                      | 85 BI 86                                              |
|                                                                                                    | etari nat 📾 10 🖉 ni: 2013 62 76 (Men) 16-96 by 122212 |
| (編纂共同系サービス):ついて)以後の利用方法(編計大編前方編載分台ビン)                                                                        | 9— (AFFRIT Panal) (協のNikiを発表。                         |
|                                                                                                    |                                                       |

| Note ★ | If a comments field has already been created<br>Set the status of the comments field to allow comments to be entered.                                                                                                    |
|--------|----------------------------------------------------------------------------------------------------|
| Note ★ | To disable the comments field<br>Use the "~~DISCUSSION:closed~~" notation.<br>Format: ~~DISCUSSION:closed~~<br>If a comments field has not yet been created, a comments field that does not allow new<br>comments to be posted is created.                                                                                                   |
| Note ★ | Hiding the comments field<br>Use the "~~ DISCUSSION:off~~" notation.<br>Format: ~~DISCUSSION:off~~<br>Additionally, the comments field can also be hidden from "View all comments" in the<br>management window.<br>After comments are hidden, they remain hidden even if the "~~DISCUSSION:off~~"<br>notation is deleted from the wiki page. |

Caution! Deleting the comments field Once a comments field has been created, it cannot be permanently deleted. The comments field will remain even if the "~~DISCUSSION~~" notation is deleted from the wiki page.

# D.2.4 Displaying Wiki Page Content Chronologically Like a Blog

The content of wiki pages in a specific namespace (folder) can be displayed

chronologically. This is helpful for use in announcement pages, etc.

## **b** Operation

#### Step1 First, ensure that the wiki page can be edited.

**>Reference>** Refer to "D.2.1 Starting Wiki Editing" for information on enabling wiki page editing.

Step2 To display content chronologically like a blog, use the "{{blog>...}}" notation.

Format: {{blog>[namespace]?[number of displayed posts]&[include plugin display flag]}}

- [namespace]
   Specify the namespace (folder) in which the wiki page content is displayed chronologically.
   If omitted, the namespace "blog" is assumed.
- [number of displayed posts]
  Specify the number of posts displayed on each page. If omitted, a post number of "5" is assumed. If the number of displayed posts is exceeded, the page will be split, and links such as "older posts" will be displayed accordingly.
  [include plugin display flag]
- Specify the content and syntax of each displayed post.
- **>Reference>** Refer to the following site (English) for details on the include plugin display flag.

https://www.dokuwiki.org/plugin:include#configuration\_and\_flags

| 採集して「保存」ボタンを押してください。          |                                                  | dart                      |
|-------------------------------|--------------------------------------------------|---------------------------|
|                               | TO COLOCERT.                                     |                           |
| mann test mann                | Letisaliza)                                      | 1                         |
| ({blog>zews1})                |                                                  |                           |
| 保存 スピュー キャンセル 編集の振奏           | 一 小袋更                                            | - 御御令会与                   |
|                               | nartne 朝時更新 2013-021                             | 8 (Olion) 15:27 by 121212 |
| 情報共有系サービスについて、WaleS中に用方法 農林水塩 | 研究業務総合センター(AFFRIT Pend)のZWAR発表。<br>第2回2000日      |                           |
| 情報共有系サービスについて、Wasc和同方法:農林水量   | 研究情報後含化ンター (AFFRIT Pend) (他のWaiを見る<br>NEWITTETEN |                           |

| man 2                                  |                                          | ASCE INTE (INTE) SPECE (GUSTS                       |
|----------------------------------------|------------------------------------------|-----------------------------------------------------|
| タイトル (設定して                             | ください)                                    | 9                                                   |
|                                        |                                          | 親近の反東 メティアマネーンヤー サイトマリ                              |
| R在位置: start                            |                                          |                                                     |
|                                        |                                          | star                                                |
| 19 M                                   |                                          |                                                     |
| test                                   |                                          |                                                     |
| bbb                                    |                                          |                                                     |
| 111                                    |                                          |                                                     |
| 🖯 2013/02/18 (Mea) 15:29 - 🛓 612zentzi | Quコメント                                   | ( <b>#</b> =                                        |
| 333                                    |                                          | ( HE ( 1999) (                                      |
| © 2013/02/18 (Mos) 15:05 - 1 612center |                                          | 62                                                  |
|                                        | dife i vezilir.                          | /理意 (****>1 aaa)                                    |
|                                        | 810.0 MG40:                              |                                                     |
|                                        | 文書の作成                                    |                                                     |
| 7.15.1                                 |                                          |                                                     |
| יועעב                                  |                                          |                                                     |
| ▲612zentzi, ⊙2013/02/18 (Mon) 14:      | 0                                        |                                                     |
| めいつえぬ                                  |                                          | vie de las His                                      |
| Commence                               | -                                        |                                                     |
| かきくけこ                                  | *                                        |                                                     |
|                                        |                                          | 近要 補責 穩立 用除                                         |
| ▲612zentzi, ⊙2013/02/18 (04en) 14:     | 8                                        |                                                     |
| さしすせそ                                  |                                          |                                                     |
|                                        |                                          | 近季 相見 時下 則除                                         |
| 71.101                                 |                                          |                                                     |
| 1979 T 2705                            |                                          | *                                                   |
|                                        |                                          |                                                     |
|                                        |                                          |                                                     |
|                                        |                                          |                                                     |
|                                        |                                          | -                                                   |
| 保存 プレビュー                               |                                          |                                                     |
|                                        |                                          |                                                     |
|                                        |                                          |                                                     |
|                                        |                                          |                                                     |
|                                        |                                          | etant.txt - 最終更新: 2013/02/18 (Mean) 15:27 by 121212 |
| 信託なる                                   | 「系サービスについて   Wilsiの利用方法   農林水産研究情報総合センター | - (AFFRIT Portal) 他のWikiを見る                         |

<Example of content displayed chronologically like a blog>

# Note ★ If displaying a wiki page in a specific namespace (folder) in list format

Use the "{{autoarchive>...}}" notation. Format: {{autoarchive>[namespace]}}

# Note ★ To display the wiki page in a specific namespace (folder) in list format by month and year

Use the "{{archive>...}}" notation.

Format: {{archive>[namespace]?[month & year]&[pagelist plugin display flag]}}

- [namespace] Specify the namespace (folder) for displaying a wiki page in list format by month and year. If omitted, the namespace "blog" is assumed. [month & year] (required)
- Specify in YYYY or YYYY-MM format. To display posts for the entire period, specify "\*".
- [pagelist plugin display flag]
   Specify the syntax of displayed page lists.

>Reference> Refer to the following site (English) for details on the pagelist plugin display flag.

https://www.dokuwiki.org/plugin:pagelist#flags

# Note ★ Blog function related plugins

The blog function works by combining several plugins. In addition to the include and pagelist plugins described above, the following plugin functions are also used.

bloglinks plugin Display a link to the previous and next blog entries above posts. Refer to the following page (English) for details. <u>https://www.dokuwiki.org/plugin:bloglinks</u>

- tag plugin Wiki pages can be tagged. Refer to the following page (English) for details. <u>https://www.dokuwiki.org/plugin:tag</u>
- discussion plugin
   This is used for the comment function.
   Refer to "D.2.3 Creating a Comments Field" for details.

# Announcement page creation example

- Page name
- Announcements top : /Info
- List of announcements by year : /Archive/2021
- Individual announcement posts : /info/post name
- Wiki text content sample for the above page
- Announcements top: /Info

===== Announcements ===== {{blog>info}}

• List of announcements by year: /Archive/2021

| ===== 2021 Announcements ==== |  |
|-------------------------------|--|
| {{archive>info?2021}}         |  |

• Individual announcement posts: /info/post name

===== Post title ===== This is an announcement sample post.

Note 🛧 Adding a new announcement post

By entering the "post name" in the new post entry form displayed in "Announcements top", new posts can be created using a blog post model.

# D.3 Batch Downloading and Uploading of Wiki Pages

# D.3.1 Batch Downloading Wiki Pages

B

| Caution!    | Batch downloading wiki pages                                                                                                    |
|-------------|----------------------------------------------------------------------------------------------------|
|             | Wiki pages can be batch downloaded only by users with manager authority.                                                                            |
| Operation   |                                                                                                    |
| Step1<br>>I | First, ensure that the wiki page can be edited.<br>Reference> Refer to "D.2.1 Starting Wiki Editing" for information on enabling wiki page editing. |
| Step2       | Click the "Manage" button in the upper right of the edit window.<br>The Manager menu appears.                                                       |

| 9イトル (設定してください)<br>8200                                                                        |                                                                                                    | 0070                                                                                             |
|------------------------------------------------------------------------------------------------|----------------------------------------------------------------------------------------------------|--------------------------------------------------------------------------------------------------|
| No. 1                                                                                          |                                                                                                    | 9                                                                                                |
| 在位置 mint                                                                                       | RE MANAGESTE                                                                                                    | Sel- 895                                                                                         |
|                                                                                                |                                                                                                    |                                                                                                  |
|                                                                                                |                                                                                                    | eat                                                                                              |
| 補助して「保存」ボタンを押してください。                                                                           |                                                                                                    |                                                                                                  |
| なる形態はなの適相になるな利用してCCさいたの、WebENの構成用パールで構成することとできます。                                              |                                                                                                    |                                                                                                  |
| B / U π & Π β <sub>1</sub> β μ ≪ @ Ξ Ξ ≊ <b>Ξ </b>                                             |                                                                                                    | 121                                                                                              |
|                                                                                                |                                                                                                    |                                                                                                  |
| (夏奈 「九-ビュ」 オーンセル」 編集の問題 「日本空間                                                                  | 100 <del>o</del> 4                                                                                                    | *                                                                                                |
| The second second                                                                              |                                                                                                    |                                                                                                  |
|                                                                                                |                                                                                                    |                                                                                                  |
|                                                                                                |                                                                                                    |                                                                                                  |
| 43241331                                                                                       | (1731) O <b>Sia</b> (1                                                                                                    | 107700                                                                                           |
| よたそ1331<br>タイトル (設定してください)                                                                     | (1737) 〇 聖王 ①<br>文王 メディアマネーシャー・1                                                                                                    | ब्<br>च्                                                                                         |
| シンマ 1370<br>タイトル (設定してください)<br>RCE war                                                         | (1333) 〇 聖堂 〇<br>文王 メディアマネーシャー 1                                                                                                    | פרקנים<br>ב<br>לפראוע<br>ב                                                                       |
| 455年1333<br>タイトル (設定してくたさい)<br>第259                                                            | 0.3.7.3 6 <b>58 (</b> )<br>28 <i>19 (773-5</i> 7- †                                                                                                    | אליק לאס (<br>ס<br>לער אז אלי<br>ווווח                                                           |
| ダイトル(設定してください)<br>RCE ext<br>管理者メニュー                                                           | (),3,2,3) <b>() AR</b> ()<br>AR (7(773-57- )                                                                                                    | (101)<br>0<br>0<br>0<br>0<br>0<br>0<br>0<br>0<br>0<br>0<br>0<br>0<br>0<br>0<br>0                 |
|                                                                                                | (1337) <b>(188</b> )<br>(1377)<br>(1977)<br>(1977)<br>( | 0<br>9<br>0<br>0<br>0<br>0<br>0<br>0<br>0<br>0<br>0<br>0<br>0<br>0<br>0<br>0<br>0<br>0<br>0<br>0 |
| 2012を1337)<br>タイトル (設定してください)<br>RECE ever<br>管理者メニュー<br>Downwor E型目でき 69 スクロット 残です<br>多、サイト設定 | (1333) <b>0 82</b> ()<br>\$2 /7/778-59- 1                                                                                                    | P<br>P<br>tessibit                                                                               |
|                                                                                                | (13)3 <b>0 % (</b> )<br>% (7777-57- 1                                                                                                    | עלידעם איי<br>ע<br>ע<br>לידע איינע<br>וווח                                                       |
|                                                                                                | (13.3.2) 〇 龍田 ①<br>京東 メディアマネータッー 1<br>2016-06-26a "Ennor of T                                                                                                    | Description<br>Description<br>Description<br>Theorem                                             |
|                                                                                                | [1333] 〇 龍田 ①<br>変変 メディアマネーショー 1<br>2016-06-25a "Dinner of Ti                                                                                                    | Q<br>Q<br>Q<br>Tots A to<br>Sort"                                                                |

Step3 Click the " $\vec{\tau}$ - $\phi \sigma \tau \nu \pi$ - $k \nu \tau \rho \lambda \pi$ - $k \nu r$  link. The window for importing and exporting data appears.

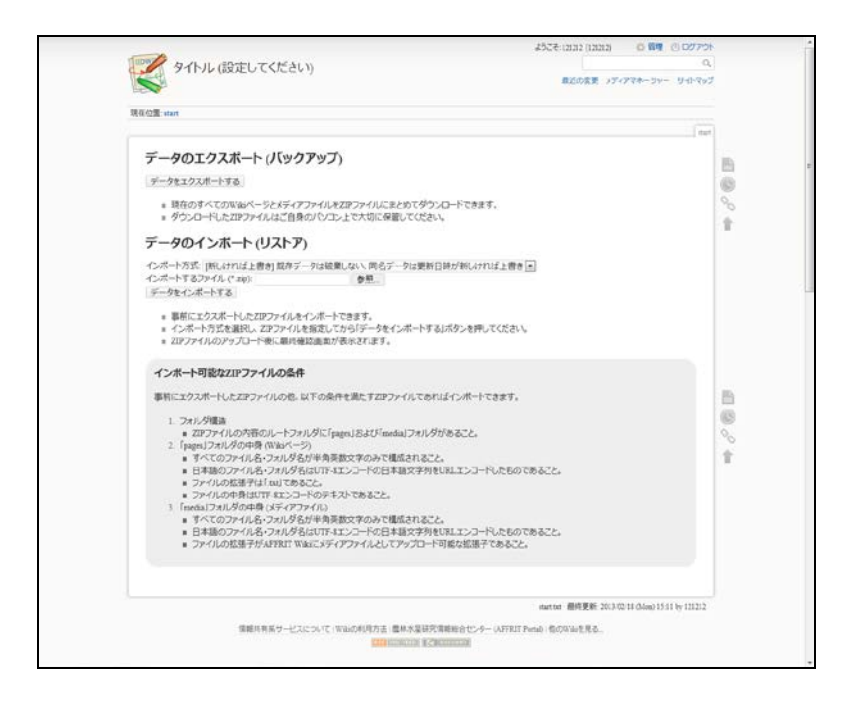

Step4Click the "データをエクスポートする" link.Wiki pages are batch downloaded.

# D.3.2 Batch Uploading of Wiki Pages

| Caution! | Batch uploading of wiki pages                                                                                                    |
|----------|----------------------------------------------------------------------------------------------------|
|          | Wiki pages can be batch uploaded only by users with manager authority.                                                                                                  |
| Caution! | <b>Upload zip file format</b><br>Uploaded zip files must be in the following format.                                                                                    |
|          | <ul> <li>Folder structure</li> <li>The root folder in zip files should contain a "pages" and "media" folder.</li> <li>Content of "pages" folder (wiki pages)</li> </ul> |
|          | <ul> <li>All file names and folder names should contain single-byte alphanumeric<br/>characters only.</li> </ul>                                                        |
|          | • Japanese file names and folder names should contain UTF-8 encoded Japanese character strings that have been URL encoded.                                              |
|          | <ul> <li>The file extension should be ".txt".</li> <li>The file content should be in UTF-8 encoded text.</li> </ul>                                                     |
|          | <ul> <li>"media" folder content (media files)</li> <li>All file names and folder names should contain single-byte alphanumeric characters only.</li> </ul>              |
|          | <ul> <li>Japanese file names and folder names should contain UTF-8 encoded<br/>Japanese character strings that have been URL encoded.</li> </ul>                        |
|          | <ul> <li>The file extension should be an extension that can be uploaded to AFFRIT Wiki as<br/>a media file</li> </ul>                                                   |

#### Step1 First, ensure that the wiki page can be edited.

**>Reference>** Refer to "D.2.1 Starting Wiki Editing" for information on enabling wiki page editing.

Step2 Click the "Manage" button in the upper right of the edit window. The Manager menu appears.

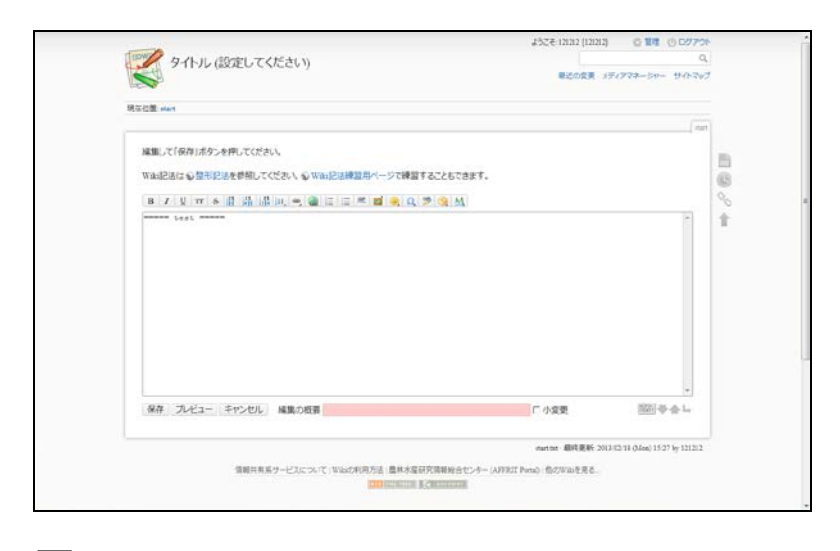

|                    | (int            |
|--------------------|-----------------|
|                    | ( start         |
|                    | 1 1141          |
|                    |                 |
|                    |                 |
|                    |                 |
|                    |                 |
|                    |                 |
| 2016-06-26a "Eleno | ar of Tsort"    |
|                    |                 |
|                    |                 |
| 2011               | 5-06-26a "Eleni |

Step3 Click the "データのインポートとエクスポート" link. The window for importing and exporting data appears.

| R在位置: start                                                                                                    |      |          |
|----------------------------------------------------------------------------------------------------|------|----------|
|                                                                                                    | tart |          |
| データのエクスポート (バックアップ)                                                                                                    |      | 10       |
| データをエクスポートする                                                                                                    |      | 6        |
| ※現在のすべてのW省KページとKディアファイルをZRファイルに至とめてダウンロードできます。 ※ダウンロードしたZRPファイルはご自身のパンコン上で大切に保護してください。                                                                                                    |      | 0        |
| データのインボート (リストア)                                                                                                    |      |          |
| インボート方式「REListruid上書き」数字デークは絵葉しない、同名デークは要解日時が新しければ上書き」<br>インボートするファイル(マロ)<br>データをインボートする                                                                                                    |      |          |
| ※ 単抗によりスポートしたZIPフィイルキインボートできます。 ※インボートうちを選択し、ZPファイルを加えしてから「データをインボートする」ボタンを押してください。 ※ ZIPファイルのジャプロート後に離れ後述追加が表示されます。                                                                                                    |      |          |
| インボート可能なZIPファイルの条件                                                                                                    |      |          |
| 事前にエクスポートしたZIPファイルの他。以下の条件を満たすZIPファイルであればインポートできます。                                                                                                    |      | E        |
| <ol> <li>フォルダ爆発<br/>・ 20ファイルの内容(パートフォルダビ)(page) および finedal フォルダがあること。 ・ 20ファイルの内容(オーク) ・ 1 年期のファイルタンカルダムジャーター ・ 日本第のファイルタンカルダムジャーター ・ アッイルの中特はパイオンコードの日本第文学の学せいエエンードルモルのであること。 ・ ファイルの中特はパイオンコードの日本第文学の学せいエエンードルモルのであること。 ・ アッイルの中特はパイオンマからなこと。 ・ 1 Finedal フェルダムマから、 ・ 1 年本第のファイルタンオルマからこと。 ・ 日本第のファイルタンオルダムジャードの日本第文学のが実施まれること。 ・ 日本第のファイルタンオルダムダムジャードの日本第文学のグロムエンコードルたものであること。 ・</li> </ol> |      | 10 0° 40 |
| <ul> <li>ファイルの拡張子がAFRIT Wasci分(アファイルとしてアップロード可能な拡張子であること。</li> </ul>                                                                                                    |      |          |

- Step4 Click the [Browse] button, and select the file to be uploaded.
- Step5 **Click the** "データをインポートする" link. Wiki pages are batch uploaded.

# AppendixE Connecting to and Performing Operations in Shared Folders

# E.1 Overview of Shared Folder Connection and Operation

Users can connect to Research Information Exchange System personal shared folders or mailing list shared folders for which access has been granted, and from there, can create folders, and upload or download files.

Note ★ Folder names and file names for shared folders Be sure to use single-byte alphanumeric characters for folder names and file names for shared folders.

# E.2 Connecting to and Performing Operations in Shared Folders from Windows

# E.2.1 Connecting to and Performing Operations in Shared Folders Using a Web Browser

This section describes how to connect to or perform operations in Research Information Exchange System personal shared folders or mailing list shared folders from Windows using a web browser.

# E.2.1.1 Connecting Using a Web Browser

Entering the URL for a shared folder in the web browser address field enables a connection to be established with that shared folder.

# b Operation

- Step1 Enter the address for the shared folder in the web browser address field.
- (1) Enter "https://user-share.sys.affrc.go.jp/□□□/△△△/" to connect to a Research Information Exchange System personal shared folder. Enter the log in name of the user who made the personal shared folder publicly available in "□□□", and enter the name of the shared folder in" △△△".

Note ★ Omitting the log in name and shared folder name

The AFFRIT shared folder top page can be displayed.

If connecting to a mailing list shared folder, enter "https://ml-share.sys.affrc.go.jp/□□□/△△△/".
 Enter the mailing list name that made the shared folder publicly available in "□□□ ", and enter the name of the shared folder in" △△△ ".

Note 🛧 Omitting the mailing list name and shared folder name The AFFRIT shared folder top page can be displayed.

## Step2 **Press the "Enter" key.**

A message window appears indicating that log in is required.

# Step3 **Click the "Log in" button in the upper right of the window.** A window appears indicating that the display will change to the WebSSO authentication window.

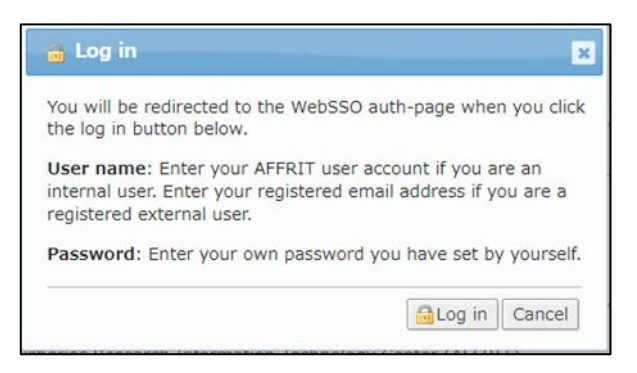

# Step4 Clicking the [Log in] button displays the <Log in> window. Enter the log in name and password, select the display language, and click the [OK] button.

You will be logged in to the system, and be able to connect to and perform operations in the shared folder.

>Reference> Refer to "1.2 システムの利用開始" for information on logging into the system.

| 📄 🕨 test888 🕨                   | glass  | fis5-1_test 🕨                                    |                                   |                    |   |
|---------------------------------|--------|--------------------------------------------------|-----------------------------------|--------------------|---|
| This is the folder owned        | by a n | ailing list test888. You have READ, WRITE and AD | DMIN permissions for this folder. |                    |   |
| Places                          | 0      | Name                                             | D                                 | ate modified Size  | 2 |
| This folder                     | 0      | 20191001/                                        | 2                                 | 019/10/01 13:22:30 |   |
| Create folder                   |        |                                                  |                                   |                    |   |
| <ul> <li>Upload file</li> </ul> |        |                                                  |                                   |                    |   |
| •                               |        |                                                  |                                   |                    |   |
| Selected files                  |        |                                                  |                                   |                    |   |
| 2 Download as zip               |        |                                                  |                                   |                    |   |
| / Rename                        |        |                                                  |                                   |                    |   |
| Move                            |        |                                                  |                                   |                    |   |
| X Delete                        |        |                                                  |                                   |                    |   |
| Management                      |        |                                                  |                                   |                    |   |
| 曾 Trash                         |        |                                                  |                                   |                    |   |
| Shared folder settings          |        |                                                  |                                   |                    |   |
| Access control settions         |        |                                                  |                                   |                    |   |

# E.2.1.2 Editing Shared Folders

This section describes how to edit shared folders based on an example with an environment in which Java Script is available.

Note that shared folders can be edited even in environments where Java Script is not available, but the procedure for doing so differs slightly.

#### Creating a new folder

#### **Caution!** Creating a new folder

Only users with writing permissions are able to create new folders.

#### **b** Operation

- Step1 Ensure that the use of shared folders is possible. >Reference> Refer to "E.2.1.1 Connecting Using a Web Browser" for information on enabling shared folder use.
- Step2 Click the "Create folder" button on the left of the <Shared Folder> window.

A field for entering a new folder name appears in the folder/file list.

| test888 +                                                                                                    | alassfis5-1_test 🕨                                                                                                    |                                                                                                    |         |
|----------------------------------------------------------------------------------------------------|----------------------------------------------------------------------------------------------------|----------------------------------------------------------------------------------------------------|---------|
| R This is the folder own                                                                                                    |                                                                                                    | the second second second second second second second second second second second second second second second se                                                                                                    |         |
| P This is the forcer owner                                                                                                    | Id by a mailing list testsse. You have READ, WKLIE and AUMI                                                                                                    | N permissions for this folder.                                                                                                    |         |
| Places                                                                                                    | Name                                                                                                    | Date modified Size                                                                                                    | ľ.      |
| This folder                                                                                                    | C 20191001/                                                                                                    | 2019/10/01 13:22:30 -                                                                                                    |         |
| Create folder                                                                                                    |                                                                                                    |                                                                                                    |         |
| Selected files<br>Download as zip<br>Rename<br>I© Move<br>Belete                                                                                                    |                                                                                                    |                                                                                                    |         |
| Management<br>() Trash                                                                                                    |                                                                                                    |                                                                                                    |         |
| Shared folder settings                                                                                                    |                                                                                                    |                                                                                                    |         |
| Ţ                                                                                                    | service is provided by Agriculture, Forestry and Fisheries Res<br>Shared Folder How-To   AFFRIT Portal for Users   A                                                                                      | earch Information Technology Center (AFFRIT).<br>bout Information Sharing Service                                                                                                    |         |
| The<br>RIT Shared Folder                                                                                                    | service is provided by Agriculture, Forestry and Fisheries Res<br>Shared Folder How-To   AFFRIT Portal for Users   A                                                                                      | earch Information Technology Center (AFFRIT).<br>bout Information Sharing Service                                                                                                    | Help    |
| FRIT Shared Folder                                                                                                    | service is provided by Agriculture, Forestry and Fisheries Res<br>Shared Folder How-To   AFFRIT Portal for Users   A<br>glassfis5-1_test +                                                                | earch Information Technology Center (AFFRIT).<br>bout Information Sharing Service                                                                                                    | Hela 🤷  |
| FRIT Shared Folder  FRIT Shared Folder  This is the folder own                                                                                                    | service is provided by Agriculture, Forestry and Fisheries Res<br>Shared Folder How-To   AFFRIT Portal for Users   A<br>glassfis5-1_test =<br>rd by a mailing list test888. You have READ, WRITE and ADM  | earch Information Technology Center (AFFRIT).<br>bout Information Sharing Service<br>norin [English v] Change language]<br>N permissions for this folder.                                                                                                    | Hela 🤷  |
| FRIT Shared Folder  FRIT Shared Folder  FRIT Shared Folder  FRIT Shared Folder  Frite folder owne  Frite folder  Frite folder  Frite folder  Frite folder  Frite folder  Frite folder  Frite folder  Frite Frite F | service is provided by Agriculture, Forestry and Fisheries Res<br>Shared Folder How-To   AFFRIT Portal for Users   A<br>glassfis5-1_test ><br>Id by a mailing list test888. You have READ, WRITE and ADMI | earch Information Technology Center (AFFRIT),<br>bout Information Sharing Service<br>nortin [English v] [Change language]<br>N permissions for this folder.<br>Date modified Size                                                                                         | Helo    |
| FRIT Shared Folder FRIT Shared Folder FRIT Shared Folder FIIT Shared Folder FIIT Shared F | service is provided by Agriculture, Forestry and Fisheries Res<br>Shared Folder How-To AFFRIT Portal for Users A<br>glassfis5-1_test =<br>ed by a mailing list test856. You have READ, WRITE and ADMI     | earch Information Technology Center (AFFRIT),<br>bout Information Sharing Service<br>norin (English v) Change language)<br>Ny permissions for this folder.<br>Date modified Size<br>2019/10/01 13:22:30 -                                                                 | Helo 🙆  |
| This FRIT Shared Folder FRIT Shared Folder FRIT Shared Folder FRIT Shared Folder Fris folder Forent folder Fris folder Greate folder Upload file Selected files Cownload as zp Filemarme Showe Delete Delete                                                                                                    | service is provided by Agriculture, Forestry and Fisheries Res<br>Shared Folder How-To   AFFRIT Portal for Users   A<br>glassfis5-1_test ><br>db y a mailing list test856. You have READ, WRITE and ADMI  | earch Information Technology Center (AFFRIT).<br>bout Information Sharing Service           norin         English v)         Change language           Nr permissions for this folder.         Date modified         Size           2019/10/01         13:22:30         - | Hela (2 |

Step3 Enter a new folder name, and click the [Create] button. A shared folder is created.

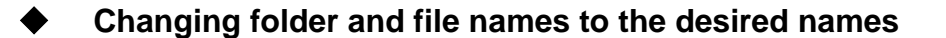

Caution! Changing folder and file names

Only users with writing permissions are able to change folder names and file names.

6 Operation

#### Step1 Ensure that the use of shared folders is possible.

**>Reference>** Refer to "E.2.1.1 Connecting Using a Web Browser" for information on enabling shared folder use.

Step2 Select a single check box for a folder or file you wish to rename from the folder/file list, and click the "Rename" button on the left of the <Shared Folder> window.

A field appears for entering a name for the relevant folder or file in the folder/file list.

| a minimum and                                                                                                    |                   | allow line hasheen a                                                                                     | March Street Street                                                               | party and amazing another                                                               | and the state of the state of                                                            |                                            |                    |
|----------------------------------------------------------------------------------------------------|-------------------|----------------------------------------------------------------------------------------------------|-----------------------------------------------------------------------------------|-----------------------------------------------------------------------------------------|------------------------------------------------------------------------------------------|--------------------------------------------|--------------------|
| I his is the folder owner                                                                                                    | d by a m          | ailing list testaba.                                                                                     | YOU NAVE NEAD, W                                                                  | KITE and ADMIN pern                                                                     | nissions for this folder.                                                                |                                            |                    |
| Places                                                                                                    | 0                 | Name                                                                                                    |                                                                                   | A                                                                                       |                                                                                          | Date modified                              | Size               |
| C Parent toider                                                                                                    |                   |                                                                                                    |                                                                                   |                                                                                         |                                                                                          |                                            |                    |
| This folder                                                                                                    |                   | 20191001/                                                                                                |                                                                                   |                                                                                         |                                                                                          | 2019/10/01 13:22:                          | RU -               |
| Create folder                                                                                                    |                   |                                                                                                    |                                                                                   |                                                                                         |                                                                                          |                                            |                    |
| 🛉 Upload file                                                                                                    |                   |                                                                                                    |                                                                                   |                                                                                         |                                                                                          |                                            |                    |
| Selected files                                                                                                    |                   |                                                                                                    |                                                                                   |                                                                                         |                                                                                          |                                            |                    |
| 👤 Download as zip                                                                                                    |                   |                                                                                                    |                                                                                   |                                                                                         |                                                                                          |                                            |                    |
| 🖋 Rename                                                                                                    |                   |                                                                                                    |                                                                                   |                                                                                         |                                                                                          |                                            |                    |
| Move                                                                                                    |                   |                                                                                                    |                                                                                   |                                                                                         |                                                                                          |                                            |                    |
| 🗱 Delete                                                                                                    |                   |                                                                                                    |                                                                                   |                                                                                         |                                                                                          |                                            |                    |
| Management                                                                                                    |                   |                                                                                                    |                                                                                   |                                                                                         |                                                                                          |                                            |                    |
| 曾 Trash                                                                                                    |                   |                                                                                                    |                                                                                   |                                                                                         |                                                                                          |                                            |                    |
| Shared folder settings                                                                                                    |                   |                                                                                                    |                                                                                   |                                                                                         |                                                                                          |                                            |                    |
| Access control settings                                                                                                    |                   |                                                                                                    |                                                                                   |                                                                                         |                                                                                          |                                            |                    |
|                                                                                                    |                   |                                                                                                    |                                                                                   |                                                                                         |                                                                                          |                                            |                    |
| This :                                                                                                    | service is        | s provided by Agric<br>Shared Folder Hou                                                                 | ulture, Forestry an<br>w-To   AFFRIT Port                                         | d Fisheries Research I<br>al for Users   About Ir                                       | nformation Technology Ce<br>Iformation Sharing Service                                   | nter (AFFRIT).                             |                    |
| This in red Folder                                                                                                    | service is        | s provided by Agric<br>Shared Folder Hov                                                                 | ulture, Forestry an                                                               | d Fisheries Research I<br>al for Users   About Ir                                       | nformation Technology Ce<br>Iformation Sharing Service                                   | orin (English v) Change                    | language           |
| rred Folder                                                                                                    | glass<br>d by a m | s provided by Agric<br>Shared Folder Hov<br>ffis5-1_test<br>ailing list test888.                         | ulture, Forestry an<br>w-To   AFFRIT Port                                         | d Fisheries Research I<br>al for Users About In                                         | nformation Technology Ce<br>Iformation Sharing Service<br>n                              | orin (English v) Change                    | languige           |
| rred Folder  red Folder  red Folder  red Folder  red Folder  red Folder owne                                                                                                    | glass<br>d by a m | Shared Folder Hov                                                                                        | w-To AFFRIT Port                                                                  | d Fisheries Research I<br>al for Users   About Ir                                       | nformation Technology Ce<br>Iformation Sharing Service<br>n<br>nissions for this folder. | nter (AFFRIT).                             | language           |
| red Folder  Folder  This is the folder ownee  Flaces Farent folder                                                                                                    | glass<br>d by a m | s provided by Agric<br>Shared Folder Hou<br>ffiS5-1_test<br>ailing list test888.<br>Name                 | ulture, Forestry an<br>N-TO   AFFRIT Port                                         | d Fisheries Research I<br>al for Users   About Ir<br>RITE and ADMIN perm                | nformation Technology Ce<br>formation Sharing Service<br>n<br>nissions for this folder.  | orin (English v) Change                    | language<br>Size   |
| red Folder  Folder  This is the folder ownee  This is the folder ownee  This folder                                                                                                    | glass<br>d by a m | s provided by Agric<br>Shared Folder Hov<br>ffiS5-1_test<br>ailing list test886.<br>Name<br>€[20191001]  | ulture, Forestry an<br>N-To AFFRIT Port<br>P<br>You have READ, W<br>■ Rename      | d Fisheries Research I<br>al for Users   About Ir<br>RITE and ADMIN perm<br>Cancel      | nformation Technology Ce<br>formation Sharing Service<br>n nissions for this folder.     | orin (English v) Change                    | language<br>Size   |
| red Folder  red Folder  red Folder  red Folder  Folder  Faren folder  This folder  G crease folder                                                                                                    | glass<br>d by a m | s provided by Agric<br>Shared Folder Hov<br>ffis5-1_test<br>ailing list test886.<br>Name<br>≥ [20191001] | µlture, Forestry an<br>w-To   AFFRIT Port<br>}<br>You have READ, ₩                | d Fishenes Research I<br>al for Users About In<br>RITE and ADMIN perm<br>Cancel         | nformation Technology Ce<br>formation Sharing Service<br>n                               | orin [English v] Change                    | s language<br>Size |
| red Folder  red Folder  red Fo | glass<br>d by a m | s provided by Agric<br>Shared Folder Hov<br>ffis5-1_test<br>ailing list test888.<br>Name<br>≥ [20191001] | viture, Forestry an<br>w-To AFFRIT Port                                           | d Fishenes Research 1<br>al for Users   About Ir<br>RITE and ADMIN perm<br>*<br>Cancel  | nformation Technology Ce<br>formation Sharing Service<br>n<br>nissions for this folder.  | orin   English v   Change<br>Date modified | size               |
| red Folder  red Folder  red Folder  Filest888  Filest888  Filest888  Filest888  Filest888  Filest888  Filest888  Filest88  Filest8  Filest88  Filest88  Filest88  Filest88  File | glass<br>d by a m | s provided by Agric<br>Shared Folder Hou<br>ffis5-1_test<br>aling list test886.<br>Name<br>≥ [20191001]  | viture, Forestry an<br>w-To   AFFRIT Port<br>You have READ, W<br>You have READ, W | d Fishenes Research 1<br>al for Users   About Ir<br>RITE and ADMIN perm<br>*<br>Cancel  | nformation Technology Ce<br>Iformation Sharing Service<br>nussions for this folder.      | orin   English v   Change                  | Size               |
| This :<br>red Folder<br>b test888 b<br>This is the folder owner<br>Places<br>Parent folder<br>This folder<br>Grease folder<br>Selected files<br>Selected files                                                                                                    | glass<br>d by a m | s provided by Agric<br>Shared Folder Hov<br>ffiS5-1_test<br>ailing list test888.<br>Name<br>@[20191001]  | viture, Forestry an<br>w-To AFFRIT Port<br>You have READ, W                       | d Fisheries Research 1<br>al for Users   About Ir<br>RITE and ADMIN perm<br>Cancel      | nformation Technology Ce<br>formation Sharing Service<br>n<br>nussions for this folder,  | norin (English v) Change                   | Size               |
| red Folder  red Folder  red Folder  red Folder  Folder  Greate folder  This folder  Greate folder  Upload file  Selected files  Committed as zip  Rename                                                                                                    | glass<br>d by a m | s provided by Agric<br>Shared Folder Hov<br>ffis5-1_test<br>ailing list test886.<br>Name<br>€[20191001]  | µlture, Forestry an<br>w-To AFFRIT Port                                           | d Fishenes Research I<br>al for Users   About Ir<br>RITE and ADMIN pern<br>Cancel       | nformation Technology Ce<br>formation Sharing Service                                    | orin [English v] Change                    | size               |
| red Folder  red Folder  red Folder  red Folder  red Folder  red Folder  red Folder  red Folder  red Folder  Fischer  Fischer  Fis | glass<br>d by a m | fis5-1_test<br>alling list test888.                                                                      | viture, Forestry an<br>w-To AFFRIT Port                                           | d Fisheries Research 1<br>al for Users   About Ir<br>RITE and ADMIN perm<br>*<br>Cancel | nformation Technology Ce<br>formation Sharing Service<br>nissions for this folder.       | orin   English v   Change<br>Date modified | Size               |
| red Folder  red Folder  red Folder  red Folder  Fiss is the folder owner  Flaces Facent folder  This folder  Control of as zp Rename Control of as zp Rename Control of as     | glass<br>d by a m | s provided by Agric<br>Shared Folder Hov<br>ffis5-1_test<br>aling list test888.<br>Name<br>€ [20191001]  | v-To AFFRIT Port                                                                  | d Fisheries Research 1<br>al for Users   About Ir<br>RITE and ADMIN perm<br>*<br>Cancel | nformation Technology Ce<br>formation Sharing Service                                    | orin   English v   Change                  | Size               |
| red Folder  red Folder  red Folder  red Folder  Flaces Flaces Flaces Flaces Folder Cected files Selected files Combined as tip Rename Flowe Selected files Combined as tip Rename Selected files Rename Monee Selected files Rename Selected files Rename                                                                                                    | glass<br>d by a m | s provided by Agric<br>Shared Polder Hov<br>ffis5-1_test<br>aling list test886.<br>Name<br>€ [20191001]  | v-To AFFRIT Port                                                                  | d Fisheries Research 1<br>al for Users   About Ir<br>RITE and ADMIN perm<br>Cancel      | nformation Technology Ce<br>formation Sharing Service<br>n<br>nissions for this folder.  | orin (English v) Change Date modified      | Size               |
| red Folder  red Folder  red Fo | glass<br>d by a m | s provided by Agric<br>Shared Folder Hov<br>ffis5-1_test<br>ailing list test886.<br>Name<br>€[20191001]  | µlture, Forestry an<br>w-To   AFFRIT Port                                         | d Fisheries Research I<br>al for Users   About Ir<br>RITE and ADMIN perm<br>Cancel      | nformation Technology Ce<br>formation Sharing Service<br>necessary of this folder.       | Date modified                              | language           |
| red Folder  red Folder                                                                                                    | glass<br>d by a m | s provided by Agric<br>Shared Folder Hou<br>ffis5-1_test<br>alling list test888.<br>Name<br>■ [20191001] | viture, Forestry an<br>w-To AFFRIT Port                                           | 4 Fisheries Research 1<br>al for Users   About Ir<br>RITE and ADMIN perm<br>Cancel      | nformation Technology Ce<br>formation Sharing Service                                    | orin (English v) Change<br>Date modified   | Size               |

# Step3 Enter a new name for the folder or file, and click the [Rename] button.

The name of the folder or file is changed.
### Changing multiple folder/file names to lowercase/uppercase

Caution! Making batch changes to folder or file names Only users with writing permissions are able to make batch changes to folder names and file names.

**b** Operation

#### Step1 Ensure that the use of shared folders is possible.

>Reference> Refer to "E.2.1.1 Connecting Using a Web Browser" for information on enabling shared folder use.

Step2 Select multiple check boxes for folders or files you wish to make batch name changes to from the folder/file list, and click the "Rename" button on the left of the <Shared Folder> window. The window for making batch name changes appears.

| 😁 🕨 test888                                                                                                    | 3 🛛 glassfis5-1_test 🖉                                                                                                    |                             |
|----------------------------------------------------------------------------------------------------|----------------------------------------------------------------------------------------------------|-----------------------------|
|                                                                                                    |                                                                                                    |                             |
| 🦨 This is the folder                                                                                                    | owned by a mailing list test888. You have READ, WRITE and ADMIN permissions for                                                                           | this folder.                |
| Places                                                                                                    | Name                                                                                                    | Date modified Size          |
| • Parent loider                                                                                                    | 0 20220222/                                                                                                    | 2022/02/22 14:10:53 -       |
| This folder                                                                                                    | 0 20191001/                                                                                                    | 2019/10/01 13:22:30 -       |
| Create folder                                                                                                    |                                                                                                    |                             |
| Colored Elec                                                                                                    |                                                                                                    |                             |
| Download as zin                                                                                                    |                                                                                                    |                             |
| / Rename                                                                                                    |                                                                                                    |                             |
| B Move                                                                                                    |                                                                                                    |                             |
| 💥 Delete                                                                                                    |                                                                                                    |                             |
| Management                                                                                                    |                                                                                                    |                             |
| E Trash                                                                                                    |                                                                                                    |                             |
| 😳 Shared folder setti                                                                                                    | ings                                                                                                    |                             |
| Access control sett                                                                                                    | tings                                                                                                    |                             |
|                                                                                                    |                                                                                                    |                             |
|                                                                                                    | This service is provided by Agriculture, Forestry and Fisheries Research Information<br>Shared Folder How To ASERIT Bortal for Licens About Information 6 | Technology Center (AFFRIT). |
|                                                                                                    |                                                                                                    |                             |
| Rename (Bulk)                                                                                                    |                                                                                                    | ×                           |
| Rename (Bulk)<br>Whole name Oto lo<br>Extention Oto lo                                                                                                    | wer ●No change ○TO UPPER<br>wer ●No change ○TO UPPER ○Set to:                                                                                             | ×                           |
| Rename (Bulk)<br>Whole name O to lo<br>Extention O to lo<br>Before                                                                                           | wer  No change OTO UPPER wer  No change OTO UPPER OSet to: After (Calculated)                                                                             | 2                           |
| Rename (Bulk)<br>Whole name ○ to lo<br>Extention ○ to lo<br>Before<br>≥ 20220222/                                                                            | wer  No change OTO UPPER wer  No change OTO UPPER OSet to: After (Calculated) (No change)                                                                 |                             |
| Rename (Bulk)           Whole name to lot           Extention to lot           Before           20220222/           20191001/                                | ower  No change OTO UPPER ower  No change OTO UPPER O Set to: After (Calculated) (No change) (No change)                                                  | 2                           |
| Rename (Bulk)           Whole name          to lo<br>Extention           Before           >> 20220222/           >> 20191001/                                | wer  No change OTO UPPER wer  No change OTO UPPER OSet to: After (Calculated) (No change) (No change)                                                     |                             |
| Rename (Bulk)         Whole name Oto Ic         Extention Oto Ic         Before         Email: 20220222/         Email: 20191001/                            | ower  No change O TO UPPER ower No change O TO UPPER O Set to: After (Calculated) (No change) (No change)                                                 | ×                           |
| Rename (Bulk)<br>Whole name Oto lo<br>Extention Oto lo<br>Before<br>20220222/<br>20191001/                                                                   | ower  No change OTO UPPER wer  No change OTO UPPER O Set to: After (Calculated) (No change) (No change)                                                   | X                           |
| Rename (Bulk)<br>Whole name Oto lo<br>Extention Oto lo<br>Before<br>20220222/<br>20191001/                                                                   | wer  No change OTO UPPER wer  No change OTO UPPER OSet to: After (Calculated) (No change) (No change)                                                     |                             |
| Rename (Bulk)         Whole name Oto Id         Extention Oto Id         Before         20220222/         20191001/                                          | ower  No change OTO UPPER ower  No change OTO UPPER O Set to: After (Calculated) (No change) (No change)                                                  |                             |
| Rename (Bulk)         Whole name of to loc         Extention of to loc         Before         >> 20220222/         >> 20191001/                              | wer  No change OTO UPPER wer  No change OTO UPPER OSet to: After (Calculated) (No change) (No change)                                                     |                             |
| Rename (Bulk)         Whole name Oto Ic         Extention Oto Ic         Before         > 20220222/         > 20191001/                                      | ower  No change OTO UPPER ower  No change OTO UPPER OSet to: After (Calculated) (No change) (No change)                                                   |                             |
| Rename (Bulk)         Whole name Oto lo         Extention Oto lo         Before         20220222/         20191001/                                          | wer  No change OTO UPPER wer  No change OTO UPPER O Set to: After (Calculated) (No change) (No change)                                                    |                             |
| Rename (Bulk)         Whole name        to lot Extention         Extention       to lot bit         Before       20220222/         20191001/       20191001/ | wer  No change OTO UPPER wer  No change OTO UPPER O Set to: After (Calculated) (No change) (No change)                                                    |                             |
| Rename (Bulk)         Whole name Oto Ic         Extention Oto Ic         Before         20220222/         20191001/                                          | ower  No change OTO UPPER ower  No change OTO UPPER O Set to: After (Calculated) (No change) (No change)                                                  |                             |
| Rename (Bulk)         Whole name of to loc         Extention of to loc         Before         >> 20220222/         >> 20191001/                              | wer  No change OTO UPPER wer  No change OTO UPPER OSet to: After (Calculated) (No change) (No change)                                                     |                             |
| Rename (Bulk)         Whole name Oto Ic         Extention Oto Ic         Before         P 20220222/         P 20191001/                                      | ower  No change O TO UPPER ower No change O TO UPPER O Set to: After (Calculated) (No change) (No change)                                                 |                             |

Step3 Select "to lower" or "TO UPPER" from "Whole name", and click the [Rename] button.

All folder names and file names are changed to lower case or upper case.

# Changing multiple file extensions to lower case, upper case, or your own choice of extension

Caution! Making batch file extension changes Only users with writing permissions are able to make batch changes to file extensions.

### **b** Operation

- Step1 Ensure that the use of shared folders is possible. >Reference> Refer to "E.2.1.1 Connecting Using a Web Browser" for information on enabling shared folder use.
- Step2 Select multiple check boxes for files you wish to make batch extension changes to from the folder/file list, and click the "Rename" button on the left of the <Shared Folder> window. The window for making batch name changes appears.

| 📂 🕨 test888                                                                                                    | 3 ⊨ glassfis5-1_test ⊨                                                                                                    |                          |
|----------------------------------------------------------------------------------------------------|----------------------------------------------------------------------------------------------------|--------------------------|
| JF This is the folder                                                                                                    | owned by a mailing list test888. You have READ, WRITE and ADMIN permissions for this                                          | s folder.                |
| Places                                                                                                    | Name *                                                                                                    | Date modified Size       |
| Parent toider                                                                                                    | D = 20191001/                                                                                                    | 2019/10/01 13:22:30      |
| This folder                                                                                                    | 0 20220222/                                                                                                    | 2022/02/22 14:10:53 -    |
| ← Upload file                                                                                                    | □ ≧テスト.txt                                                                                                    | 2022/02/22 14:16:22 3B   |
| Selected files                                                                                                    |                                                                                                    |                          |
| 👷 Download as zip                                                                                                    |                                                                                                    |                          |
| 🥖 Rename                                                                                                    |                                                                                                    |                          |
| ( Move                                                                                                    |                                                                                                    |                          |
| 💥 Delete                                                                                                    |                                                                                                    |                          |
| Management                                                                                                    |                                                                                                    |                          |
| 官 Trash                                                                                                    |                                                                                                    |                          |
| Shared folder sett                                                                                                    | ings                                                                                                    |                          |
| MAccess control set                                                                                                    | tings                                                                                                    |                          |
|                                                                                                    |                                                                                                    |                          |
|                                                                                                    | This service is provided by Agriculture, Forestry and Fisheries Research Information Tec                                      | hnology Center (AFFRIT). |
|                                                                                                    | Shared Folder How-To AFFRIT Portal for Users About Information Sha                                                            | ring Service             |
| Rename (Bulk)                                                                                                    |                                                                                                    |                          |
| Rename (Bulk) Whole name O to I<br>Extention O to I                                                                                                    | ower ®No change ○TO UPPER<br>ower ○No change ○TO UPPER ®Set to: ext                                                           | ×                        |
| Rename (Bulk)<br>Whole name Oto I<br>Extention Oto I<br>Before                                                                                           | ower ●No change ○TO UPPER<br>ower ○No change ○TO UPPER ●Set to: ext<br>After (Calculated)                                     |                          |
| ✓ Rename (Bulk)<br>Whole name ○ to I<br>Extention ○ to I<br>Before<br>■ ≥ 20220222/                                                                      | ower  No change  TO UPPER ower  No change  TO UPPER  Set to: ext After (Calculated) (No change)                               |                          |
| <ul> <li>✓ Rename (Bulk)</li> <li>Whole name ○to  <br/>Extention ○to  </li> <li>Before</li> <li>■ ≥ 20220222/</li> <li>■ ⇒ ZA≻.txt</li> </ul>            | ower ® No change 〇 TO UPPER<br>ower 〇 No change 〇 TO UPPER ® Set to: ext<br>After (Calculated)<br>(No change)<br>① テスト.ext    |                          |
| <ul> <li>Rename (Bulk)</li> <li>Whole name ○to 1<br/>Extention ○to 1</li> <li>Before</li> <li>■ ≥ 20220222/</li> <li>■ ⇒ 7スト.bxt</li> </ul>              | ower ®No change 〇TO UPPER<br>ower 〇No change 〇TO UPPER ®Set to: ext<br>After (Calculated)<br>(No change)<br>ごテスト.ext          |                          |
| <ul> <li>Rename (Bulk)</li> <li>Whole name ○to I<br/>Extention ○to I</li> <li>Before</li> <li>≅ 20220222/</li> <li>□ 〒スト.txt</li> </ul>                  | ower ®No change OTO UPPER<br>ower ONo change OTO UPPER ®Set to: ext<br>After (Calculated)<br>(No change)<br>ごテスト.ext          |                          |
| <ul> <li>Rename (Bulk)</li> <li>Whole name ○to I<br/>Extention ○to I</li> <li>Before</li> <li>■ ≥ 20220222/</li> <li>■ ⇒ ZALtxt</li> </ul>               | ower ® No change OTO UPPER<br>ower ONo change OTO UPPER ® Set to: ext<br>After (Calculated)<br>(No change)<br>ごテスト.ext        |                          |
| <ul> <li>Rename (Bulk)</li> <li>Whole name ○ to 1<br/>Extention ○ to 1</li> <li>Before</li> <li>Be20220222/</li> <li>■ 〒スト.txt</li> </ul>                | ower ® No change OTO UPPER<br>ower ONo change OTO UPPER ® Set to: <u>ext</u><br>After (Calculated)<br>(No change)<br>ごテスト.ext |                          |
| <ul> <li>Rename (Bulk)</li> <li>Whole name ○to I<br/>Extention ○to I</li> <li>Before</li> <li>■ ≥ 20220222/</li> <li>■ ⊕ 7.7 ト.txt</li> </ul>            | ower ®No change OTO UPPER<br>ower ONo change OTO UPPER ®Set to: ext<br>After (Calculated)<br>(No change)<br>ごテスト.ext          |                          |
| <ul> <li>Rename (Bulk)</li> <li>Whole name ○to I<br/>Extention ○to I</li> <li>Before</li> <li>≅ 20220222/</li> <li>■ ₹ スト.txt</li> </ul>                 | ower ®No change OTO UPPER<br>ower ONo change OTO UPPER ®Set to: ext<br>After (Calculated)<br>(No change)<br>ごテスト.ext          |                          |
| <ul> <li>Rename (Bulk)</li> <li>Whole name ○to 1<br/>Extention ○to 1</li> <li>Before</li> <li>Be20220222/</li> <li></li></ul>                            | ower ® No change ○ TO UPPER<br>ower ○ No change ○ TO UPPER ® Set to: ext<br>After (Calculated)<br>(No change)<br>ごテスト.ext     |                          |
| <ul> <li>Rename (Bulk)</li> <li>Whole name ○ to I<br/>Extention ○ to I</li> <li>Before</li> <li>Be20220222/</li> <li></li></ul>                          | ower ® No change OTO UPPER<br>ower ONo change OTO UPPER ® Set to: ext<br>After (Calculated)<br>(No change)<br>ごテスト.ext        |                          |
| <ul> <li>Rename (Bulk)</li> <li>Whole name Oto I<br/>Extention Oto I</li> <li>Before</li> <li>■ 20220222/</li> <li>■ ₱ 7スト.txt</li> </ul>                | ower ®No change OTO UPPER<br>ower ONo change OTO UPPER ®Set to: ext<br>After (Calculated)<br>(No change)<br>ごテスト.ext          |                          |
| <ul> <li>Rename (Bulk)</li> <li>Whole name ○to  <br/>Extention ○to  </li> <li>Before</li> <li>© 20220222/</li> <li>□ デスト.txt</li> </ul>                  | ower ® No change OTO UPPER<br>ower ONo change OTO UPPER ® Set to: ext<br>After (Calculated)<br>(No change)<br>ごテスト.ext        |                          |
| <ul> <li>Rename (Bulk)</li> <li>Whole name O to Extention O to I</li> <li>Before</li> <li>≥ 20220222/</li> <li>⊇ 20220222/</li> <li>□ 〒スト.txt</li> </ul> | ower ® No change OTO UPPER<br>ower ONo change OTO UPPER ® Set to: ext<br>After (Calculated)<br>(No change)<br>ごテスト.ext        |                          |
| <ul> <li>Rename (Bulk)</li> <li>Whole name ○to 1<br/>Extention ○to</li> <li>Before</li> <li>≥ 20220222/</li> <li>≥ 7.7 h.bxt</li> </ul>                  | ower  No change OTO UPPER ower ONo change OTO UPPER  Set to: ext After (Calculated) (No change)  アスト.ext                      |                          |
| Rename (Bulk)<br>Whole name Oto Extention Oto<br>Before ■ 20220222/ ■ 計デスト.txt                                                                           | ower ® No change ○TO UPPER<br>ower ○No change ○TO UPPER ® Set to: ext<br>After (Calculated)<br>(No change)<br>『テスト.ext        |                          |

#### Step3

- Select one of the following from "Extension".to lower
- TO UPPER
- Set to

If "Set to" is selected, enter the desired extension in the extension field.

### Step4

**Click the [Rename] button.** The file extensions are batch changed to lower case, upper case, or your own choice of extension.

### Moving folders and files

Caution! Moving folders and files Only users with writing permissions are able to move folders and files.

### **b** Operation

- Step1 Ensure that the use of shared folders is possible. >Reference> Refer to "E.2.1.1 Connecting Using a Web Browser" for information on enabling shared folder use.
- Step2 Select the check box (multiple selections possible) for the folder or file you wish to move from the folder/file list, and then click the "Move" button on the left of the <Shared Folder> window. The <Move File> window appears.

| This is the folder own                                                                                                    | d by a mailing list test888. You have READ, W                                                                  | RITE and ADMIN permissions for th | is folder.   |             |
|----------------------------------------------------------------------------------------------------|----------------------------------------------------------------------------------------------------|-----------------------------------|--------------|-------------|
| Places                                                                                                    |                                                                                                    |                                   |              |             |
| Parent folder                                                                                                    | Name                                                                                                    |                                   | Date modif   | fied Size   |
| This folder                                                                                                    | 20191001/                                                                                                    |                                   | 2019/10/01 1 | 13:22:30 •  |
| Create folder                                                                                                    | 20220222/                                                                                                    |                                   | 2022/02/22 1 | 14:10:53 -  |
| 🗣 Upicad file                                                                                                    | □ ≧テスト.txt                                                                                                    |                                   | 2022/02/22 1 | 14:16:22 3B |
| Selected files                                                                                                    |                                                                                                    |                                   |              |             |
| 2 Download as zip                                                                                                    |                                                                                                    |                                   |              |             |
| Rename                                                                                                    |                                                                                                    |                                   |              |             |
| X Delete                                                                                                    |                                                                                                    |                                   |              |             |
| Management                                                                                                    |                                                                                                    |                                   |              |             |
| g Trash                                                                                                    |                                                                                                    |                                   |              |             |
| Shared folder settings                                                                                                    |                                                                                                    |                                   |              |             |
| Access control settings                                                                                                    |                                                                                                    |                                   |              |             |
| }                                                                                                    |                                                                                                    |                                   |              |             |
| Move                                                                                                    | 88/glassfis5-1_test/                                                                                           |                                   | ×            |             |
| Move<br>Source folder /test<br>Destination folder Select tr<br>Overwrite Overwri<br>method                                                                                                    | 88/glassfis5-1_test/<br>e destination folder from the fold<br>te if newer 🗸                                    | der tree.                         | X            |             |
| Move<br>Source folder 😂 /teste<br>Destination folderSelect th<br>Overwrite Overwrite<br>method Destination folder                                                                                                    | 88/glassfis5-1_test/<br>e_destination folder from the fold<br>te if newer ✔<br>Files and folde                 | ier tree.<br>ers to be moved      | ×            |             |
| Move Source folder  //test8 Destination folderSelect tr Overwrite Overwrite Destination folder  Pestination folder  Source folder  Source folder                                                                                                    | 88/glassfis5-1_test/<br>e destination folder from the fold<br>te if newer<br>Files and folde                   | fer tree.<br>ers to be moved      |              |             |
| Move Source folder  //testa Destination folderSelect th Overwrite Overwrite Destination folder  Pestination folder   Coverwrite Destination folder  Coverwrite Coverwrite Coverw                                                                                                    | 88/glassfis5-1_test/<br>e destination folder from the fold<br>te if newer<br>Files and folde                   | ler tree.<br>ers to be moved      | ×            |             |
| Move Source folder  /testa Destination folderSelect th Overwrite Destination folder                                                                                                    | 88/glassfis5-1_test/<br>e destination folder from the fold<br>te if newer ✔<br>Files and folde<br>^ ■ 『テスト.txt | Jer tree.<br>ers to be moved      |              |             |
| Move Source folder  //esta Destination folderSelect th Overwrite Destination folder Destination folder  Cestast888  Cestast888  Cestast888  Destination folder  Destination folder  Destin                                                                                                    | 88/glassfis5-1_test/<br>e destination folder from the fold<br>te if newer ✔<br>Files and folde<br>↑ ■ 『テスト.txt | ler tree.<br>ers to be moved      |              |             |
| Move<br>Source folder            Source folder            Destination folder         Overwrite           Overwrite         Overwrite           Destination folder            > Castination folder            > Castination folder                                                                                                    | 88/glassfis5-1_test/<br>e destination folder from the fold<br>te if newer v<br>Files and folde<br>* ■ 『テスト.txt | ier tree.<br>ers to be moved      |              |             |
| Move Source folder // tests Destination folderSelect th Overwrite Overwri method Destination folder                                                                                                    | 88/glassfis5-1_test/<br>e destination folder from the fold<br>te if newer v<br>Files and folde<br>1 回 アスト.txt  | der tree.<br>ers to be moved      |              |             |
| Move Source folder // test Destination folderSelect th Overwrite Overwrite Destination folder  CestB88  CestB88                                                                                                    | 88/glassfis5-1_test/<br>e destination folder from the fold<br>te if newer v<br>Files and folde                 | fer tree.<br>ers to be moved      |              |             |
| Move Source folder // test Destination folder Select tf Overwrite Overwrite Destination folder                                                                                                    | 88/glassfis5-1_test/<br>e destination folder from the fold<br>te if newer<br>Files and folde<br>でスト.txt        | der tree.<br>ers to be moved      |              |             |
| Move<br>Source folder // test<br>Destination folder // test<br>Overwrite // overwrite<br>Destination folder<br>Destination folder<br>Desti | 88/glassfis5-1_test/<br>e destination folder from the fold<br>te if newer<br>Files and folde                   | der tree.<br>ers to be moved      |              |             |
| Move Source folder  //test8 Destination folderSelect tf Overwrite Destination folder                                                                                                    | 88/glassfis5-1_test/<br>e destination folder from the fold<br>te if newer<br>Files and folde                   | fer tree.<br>ers to be moved      |              |             |
| Move Source folder // tests Destination folder Select th Overwrite Overwrit Destination folder Destination folder Destination f                                                                                                    | 88/glassfis5-1_test/<br>e destination folder from the fold<br>te if newer<br>Files and folde                   | ier tree.<br>ers to be moved      |              |             |

### Step3 Specify the destination using the following procedure.

- (1) Select the destination from "Destination folder" on the left of the window.
- (2) Select one of the following from "Overwrite method".
  - Do not overwrite
    - Overwrite if newer
    - Overwrite

#### 

Note ★ Excluding folders and/or files from those being moved By selecting the check box to the left of the name of the folder or file to be moved, those folders or files are not moved.

### Step4 Click the [Move] button.

The folders and/or files are moved to the specified folder.

### Deleting folders and files

Caution! Deleting folders and files Only users with writing permissions are able to delete folders and files.

### **b** Operation

- Step1 Ensure that the use of shared folders is possible. >Reference> Refer to "E.2.1.1 Connecting Using a Web Browser" for information on enabling shared folder use.
- Step2 Select the check box (multiple selections possible) for folder or file you wish to delete from the folder/file list, and then click the "Delete" button on the left of the <Shared Folder> window. The <Delete File> window appears.

| allow had a second and a second and |            |                                |                                 |                      |           |             |      |
|-------------------------------------|------------|--------------------------------|---------------------------------|----------------------|-----------|-------------|------|
| JF This is the folder ow            | ned by a r | mailing list test888, You have | READ, WRITE and ADMIN permissio | ons for this folder. |           |             |      |
| Places                              |            |                                |                                 |                      |           |             |      |
| Parent folder                       |            | Name                           |                                 |                      | Date me   | odified     | Size |
| This folder                         |            | 20191001/                      |                                 |                      | 2019/10/  | 01 13:22:30 |      |
| Create folder                       | 0          | 20220222/                      |                                 |                      | 2022/02/  | 22 14:10:53 | (    |
| 🗣 Upload file                       | 0          | 直テスト.txt                       |                                 |                      | 2022/02/  | 22 14:16:22 | 38   |
| Selected files                      |            |                                |                                 |                      |           |             |      |
| 👷 Download as zip                   |            |                                |                                 |                      |           |             |      |
| 🥒 Rename                            |            |                                |                                 |                      |           |             |      |
| Move                                |            |                                |                                 |                      |           |             |      |
| 💥 Delete                            |            |                                |                                 |                      |           |             |      |
| Management                          |            |                                |                                 |                      |           |             |      |
| 🗑 Trash                             |            |                                |                                 |                      |           |             |      |
| Shared folder setting               | as a       |                                |                                 |                      |           |             |      |
| Access control setting              | 95         |                                |                                 |                      |           |             |      |
| L                                   |            |                                |                                 |                      |           |             |      |
| L                                   |            |                                |                                 |                      |           |             |      |
| Delete                              |            |                                |                                 |                      | ×         |             |      |
| © Delete<br>Name                    |            |                                |                                 | Size                 | ×         |             |      |
| ↓ Delete<br>Name<br>■ ①テスト.txt      |            |                                |                                 | Size                 | X (       |             |      |
| ↓ Delete<br>Name<br>■ ■ デスト.txt     |            |                                |                                 | Size                 | B Î       |             |      |
| S Delete<br>Name ■ ■ デスト.txt        |            |                                |                                 | Size<br>:            | B Î       |             |      |
| S Delete<br>Name ■ ■ デスト.txt        |            |                                |                                 | Size                 | B A       |             |      |
| © Delete<br>Name<br>■ ■ デスト.txt     |            |                                |                                 | Size<br>:            | B ^       |             |      |
| Collete<br>Name ■ デスト.txt           |            |                                |                                 | Size                 | BB 1      |             |      |
| © Delete<br>Name<br>■ ■ デスト.txt     |            |                                |                                 | Size                 | B 1       |             |      |
| © Delete<br>Name<br>■ ■ テスト.txt     |            |                                |                                 | Size                 | B 1       |             |      |
| ◆ Delete<br>Name<br>■ ①テスト.bxt      |            |                                |                                 | Size                 | BB 1      |             |      |
| ♥ Delete<br>Name<br>■ ■ デスト.txt     |            |                                |                                 | Size<br>:            | B Î       |             |      |
| ↓ Delete<br>Name<br>■ ■ デスト.txt     |            |                                |                                 | Size                 | SB Î      |             |      |
| © Delete<br>Name<br>■ ■ テスト.txt     |            |                                |                                 | Size                 | BB 1      |             |      |
| Delete<br>Name<br>■ ■ テスト.bxt       |            |                                |                                 | Size                 | ж<br>ів * |             |      |

### Note ★ Excluding folders and/or files from those being deleted By selecting the check box to the left of the name of a folder or file, those folders or files are not deleted.

### Step3 Click the [Delete] button.

The folders and/or files are deleted. Deleted folders or files are moved to the trash.

## E.2.1.3 Downloading and uploading shared folders

This section describes how to download or upload shared folders based on an example with an environment in which Java Script is available. Note that shared folders can be downloaded or uploaded even in environments where Java Script is not available, but the procedure for doing so differs slightly.

### • Downloading folders or files together

Caution! Downloading folders or files Only users with reading permissions are able to download folders and files. Caution! Time required to download folders or files Downloading large numbers of folders or files, or folders or files of large file size, can take some time. Operation Step1 Ensure that the use of shared folders is possible. >Reference> Refer to "E.2.1.1 Connecting Using a Web Browser" for information on enabling shared folder use. Step2 Select the check box (multiple selections possible) for the folder or file you wish to download from the folder/file list, and then click the "Download as zip" button on the left of the <Shared Folder> window. The <Download as zip> window appears. AFFRIT Shared Folder norin English 🗸 Change language Help 🙆 Log.ou 📂 🛛 test888 🖻 glassfis5-1 test 🖻 This is the folder owned by a mailing list test888. You have READ, WRITE and ADMIN permissions for this folde Places O Name Date modified Size Parent folder This folder... 2019/10/01 13:22:30 2022/02/22 14:10:53 Create folder 🛉 Upload file □ ≧テスト.txt 2022/02/22 14:16:22 Selected files... • Download as zip Rename X Delete Management g Trash Shared folder settings Access control setti This service is pr nter (AFFRIT). Shared Folder How-To AFFRIT Portal for Users About Information Sharing Service

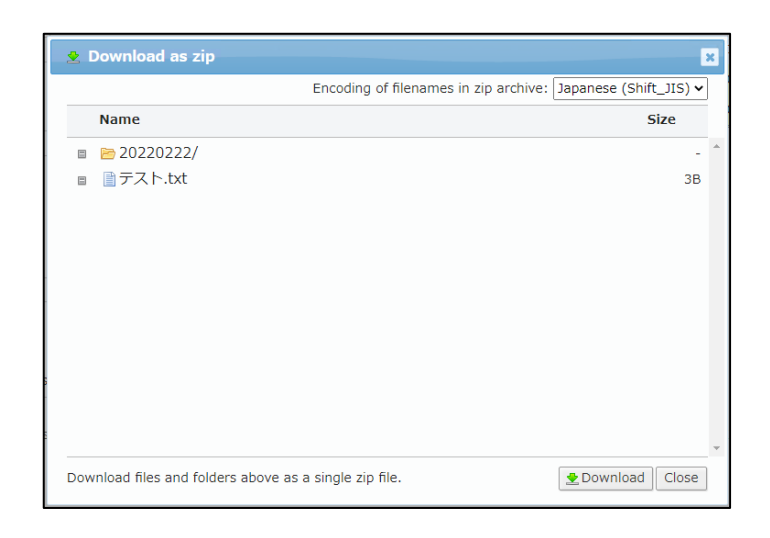

- Note **★** Excluding folders and/or files from downloading Selecting the check box to the left of the name of a folder or file excludes those folders or files from being downloaded.
- Step3 If necessary, select the appropriate language from "Encoding of filenames in zip archive".

### Step4 Click the [Download] button.

The selected folders and/or files are combined into a zip file and downloaded.

### Uploading files

### Caution! Uploading files

Only users with writing permissions are able to upload files.

Caution! Time required to upload files

Uploading large files can take some time.

### **b** Operation

- Step1 Ensure that the use of shared folders is possible. >Reference> Refer to "E.2.1.1 Connecting Using a Web Browser" for information on enabling shared folder use.
- Step2 Click the "Upload file" button on the left of the <Shared Folder> window.

The <File Uploader> window appears.

| J This is the folder owne                                                                                                    | d by a mailing list test888. You have READ, WRITE and ADMIN permissions for th                                                                                                    | ils folder.                                 |                    |
|----------------------------------------------------------------------------------------------------|----------------------------------------------------------------------------------------------------|---------------------------------------------|--------------------|
| Places                                                                                                    |                                                                                                    |                                             |                    |
| Parent folder                                                                                                    | Name                                                                                                    | Date modified                               | Size               |
| This folder                                                                                                    | 20191001/                                                                                                    | 2019/10/01 13:22:30                         |                    |
| Create folder                                                                                                    | D 20220222/     D 20220222/     D 20220222/     D 20220222/     D 20220222/     D 20220222/     D 202202222/     D 202202222/     D 20202222/     D 20202222     D 2020222     D 202022     D 202022     D 20202     D 20202     D 20202     D 20202     D 20202     D 20202     D 20202     D 20202     D 20202     D 20202     D 20202     D 20202     D 20202     D 20202     D 20202     D 2020 | 2022/02/22 14:10:53                         | 6 - 8 <del>7</del> |
| - Upload file                                                                                                    | □ ◎テスト.txt                                                                                                    | 2022/02/22 14:16:22                         | 38                 |
| Selected files                                                                                                    |                                                                                                    |                                             |                    |
| 👷 Download as zip                                                                                                    |                                                                                                    |                                             |                    |
| / Rename                                                                                                    |                                                                                                    |                                             |                    |
| Move                                                                                                    |                                                                                                    |                                             |                    |
| X Delete                                                                                                    |                                                                                                    |                                             |                    |
| Management                                                                                                    |                                                                                                    |                                             |                    |
| g Trash                                                                                                    |                                                                                                    |                                             |                    |
|                                                                                                    |                                                                                                    |                                             |                    |
| Shared folder settings                                                                                                    |                                                                                                    |                                             |                    |
| Shared folder settings                                                                                                    | service is provided by Agriculture, Forestry and Fisheries Research Information Te<br>Shared Folder How-To   AFFRIT Portal for Users   About Information Shu                                                                                                    | tchnology Center (AFFRIT),<br>anng Service  |                    |
| i⊚ Shared folder settings<br>MAccess control settings<br>This                                                                                                   | service is provided by Agriculture, Forestry and Fisheries Research Information Te<br>Shared Folder How-To   AFFRIT Portal for Users   About Information Shu                                                                                                    | schnology Center (AFFRIT),<br>aring Service |                    |
| Shared folder settings                                                                                                    | service is provided by Agriculture, Forestry and Fisheries Research Information Te<br>Shared Folder How-To   AFFRIT Portal for Users   About Information Shu                                                                                                    | schnology Center (AFFRIT).<br>aring Service |                    |
| Shared folder settings Access control settings This                                                                                                    | service is provided by Agriculture, Forestry and Fisheries Research Information Te<br>Shared Folder How-To   AFFRIT Portal for Users   About Information Shu                                                                                                    | schnology Center (AFFRIT).<br>aring Service |                    |
| Shared folder settings<br>Access control settings<br>This                                                                                                    | service is provided by Agriculture, Forestry and Fisheries Research Information Te<br>Shared Folder How-To   AFFRIT Portal for Users   About Information Shu                                                                                                    | nchrology Center (AFFRIT).<br>aring Service |                    |
| Shared folder settings  Access control settings  This  File Uploader                                                                                            | service is provided by Agriculture, Forestry and Fisheries Research Information Te<br>Shared Folder How-To   AFFRIT Portal for Users   About Information Shu                                                                                                    | nchnology Center (AFFRIT).<br>aring Service |                    |
| Shared folder settings  Access control settings  This  File Uploader                                                                                            | service is provided by Agriculture, Forestry and Fisheries Research Information Te<br>Shared Folder How-To   AFFRIT Portal for Users   About Information Shu                                                                                                    | nchrology Center (AFFRIT).<br>aring Service |                    |
| Shared folder settings  Access control settings  This  File Uploader Select a file you want to u                                                                | service is provided by Agriculture, Forestry and Fisheries Research Information Te<br>Shared Folder How-To   AFFRIT Portal for Users   About Information Shu<br>pload, then click the upload button.                                                                                                    | schnology Center (AFFRIT).<br>aring Service |                    |
| Shared folder settings<br>Access control settings<br>This<br>File Uploader<br>Select a file you want to u<br>ファイルの選択 ファイルが選                                     | service is provided by Agriculture. Forestry and Fisheries Research Information Te<br>Shared Folder How-To   AFFRIT Portal for Users   About Information Shu<br>pload, then click the upload button.                                                                                                    | schnology Center (AFFRIT).<br>aring Service |                    |
| ●Shared folder settings<br>▲Access control settings<br>This<br>◆ File Uploader<br>Select a file you want to uu<br>ファイルの選択 ファイルが強                                | service is provided by Agriculture, Forestry and Fisheries Research Information Te<br>Shared Folder How-To   AFFRIT Portal for Users   About Information Sha<br>pload, then click the upload button.<br>訳たされていません                                                                                                    | achnology Center (AFFRIT).<br>aring Service |                    |
| ●Shared folder settings<br>▲Access control settings<br>This<br>◆ File Uploader<br>Select a file you want to u<br>ファイルの選択 ファイルが通<br>* Advanced uploader is also  | service is provided by Agriculture, Forestry and Fisheries Research Information Te<br>Shared Folder How To   AFFRIT Portal for Users   About Information Shu<br>pload, then click the upload button.<br>訳なれていません<br>available, by which you can upload multiple files at once.                                                                                                    | adinology Center (AFFRIT).                  |                    |
| ●Shared folder settings<br>▲Access control settings<br>This<br>→ File Uploader<br>Select a file you want to u<br>ファイルの選択 ファイルが選<br>* Advanced uploader is also  | service is provided by Agriculture, Forestry and Fisheries Research Information Te<br>Shared Folder How To   AFFRIT Portal for Users   About Information Shu<br>pload, then click the upload button.<br>訳だれていません<br>available, by which you can upload multiple files at once.                                                                                                    | echnology Center (AFFRIT).<br>aring Service |                    |
| ● Shared folder settings<br>▲Access control settings<br>This<br>→ File Uploader<br>Select a file you want to u<br>ファイルの選択 ファイルが遅<br>* Advanced uploader is also | service is provided by Agriculture, Forestry and Fisheries Research Information Te<br>Shared Folder How-To   AFFRIT Portal for Users   About Information Shu<br>pload, then click the upload button.<br>扱えされていません<br>available, by which you can upload multiple files at once.                                                                                                    | achnology Center (AFFRIT).<br>aring Service |                    |

Clicking the "Standard uploader" link displays the standard uploader window.

Step3 Click the [Add files] button, and select the file to be uploaded.

### Step4 Click the [Upload] button.

The selected file is uploaded.

Batch uploading of multiple files

| Caution! | <b>Uploading files</b><br>Only users with writing permissions are able to upload files.                                    |
|----------|----------------------------------------------------------------------------------------------------|
| Caution! | <b>Time required to upload files</b><br>Uploading large numbers of files, or files of large file size, can take some time. |
|          |                                                                                                    |

## Operation

### Step1 Ensure that the use of shared folders is possible.

**>Reference>** Refer to "E.2.1.1 Connecting Using a Web Browser" for information on enabling shared folder use.

# Step2 Click the "Upload file" button on the left of the <Shared Folder> window.

The <File Uploader> window appears.

|                         | test888                                                                                                    | alas                                                                                                    | sfis5-1 test »                                                                                                    |                                                    |                     |      |  |
|-------------------------|----------------------------------------------------------------------------------------------------|----------------------------------------------------------------------------------------------------|----------------------------------------------------------------------------------------------------|----------------------------------------------------|---------------------|------|--|
|                         |                                                                                                    | gias                                                                                                    | 5155 1_((5))                                                                                                    |                                                    |                     |      |  |
|                         | This is the folder owned                                                                                                    | d by a r                                                                                                    | nailing list test888. You have READ, WRITE and ADMIN permission                                                                                                    | ons for this folder.                               |                     |      |  |
|                         | Places                                                                                                    | i e contra contra contr |                                                                                                    |                                                    |                     |      |  |
|                         | Parent folder                                                                                                    |                                                                                                    | Name                                                                                                    |                                                    | Date modified       | Size |  |
|                         | This folder                                                                                                    |                                                                                                    | 20191001/                                                                                                    |                                                    | 2019/10/01 13:22:30 |      |  |
|                         | Create folder                                                                                                    | 0                                                                                                    | e 20220222/                                                                                                    |                                                    | 2022/02/22 14:10:53 | £    |  |
|                         | + Upload file                                                                                                    |                                                                                                    | 直テスト.txt                                                                                                    | :                                                  | 2022/02/22 14:16:22 | 3B   |  |
|                         | Selected files                                                                                                    |                                                                                                    |                                                                                                    |                                                    |                     |      |  |
|                         | Download as zip                                                                                                    |                                                                                                    |                                                                                                    |                                                    |                     |      |  |
|                         | / Rename                                                                                                    |                                                                                                    |                                                                                                    |                                                    |                     |      |  |
|                         | Move                                                                                                    |                                                                                                    |                                                                                                    |                                                    |                     |      |  |
|                         | X Delete                                                                                                    |                                                                                                    |                                                                                                    |                                                    |                     |      |  |
|                         | Management                                                                                                    |                                                                                                    |                                                                                                    |                                                    |                     |      |  |
|                         | ® Trash                                                                                                    |                                                                                                    |                                                                                                    |                                                    |                     |      |  |
|                         | E realit                                                                                                    |                                                                                                    |                                                                                                    |                                                    |                     |      |  |
|                         | Shared folder settings                                                                                                    |                                                                                                    |                                                                                                    |                                                    |                     |      |  |
|                         | Shared folder settings                                                                                                    | ervice                                                                                                    | is provided by Agriculture, Forestry and Fisheries Research Inform<br>Shared Folder How-To   AFFRIT Portal for Users   About Inform                                                                                                  | nation Technology Center<br>Nation Sharing Service | (AFFRIT).           |      |  |
|                         | Access control settings                                                                                                    | service                                                                                                    | is provided by Agriculture, Forestry and Fisheries Research Inform<br>Shared Folder How-70   AFFRIT Portal for Users   About Inform                                                                                                  | nation Technology Center<br>Nation Sharing Service | (AFFRIT).           |      |  |
| ← File                  | Access control settings                                                                                                    | service                                                                                                    | is provided by Agriculture, Forestry and Fisheries Research Inform<br>Shared Folder How-To   AFFRIT Portal for Users   About Inform                                                                                                  | nation Technology Center<br>Nation Sharing Service | (AFFRIT).           |      |  |
| File<br>Select          | Access control settings<br>Access control settings<br>This s<br>Uploader<br>a file you want to up                                       | ploac                                                                                                    | Is provided by Agriculture, Forestry and Fisheries Research Inform<br>Shared Folder How-To   AFFRIT Portal for Users   About Inform                                                                                                  | nation Technology Center<br>Nation Sharing Service | (AFFRIT).           |      |  |
| File<br>Select          | ● shared holder settings<br>● Access control settings<br>This s<br>Uploader<br>a file you want to up<br>ルの選択 ファイルが選                     | service<br>bloac                                                                                                    | s provided by Agriculture, Forestry and Fisheries Research Inform<br>Shared Folder How-To   AFFRIT Portal for Users   About Inform<br>I, then click the upload button.<br>にいません                                                      | nation Technology Center<br>Nation Sharing Service | (AFFRIT).           |      |  |
| File Select 771 * Advan | where holer seting:<br>Access control settings<br>This s<br>Uploader<br>a file you want to up<br>ルの選択 ファイルが選<br>need uploader is also a | service<br>bloac<br>択され<br>vvaila                                                                                                    | is provided by Agriculture, Forestry and Fisheries Research Inform<br>Shared Folder How-To   AFFRIT Portal for Users   About Inform<br>I, then click the upload button.<br>にいません<br>ble, by which you can upload multiple files at c | nation Technology Center<br>aution Sharing Service | (AFFRIT).           |      |  |

### Step3 Click the "Advanced uploader" link.

The advanced uploader window appears.

| File Uploader                    |                                     |
|----------------------------------|-------------------------------------|
|                                  | Overwrite existing fil              |
| Name                             | Status Size                         |
|                                  | ^                                   |
|                                  |                                     |
|                                  |                                     |
| Add files you want to upload,    | then click the upload button.       |
| * If you have problems with uplo | ading files, try standard uploader. |
|                                  |                                     |
|                                  |                                     |
|                                  |                                     |
|                                  |                                     |
|                                  |                                     |
|                                  | Ŷ                                   |
| Add files & Upload Reset Close   |                                     |

Step4 Click the [Add files] button, and add the file(s) to be uploaded.

| 💡 File Uploader                   |               | ×              |
|-----------------------------------|---------------|----------------|
|                                   | 🗹 Overwrite e | existing files |
| Name                              | Status        | Size           |
| ■ <sup>™</sup> テスト.txt            |               | 3B 🍝           |
|                                   |               |                |
|                                   |               | Ψ.             |
| O Add files Add files Reset Close | 09            | 6 3B           |

- Step5 If necessary, select the "Overwrite existing files" check box.
- Step6 **Click the [Upload] button.** The selected multiple files are batch uploaded.

### E.2.1.4 Managing the Trash

This section describes how to manage shared folders based on an example with an environment in which Java Script is available.

Note that shared folders can be managed even in environments where Java Script is not available, but the procedure for doing so differs slightly.

### • Restoring folders or files from the trash

Caution! Restoring folders or files from the trash Folders and files in the trash can only be restored by users with manager authority.

### **b** Operation

- Step1 Ensure that the use of shared folders is possible. >Reference> Refer to "E.2.1.1 Connecting Using a Web Browser" for information on enabling shared folder use.
- Step2 **Click the "Trash" button on the left of the <Shared Folder> window.** The trash management window appears.

| 📂 🕨 test888                                                                                                    | glassfis5-1_test     ⊨                                                                                                    |                                                                                                    |                                                                                                    |                            |
|----------------------------------------------------------------------------------------------------|----------------------------------------------------------------------------------------------------|----------------------------------------------------------------------------------------------------|----------------------------------------------------------------------------------------------------|----------------------------|
| J This is the folder ow                                                                                                    | ned by a mailing list test888. You have REA                                                                                                    | AD, WRITE and ADMIN permissions for this f                                                                                                    | foldier.                                                                                                    |                            |
| Places                                                                                                    | Name                                                                                                    | •                                                                                                    | Date modified                                                                                               | Size                       |
| This folder                                                                                                    | <ul> <li>□ ≥ 20191001/</li> <li>□ ≥ 20220222/</li> <li>□ テスト.txt</li> </ul>                                                                                      |                                                                                                    | 2019/10/01 13:22:3<br>2022/02/22 14:10:5<br>2022/02/22 14:16:2                                              | 0 •<br>3 -<br>2 38         |
| Selected files<br>Download as zip<br>Rename<br>Move<br>Delete                                                                                                    |                                                                                                    |                                                                                                    |                                                                                                    |                            |
| Management                                                                                                    |                                                                                                    |                                                                                                    |                                                                                                    |                            |
| E Trash<br>Shared folder setting:<br>Access control setting<br>Th                                                                                                    | s<br>25<br>is service is provided by Agriculture, Forest<br>Shared Folder How-To   AFFRIT                                                                        | try and Fisheries Research Information Tech<br>T Portal for Users   About Information Sharir                                                  | nology Center (AFFRIT).<br>ng Service                                                                       |                            |
| E Trash                                                                                                    | s<br>55<br>is service is provided by Apriculture, Forest<br>Shared Folder How-To   AFFRIT                                                                        | try and Fisheries Research Information Tech<br>T Portal for Users   About Information Sharin                                                  | nology Center (AFFRIT).<br>ng Service                                                                       |                            |
| E Trash<br>Shared folder setting<br>Access control setting<br>Th                                                                                                    | s<br>js<br>is service is provided by Agriculture, Forest<br>Shared Folder How-To   AFFRIT                                                                        | try and Fisheries Research Information Tech<br>T Fortal for Users   About Information Sharin                                                  | nology Center (AFFRIT).<br>ng Service<br>morin [English v] Change le                                        | inguage Higlq              |
| Trash<br>Trash<br>Access control setting<br>Access control setting<br>Access control setting<br>Th<br>Shared Folder<br>Example b test888 =<br>Th<br>Th<br>Th<br>Th<br>Th<br>Th<br>Th<br>Th<br>Th<br>Th                                                                                                    | s<br>is service is provided by Agriculture, Forest<br>Shared Folder How-To   AFFRIT<br>                                                                          | try and Fisheries Research Information Tech<br>T Portal for Users   About Information Shari                                                   | nology Center (AFFRIT).<br>ng Service<br>norin [English v] Change le                                        | ngunge Hick                |
| Trash<br>Trash<br>Access control setting<br>Access control setting<br>Access control setting<br>Th<br>Shared Folder<br>Example b test888 1<br>Th<br>Th<br>Th<br>Th<br>Th<br>Th<br>Th<br>Th<br>Th<br>Th                                                                                                    | s<br>sis service is provided by Agriculture, Forest<br>Shared Folder How-To AFFRIT<br>AFFRIT<br>AFFRIT<br>AFFRIT<br>be shared folder owned by: a mailing list te | try and Fisheries Research Information Tech<br>T Portal for Users   About Information Shari<br>stass                                          | nology Center (AFFRIT).<br>ng Service<br>norin [English v] Change le                                        | nguege Hala                |
| Trash<br>Trash<br>Access control setting<br>Access control setting<br>Access control setting<br>This<br>Shared Folder<br>This is the trash for t<br>Places<br>Admin panel<br>Admin panel<br>File list                                                                                                    | s service is provided by Agriculture, Forest<br>Shared Folder How-To AFFRIT                                                                                      | try and Fisheries Research Information Tech<br>F Portal for Users   About Information Shari<br>states<br>Original location<br>glasfie5-1_test | nology Center (AFFRIT).<br>ng Service norin [Englah v] Change is Date deleted 2022/02/22 17:49:53           | ngunge Histo<br>Size<br>08 |
| Train<br>Train<br>Train<br>Access control setting<br>Access control setting<br>Th<br>Shared Folder<br>Th<br>Shared Folder<br>Th<br>Shared Folder<br>Th<br>Shared Folder<br>Th<br>Shared Folder<br>Th<br>Shared Folder<br>Th<br>Shared Folder<br>Th<br>Shared Folder<br>Shared Folder<br>Shared Fol | s<br>sis service is provided by Agriculture, Forest<br>Shared Folder How-To   AFFRIT<br>AFFRIT<br>AFFRIT<br>AFFRIT<br>AFFRIT                                     | try and Fisheries Research Information Tech<br>T Portal for Users About Information Shari<br>sst888<br>Original location<br>glassfb5-1_test   | nology Center (AFFRIT).<br>ng Service<br>norin [English v] Change is<br>Date deleted<br>2022/02/22 17:49:53 | nguage Hick<br>Size<br>08  |

Step3 Select the check box (multiple selections possible) for the folder or file you wish to recover from the folder/file list in the trash, and then click the "Restore" button on the left of the trash management window.

The file and folder restoration window appears.

| wned by: a mailing list test888                                                                          |                                                                                                    |                                                                                                    |                                                                                                    |
|----------------------------------------------------------------------------------------------------|----------------------------------------------------------------------------------------------------|----------------------------------------------------------------------------------------------------|----------------------------------------------------------------------------------------------------|
|                                                                                                    |                                                                                                    |                                                                                                    |                                                                                                    |
| files and folders                                                                                        |                                                                                                    |                                                                                                    |                                                                                                    |
| nethod for restoring files and folders.<br>meel<br>ed when the destination file or folder already exists |                                                                                                    |                                                                                                    |                                                                                                    |
| olders to be restored<br>Original path                                                                   | Date deleted                                                                                                    |                                                                                                    |                                                                                                    |
| 2.bxt glassfis5-1_test                                                                                   | 2022/02/22<br>17:49:53                                                                                                    |                                                                                                    |                                                                                                    |
|                                                                                                    | files and folders       method for restoring files and folders.       incel       ed when the destination file or folder already exists       store     •       olders to be restored     Original path       -2.bt     glassfis5-1_test | files and folders       method for restoring files and folders.       incel       ed when the destination file or folder already exists       store     •       olders to be restored     Original path       0lassfileS-1_test     2022/02/22<br>17/49:53 | files and folders       method for restoring files and folders.       and when the destination file or folder already exists       store     •       olders to be restored     Original path       _2.bt     glassfis5-1_test |

- Step4 Select one of the following from "Method used when the destination file or folder already exists".
  - Do not restore
  - Restore with overwrite
  - Restore with another name

Selecting "Restore with another name" automatically adds ".(numerical character)" to the end of the file name.

### Step5 Click the [OK] button.

A window for confirming whether files and folders are to be restored appears.

| 12                    | 21.21                                              |                                                   |     |                    |   |  |
|-----------------------|----------------------------------------------------|---------------------------------------------------|-----|--------------------|---|--|
| 📂 🕨 test888           | Admin + Trash +                                    |                                                   |     |                    |   |  |
| This is the trash for | the shared folder owned by: a mailing list test8   | 88                                                |     |                    | 1 |  |
| Places                | <b>v</b> Restore files and folders                 |                                                   |     |                    |   |  |
|                       | Are you sure you want to restore the               | ese files and folders with the following paramete | rs? |                    |   |  |
|                       | Method used when the destination<br>Do not restore | n file or folder already exists                   |     |                    |   |  |
|                       | Files and folders to be restored                   |                                                   |     |                    |   |  |
|                       | Name                                               | Original path                                     | Da  | ite deleted        |   |  |
|                       | ■ テスト2.txt                                         | glassfis5-1_test                                  | 20  | 22/02/22<br>:49:53 |   |  |
|                       |                                                    |                                                   |     |                    |   |  |

### Step6 Click the [OK] button.

The selected folder and/or files are restored to their original location.

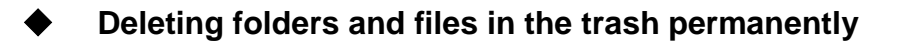

Caution! Deleting folders and files in the trash permanently Folders and files in the trash can only be permanently deleted by users with manager authority.

**b** Operation

- Step1 Ensure that the use of shared folders is possible. >Reference> Refer to "E.2.1.1 Connecting Using a Web Browser" for information on enabling shared folder use.
- Step2 **Click the "Trash" button on the left of the <Shared Folder> window.** The trash management window appears.

| 1             | This is the folder owned                                                                                                    | by a ma           | ailing list test888. You have                                                                                                    | READ, WRITE and ADMIN permissions for                                                                                                    | or this folder.                                        |                                                                           |              |          |
|---------------|----------------------------------------------------------------------------------------------------|-------------------|----------------------------------------------------------------------------------------------------|----------------------------------------------------------------------------------------------------|--------------------------------------------------------|---------------------------------------------------------------------------|--------------|----------|
| PI            | aces                                                                                                    |                   |                                                                                                    |                                                                                                    |                                                        |                                                                           |              |          |
| € P           | arent folder                                                                                                    |                   | Name                                                                                                    |                                                                                                    |                                                        | Date modified                                                             | Size         |          |
| Th            | nis folder                                                                                                    |                   | 20191001/                                                                                                    |                                                                                                    |                                                        | 2019/10/01 13:22:                                                         | 30           |          |
| 80            | reate folder                                                                                                    | 0                 | 20220222/                                                                                                    |                                                                                                    |                                                        | 2022/02/22 14:10:                                                         | 53           | -        |
| ÷u            | Ipload file                                                                                                    | 0                 | ≧テスト.txt                                                                                                    |                                                                                                    |                                                        | 2022/02/22 14:16:                                                         | 22 38        | 3        |
| Se            | elected files                                                                                                    |                   |                                                                                                    |                                                                                                    |                                                        |                                                                           |              |          |
| 20            | lownload as zip                                                                                                    |                   |                                                                                                    |                                                                                                    |                                                        |                                                                           |              |          |
| / R           | lename                                                                                                    |                   |                                                                                                    |                                                                                                    |                                                        |                                                                           |              |          |
| (GH           | fove                                                                                                    |                   |                                                                                                    |                                                                                                    |                                                        |                                                                           |              |          |
| 36 0          | Delete                                                                                                    |                   |                                                                                                    |                                                                                                    |                                                        |                                                                           |              |          |
|               | anagement                                                                                                    |                   |                                                                                                    |                                                                                                    |                                                        |                                                                           |              |          |
| 191           |                                                                                                    |                   |                                                                                                    |                                                                                                    |                                                        |                                                                           |              |          |
| ET.           | rash                                                                                                    |                   |                                                                                                    |                                                                                                    |                                                        |                                                                           |              |          |
| ET<br>Des     | rash<br>ihared folder settings                                                                                                    |                   |                                                                                                    |                                                                                                    |                                                        |                                                                           |              |          |
|               | rash<br>ihared folder settings<br>iccess control settings<br>This se                                                                                                    | ervice is         | provided by Agriculture, Fo<br>Shared Folder How-To   AFF                                                                           | restry and Fisheries Research Informatic<br>RET Portal for Users About Information                                                                                                    | on Technology Cente<br>n Sharing Service               | r (AFFRIT).                                                               |              |          |
|               | rash<br>ihared folder settings<br>access control settings<br>This se                                                                                                    | ervice is         | provided by Agriculture, Fo<br>Shared Folder How-To   AFF                                                                           | restry and Fisheries Research Informatic<br>RET Portal for Users   About Information                                                                                                    | er Technology Cente<br>n Sharing Service               | r (AFFRIT).                                                               |              |          |
|               | rash<br>ihared folder settings<br>iccess control settings<br>This se                                                                                                    | ervice is         | provided by Agriculture, Fo<br>Shared Folder How-To   AFF                                                                           | restry and Fisheries Research Informatic<br>RET Portal for Users   About Information                                                                                                    | on Technology Cente<br>n Sharing Service               | σ (AFFRIT).                                                               |              |          |
| RIT Shared F  | haren<br>ihared folder settings<br>iccess control settings<br>This se<br>older                                                                                                    | ervice is         | provided by Agriculture, Fo<br>Shared Folder How-To   AFF                                                                           | irestry and Fisheries Research Information<br>RET Portal for Users   About Information                                                                                                    | on Technology Cente<br>n Staring Service<br>norin      | r (AFFRIT).                                                               | language     | teip G   |
| RIT Shared Fr | Tash<br>hinared folder settings<br>icccess control settings<br>This se                                                                                                    | ervice is         | provided by Agriculture, Fo<br>Shared Folder How-To   AFF                                                                           | restry and Fisheries Research Informatio                                                                                                    | on Technology Cente<br>n Sharing Service<br>norin      | r (AFFRIT).                                                               | language     | telo 🔒   |
| RIT Shared F  | hared folder settings<br>cocess control settings<br>This su<br>older<br>> test888 > .                                                                                                    | ervice is         | provided by Agriculture, Fo<br>Shared Folder How-To   AFF<br>in > Trash >                                                           | restry and Fisheries Research Informatio                                                                                                    | in Technology Cente<br>Sharing Service<br>norin        | r (AFFRIT).                                                               | lenguege     | isia 🔒   |
| RIT Shared Fr | trash harad folder settings cocess control settings trains a setting older settings this set to the setting older the setting setting setting of the setting setting s | ervice is<br>Admi | provided by Agriculture, Fo<br>Shared Folder How-To   AFF<br>in > Trash ><br>older owned by: a mailing lis                          | rrestry and Fisheries Research Informatic<br>FRIT Portal for Users   About Information                                                                                                    | on Technology Cente<br>n Sharing Service<br>norin      | r (AFFRIT).<br>English v) Change I                                        | lenguege     | ielo 🔒 🔒 |
| RIT Shared Fi | hared folder settings<br>cocess control settings<br>This set<br>older                                                                                                    | ervice is<br>Admi | provided by Agriculture, Fo<br>Shared Folder How-To   AFF<br>in > Trash ><br>older owned by: a mailing lis                          | rrestry and Fisheries Research Informatio<br>RRT Portal for Users   About Information                                                                                                    | on Technology Cente<br>n Sharing Service<br>norin      | r (AFFRIT).                                                               | language j   | isia 🔒   |
| RIT Shared Fi | hared folder settings<br>access control settings<br>This se<br>older<br>test888 > .<br>This is the trash for the s<br>acces<br>dmin panel                                                                                                    | ervice is         | provided by Agriculture, Fo<br>Shared Folder How-To   AFF<br>in > Trash ><br>slder owned by: a mailing lis<br>Name                  | rrestry and Fisheries Research Informatio<br>REIT Portal for Users About Information<br>to Users About Information<br>to Users About Information<br>to Users About Information                                                                                                    | on Technology Cente<br>n Sharing Service<br>north      | r (AFFRIT).<br>(English v) Change I<br>Date deleted                       | Size         | tela 🔒   |
| RIT Shared Fi | hared folder settings<br>access control settings<br>This se<br>older<br>test888<br>this se test888                                                                                                    | Admi              | provided by Agriculture, Fo<br>Shared Folder How-To   AFF<br>in ⇒ Trash ⇒<br>older owned by: a mailing lis<br>Name<br>⇒ 7ス h2.txt   | rrestry and Fisheries Research Informatio<br>RRIT Portal for Users About Information<br>at test388<br>Original location<br>glassfis5-1_test                                                                                                    | on Technology Cente<br>n Sharing Service<br>norin      | r (AFFRIT).<br>English V Change I<br>Date deleted<br>2022/02/22 17:49:53  | Size<br>0 08 | iela 🔒   |
| RIT Shared Fr | trach ihared folder settings coccess control settings                                                                                                    | Admi              | provided by Agriculture, Fo<br>Shared Folder How-To   AFF<br>in ⇒ Trash ⇒<br>older owned by: a mailing its<br>Name *                | Interface in the second information of the second information of the second second sec | on Technology Cente<br>n Sharing Service<br>norin<br>; | r (AFFRIT).<br>English v) Change I<br>Date deleted<br>2022/02/22 17:49:53 | Size         | iele 🔒   |
| RIT Shared Fi | hared folder settings<br>coccess control settings<br>This se<br>older                                                                                                    | Admi              | provided by Agriculture, Fo<br>Shared Folder How-To   AFF<br>in ⇒ Trash ⇒<br>older owned by: a maling lis<br>Name                   | rrestry and Fisheries Research Informatio<br>FRIT Portal for Users   About Information<br>at test388<br>Original location<br>glassfis5-1_test                                                                                                    | on Technology Cente<br>n Sharing Service<br>norin      | r (AFFRIT).<br>Engish v Change I<br>Date deleted<br>2022/02/22 17:49:53   | Size 08      | ticio 🔒  |
| RIT Shared Fi | hared folder settings<br>cocess control settings<br>This se<br>older<br>b test888 b .<br>this is the trash for the s<br>acce<br>dmin panel<br>lie list<br>is folder<br>mpty rash<br>hected files                                                                                                    | Admi              | provided by Agriculture, Fo<br>Shared Folder How-To   AFF<br>in ⇒ Trash ⇒<br>older owned by: a mailing lis<br>Name<br>↑ Trash ≥ Lot | rrestry and Fisheries Research Informatio<br>RRT Portal for Users About Information<br>at test888<br>Original location<br>glassfis5-3_test                                                                                                    | on Technology Cente<br>n Sharing Service<br>norin      | r (AFFRIT).<br>English v Change I<br>Date deleted<br>2022/02/22 17:49:53  | Size 08      | ticia 🔒  |

Step3 Select the check box (multiple selections possible) for the folder or file you wish to delete permanently from the folder/file list in the trash, and then click the "Delete permanently" button on the left of the trash management window.

A window for confirming whether files and folders are to be permanently deleted appears.

| -               | test888 »              | .Admin 🕨 Trash 👂                                    |                          |          |                    |  |
|-----------------|------------------------|-----------------------------------------------------|--------------------------|----------|--------------------|--|
| () Thi          | s is the trash for the | e shared folder owned by: a mailing list test888    |                          |          |                    |  |
| Place<br>B Retu | es<br>ann to the trash | X Delete permanently                                |                          |          |                    |  |
|                 |                        | Are you sure you want to permanently delete         | these files and folders? |          |                    |  |
|                 |                        | Files and folders to be permanently deleted<br>Name | Original location        | Da       | ite deleted        |  |
|                 |                        | ■デスト2.bt                                            | glassfis5-1_test         | 20<br>09 | 22/02/24<br>:43:41 |  |

### Step4 Click the [OK] button.

The selected folders and/or files are permanently deleted.

# Deleting all folders and files in the trash permanently (emptying the trash)

Caution! Deleting folders and files in the trash permanently Folders and files in the trash can only be permanently deleted by users with manager authority.

### **b** Operation

- Step1 Ensure that the use of shared folders is possible. >Reference> Refer to "E.2.1.1 Connecting Using a Web Browser" for information on enabling shared folder use.
- Step2 **Click the "Trash" button on the left of the <Shared Folder> window.** The trash management window appears.

| test888                                                                                                    | glass                                                | ms5-1_test >                                                                                                    |                                                                                                    |                                                                                                    |                                      |
|----------------------------------------------------------------------------------------------------|------------------------------------------------------|----------------------------------------------------------------------------------------------------|----------------------------------------------------------------------------------------------------|----------------------------------------------------------------------------------------------------|--------------------------------------|
| 🌽 This is the folder ov                                                                                                    | vned by a m                                          | ailing list test888, You have P                                                                                                    | READ, WRITE and ADMIN permissions for thi                                                                                                    | s folder.                                                                                                    |                                      |
| Places                                                                                                    | i Harris                                             |                                                                                                    |                                                                                                    |                                                                                                    |                                      |
| Parent folder                                                                                                    |                                                      | Name                                                                                                    |                                                                                                    | Date modified                                                                                                   | Size                                 |
| This folder                                                                                                    |                                                      | 20191001/                                                                                                    |                                                                                                    | 2019/10/01 13:22:                                                                                               | 30 -                                 |
| Create folder                                                                                                    | 0                                                    | 20220222/                                                                                                    |                                                                                                    | 2022/02/22 14:10:                                                                                               | 53 -                                 |
| 🔮 Upload file                                                                                                    | 0                                                    | 直テスト.txt                                                                                                    |                                                                                                    | 2022/02/22 14:16:                                                                                               | 22 3B                                |
| Selected files                                                                                                    |                                                      |                                                                                                    |                                                                                                    |                                                                                                    |                                      |
| 👷 Download as zip                                                                                                    |                                                      |                                                                                                    |                                                                                                    |                                                                                                    |                                      |
| 🥒 Rename                                                                                                    |                                                      |                                                                                                    |                                                                                                    |                                                                                                    |                                      |
| Move                                                                                                    |                                                      |                                                                                                    |                                                                                                    |                                                                                                    |                                      |
| X Delete                                                                                                    |                                                      |                                                                                                    |                                                                                                    |                                                                                                    |                                      |
| Management                                                                                                    |                                                      |                                                                                                    |                                                                                                    |                                                                                                    |                                      |
|                                                                                                    |                                                      |                                                                                                    |                                                                                                    |                                                                                                    |                                      |
| 😰 Trash                                                                                                    |                                                      |                                                                                                    |                                                                                                    |                                                                                                    |                                      |
| 한 Trash<br>영 Shared folder setting                                                                                                    | ıs                                                   |                                                                                                    |                                                                                                    |                                                                                                    |                                      |
| <ul> <li>Trash</li> <li>Shared folder setting</li> <li>Access control settin</li> <li>Ti</li> </ul>                                                                                                    | gs<br>his service is                                 | s provided by Agriculture, For<br>Shared Folder How-To   AFF                                                                                                    | estry and Fisheries Research Information Te<br>RIT Portal for Users   About Information She                                                       | chnology Center (AFFRIT).<br>rring Service                                                                      |                                      |
| € Trash<br>⇒Shared folder setting<br>Access control setting<br>T                                                                                                    | gs<br>his service is                                 | s provided by Agriculture, For<br>Shared Folder How-To   AFF                                                                                                    | estry and Fisheries Research Information Te<br>RIT Portal for Users About Information Shu                                                         | chnology Center (AFFRIT).<br>ring Service                                                                       |                                      |
| E Trach Shared Noder setting ▲ Access control setting                                                                                                    | js<br>gs<br>his service is                           | s provided by Agriculture, For<br>Shared Folder How-To   AFF                                                                                                    | estry and Fisheries Research Information Te<br>RIT Portal for Users   About Information Shr                                                       | chrology Center (AFFRIT).<br>ring Service                                                                       |                                      |
| E Trash<br>Shared folder setting<br>Access control setting<br>RIT Shared Folder                                                                                                    | js<br>gs                                             | s provided by Agriculture, For<br>Shared Folder How-To   AFF                                                                                                    | estry and Fisheries Research Information Te<br>RIT Portal for Users   About Information Shr                                                       | chrology Center (AFFRIT).<br>ring Service<br>norin English v) Changel                                           | anguage Hicks                        |
| E Trash<br>Shared folder setting<br>Access control settin<br>RIT Shared Folder<br>RIT Shared Folder<br>b test888<br>0 This is the trash for                                                                                                    | <ul> <li>Adm</li> <li>b.Adm</li> </ul>               | s provided by Agriculture, For<br>Shared Folder How-To   AFF<br>in = Trash =<br>folder owned by: a mailing list                                                          | restry and Fisheries Research Information Te<br>RIT Portal for Users   About Information Shu                                                      | chnology Center (AFFRIT).<br>nng Service<br>norin (English v) Change I                                          | enguege] Hisis                       |
| € Trash<br>⇒Shared folder setting<br>■ Access control settin<br>TI<br>RIT Shared Folder<br>► test888<br>© This is the trash for<br>Places                                                                                                    | is<br>gs<br>his service is<br>• .Adm<br>the shared f | s provided by Agriculture, For<br>Shared Folder How-To   AFF<br>in > Trash ><br>folder owned by: a mailing list                                                          | estry and Fisheries Research Information Te<br>RIT Portal for Users   About Information She<br>t test888                                          | chrology Center (AFFRIT).<br>rring Service<br>norin (English v) Change I                                        | angulage   Histis                    |
| € Trash<br>Shared folder setting<br>Access control setting<br>RIT Shared Folder<br>RIT Shared Folder<br>Places<br>⊘ This is the trash for<br>Places<br>⊘ Admin panel                                                                              | is<br>gs<br>his service is<br>▶ .Adm<br>the shared f | s provided by Agriculture, For<br>Shared Folder How-To   AFF<br>in > Trash ><br>folder owned by: a mailing list<br>Name                                                  | estry and Fisheries Research Information Te<br>RIT Portal for Users   About Information Shu<br>t test888<br>Original location                     | chrology Center (AFFRIT).<br>rring Service<br>norin (English v) Change I<br>Date deleted                        | nguage HEE                           |
| € Trash<br>⇒Shared folder setting<br>■ Access control settin<br>T<br>RIT Shared Folder<br>RIT Shared Folder<br>Places<br>⇒ test888<br>© This is the trash for<br>Places<br>⇒Armin panel<br>© Fie list                                             | IS SERVICE IS                                        | s provided by Agriculture, For<br>Shared Folder How-To   AFF<br>in ⇒ Trash ⇒<br>tolder owned by: a mailing list<br>Name<br>■ 7.7. h2.bxt                                 | estry and Fisheries Research Information Te<br>RIT Portal for Users About Information SN<br>t test888<br>Original location<br>glastfis5-1_test    | chnology Center (AFFRIT).<br>ring Service<br>morin [English v] Changel<br>Date deleted<br>2022/02/22 17:49:53   | anguage Histo<br>Size<br>08          |
| € Trash<br>⇒Shared folder setting<br>■ Access control setting<br>■ Access control setting<br>RIT Shared Folder<br>RIT Shared Folder<br>Places<br>@ This is the trash for<br>Places<br>@ Admin panel<br>@ File last<br>This folder                 | <ul> <li>Adm</li> <li>Adm</li> </ul>                 | s provided by Agriculture, For<br>Shared Folder How-To   AFF<br>in   > Trash ><br>tolder owned by: a mailing list<br>Name<br>> Trash ><br>Dider owned by: a mailing list | estry and Fisheries Research Information Te<br>RIT Portal for Users About Information Shu<br>testB88<br>Original location<br>glastfis5-1_test     | chrology Center (AFFRIT).<br>ring Service<br>norin [English v] Changel<br>Date deleted<br>2022/02/22 17:49:53   | snguege Hitls<br>Size<br>OB          |
| <pre>  Trash  Shared folder setion;  Access control settin  Access control settin  T  RIT Shared Folder  RIT Shared Folder  RIT Shared Folder  File ist  This is the trash for  Places  Admin panel  File ist  This folder  g(Empty trash) </pre> | ss<br>gs<br>bis service is<br>.Adm<br>the shared f   | s provided by Agriculture, For<br>Shaned Folder How-To   AFF<br>in ⇒ Trash ⇒<br>folder owned by: a mailing list<br>Name<br>↑<br>↑<br>7.7.1-2.bt                          | estry and Fisheries Research Information Te<br>RIT Portal for Users   About Information Shu<br>t test888<br>Original location<br>glassfis5-1_test | chnology Center (AFFRIT).<br>ning Service<br>norin English Changel<br>Date deleted<br>2022/02/22 17:49:53       | enguage Hiclo<br>Hiclo<br>Size<br>OB |
| E Trash<br>Shared folder setting<br>Access control settin<br>RIT Shared Folder<br>RIT Shared Folder<br>Places<br>Admin panel<br>File lat<br>This folder<br>Empty resh<br>Selected files                                                           | <ul> <li>Adm</li> <li>Adm</li> </ul>                 | s provided by Agriculture, For<br>Shaned Folder How-To   AFF<br>in > Trash ><br>tolder owned by: a maling list<br>Name *<br>∏ 7.7.1-2.bit                                | estry and Fisheries Research Information Te<br>RIT Portal for Users   About Information Shu<br>t test888<br>Original location<br>glassfis5-1_test | chrology Center (AFFRIT).<br>rring Service<br>norin (English v) Change I<br>Date deleted<br>2022/02/22 17:49:53 | siguage Histo<br>Size<br>06          |

# Step3 Click the "Empty trash" button on the left of the trash management window.

A window for confirming whether files and folders are to be permanently deleted appears.

| AFFRIT Shar | ed Folder                 | norin English v) Change language                                                                                                    | Help | S Log out |
|-------------|---------------------------|----------------------------------------------------------------------------------------------------|------|-----------|
|             | 🛅 + test888 +             | .Admin + Trash +                                                                                                    |      |           |
|             | This is the trash for the | shared folder owned by: a mailing list test888                                                                                                    | 1    |           |
|             | Places                    | ्र Empty trash                                                                                                    |      |           |
|             |                           | Are you sure you want to permanently delete all the files and folders in the trash?                                                                                                    |      |           |
|             | This                      | service is provided by Agriculture, Forestry and Fisheries Research Information Technology Center (AFFRIT).<br>Shared Folder How-To   AFFRIT Portal for Users   About Information Sharing Service |      |           |

### Step4 Click the [OK] button.

All folders and/or files in the trash are permanently deleted.

## E.2.1.5 Managing Shared Folders

This section describes how to manage shared folders.

Shared folder settings allows users to add, modify, or delete shared folders.

**Caution!** Shared folder settings

Shared folders can only be managed by users with manager authority.

### **b** Operation

- Step1 Ensure that the use of shared folders is possible. >Reference> Refer to "E.2.1.1 Connecting Using a Web Browser" for information on enabling shared folder use.
- Step2 Click the "Shared folder settings" button on the left of the <Shared Folder> window.

The <Shared folder setting> window appears.

| 🛅 🛛 te                                                                                                    | st888 🕨 glas                                                                                                    | sfis5-1_test 🕨                                                                                                    |                                                                                    |                                                                                                    |                                              |               |                                  |                                                                                                    |        |
|----------------------------------------------------------------------------------------------------|----------------------------------------------------------------------------------------------------|----------------------------------------------------------------------------------------------------|------------------------------------------------------------------------------------|----------------------------------------------------------------------------------------------------|----------------------------------------------|---------------|----------------------------------|----------------------------------------------------------------------------------------------------|--------|
| # This is th                                                                                                    | e folder owned by a                                                                                                    | mailing list test888. You h                                                                                                    | NUM READ WE                                                                        | ITE and ADMIN permission                                                                                                    | e for this folder                            |               |                                  |                                                                                                    |        |
| Places                                                                                                    |                                                                                                    |                                                                                                    |                                                                                    |                                                                                                    |                                              |               |                                  |                                                                                                    |        |
| Parent fol                                                                                                    | ier 🗆                                                                                                    | Name                                                                                                    |                                                                                    |                                                                                                    |                                              | Date modifie  | d Sia                            | ze                                                                                                    |        |
| This folde                                                                                                    | r                                                                                                    | 20191001/                                                                                                    |                                                                                    |                                                                                                    |                                              | 2019/10/01 13 | 22:30                            |                                                                                                    |        |
| 📴 Create foi                                                                                                    | fer 🗆                                                                                                    | e 20220222/                                                                                                    |                                                                                    |                                                                                                    |                                              | 2022/02/22 14 | 10:53                            | 55                                                                                                    |        |
| 🔶 Upload file                                                                                                    |                                                                                                    | 直テスト.txt                                                                                                    |                                                                                    |                                                                                                    |                                              | 2022/02/22 14 | 16:22                            | 38                                                                                                    |        |
| Selected                                                                                                    | files                                                                                                    |                                                                                                    |                                                                                    |                                                                                                    |                                              |               |                                  |                                                                                                    |        |
| 2 Download                                                                                                    | as zip                                                                                                    |                                                                                                    |                                                                                    |                                                                                                    |                                              |               |                                  |                                                                                                    |        |
| Rename                                                                                                    |                                                                                                    |                                                                                                    |                                                                                    |                                                                                                    |                                              |               |                                  |                                                                                                    |        |
| X Delete                                                                                                    |                                                                                                    |                                                                                                    |                                                                                    |                                                                                                    |                                              |               |                                  |                                                                                                    |        |
| Managen                                                                                                    | ient                                                                                                    |                                                                                                    |                                                                                    |                                                                                                    |                                              |               |                                  |                                                                                                    |        |
| g Trash                                                                                                    |                                                                                                    |                                                                                                    |                                                                                    |                                                                                                    |                                              |               |                                  |                                                                                                    |        |
| Shared fo                                                                                                    | der settings                                                                                                    |                                                                                                    |                                                                                    |                                                                                                    |                                              |               |                                  |                                                                                                    |        |
| Access co                                                                                                    | strol settings                                                                                                    |                                                                                                    |                                                                                    |                                                                                                    |                                              |               |                                  |                                                                                                    |        |
|                                                                                                    | This service                                                                                                    | is provided by Agriculture<br>Shared Folder How-To                                                                                                    | e, Forestry and<br>AFFRIT Porta                                                    | Fisheries Research Informa<br>I for Users   About Informa                                                                                                    | ation Technology Cen<br>tion Sharing Service | ter (AFFRIT). |                                  |                                                                                                    |        |
| 7                                                                                                    | This service                                                                                                    | r is provided by Agriculture<br>Shared Folder How-To                                                                                                    | e, Forestry and<br>AFFRIT Porta                                                    | Fisheries Research Inform                                                                                                    | ation Technology Cen<br>tion Sharing Service | ter (AFFRIT). |                                  |                                                                                                    |        |
|                                                                                                    | This service                                                                                                    | is provided by Agriculture<br>Shared Folder How-To<br>Shared Folder How-To                                                                                                    | e, Forestry and<br>AFFRIT Porta<br>gement > test                                   | Fisheries Research Informa<br>for Users   About Informa<br>BBB > Shared folder setti                                                                                     | ation Technology Cen<br>tion Sharing Service | ter (AFFRIT). |                                  |                                                                                                    |        |
| est888                                                                                                    | This service                                                                                                    | is provided by Agriculture<br>Shared Folder How-To<br>Shared Folder How-To<br>o list > Mailing list managed<br>in as norin                                                                                                    | e, Forestry and<br>AFFRIT Porta<br>gement > test                                   | Foheries Research Informa<br>for Users   About Informa<br>888 > Shared folder setts                                                                                      | ation Technology Cen<br>tion Sharing Service | ter (AFFRIT). |                                  | <b>A</b> at                                                                                                    | ention |
| est888<br>tailing list information<br>nanagement<br>Outline                                                                                                    | This service<br>TOR > Mailing<br>You are logged<br>> Shared                                                                                                    | is provided by Apriculture<br>Shared Folder How-To<br>Shared Folder How-To<br>a list ≥ Mailing list manage<br>d in as norin<br>I folder setting                                                                                      | e, Forestry and<br>AFFRIT Porta<br>gement > test                                   | Fisheries Research Informa<br>for Users   About Informa<br>BBB > Shared folder setts                                                                                     | ation Technology Cen<br>tion Sharing Service | ter (AFFRIT). |                                  | AL                                                                                                    | ention |
| est888<br>tailing list information<br>anagement<br>Outline<br>Attribute information settin                                                                                                    | This service                                                                                                    | is provided by Apriculture<br>Shared Folder How-To<br>Shared Folder How-To<br>a, list > Mailing, list manage<br>d in as norin<br>I folder setting                                                                                    | e, Forestry and<br>AFFRIT Porta<br>gement > test                                   | Fisheries Research Informa<br>for Users   About Informa<br>BBB > Shared folder setts                                                                                     | ation Technology Cen<br>tion Sharing Service | ter (AFFRIT). |                                  | Att                                                                                                    | ention |
| est888<br>halling list information<br>nanagement<br>Outline<br>Attribute information settin<br>tember management                                                                                                    | This service                                                                                                    | is provided by Apriculture<br>Shared Folder How-To<br>Dust > Mailing list managed<br>in as norin<br>i folder setting                                                                                                    | e, Forestry and<br>AFFRIT Porta<br>gement > Lest                                   | Fisheries Research Informa<br>for Users   About Informa<br>BBB > Shared folder settion                                                                                   | ation Technology Cen<br>tion Sharing Service | ter (AFFRIT). |                                  | At At                                                                                                    | ention |
| est888<br>Kalling list information<br>anagement<br>Outline<br>Attribute information settin<br>tember management<br>Member list, change, and<br>deletion                                                                                                    | This service                                                                                                    | is provided by Apriculture<br>Shared Folder How-To<br>Shared Folder How-To<br>o list > Mailing, list managed<br>in as norin<br>I folder setting<br>ber of upper bounds of st<br>not be restored when delay                           | e, Forestry and<br>AFFRIT Porta<br>gement > test<br>hared folders :                | Fisheries Research Informa<br>for Users   About Informa<br>8888 > Shared folder settla<br>8889 > Shared folder settla                                                    | ation Technology Cen<br>tion Sharing Service | ter (AFFRIT). |                                  | At at                                                                                                    | ention |
| est888<br>Kalling list information<br>anagement<br>Outline<br>Attribute information settin<br>tember management<br>Member list, change, and<br>deletion<br>Member addition                                                                                                    | IOP. > Mailing       You are logged       > Shared       Image: Constraint of the number of the number of the numbe                                                                                                    | is provided by Apriculture<br>Shared Folder How-To<br>o list > Mailing, list managed<br>in as norin<br>I folder setting<br>ber of upper bounds of sh<br>not be restored when dek<br>ter list                                         | e, Forestry and<br>AFFRIT Porta<br>pement > test<br>hared folders :                | Fisheries Research Informa<br>for Users   About Informa<br>888 > Shared folder settle<br>5 50.                                                                           | ation Technology Cen<br>tion Sharing Service | ter (AFFRIT). |                                  | Att                                                                                                    | ention |
| est888<br>tailing list information<br>nanagement<br>Outline<br>Attribute information settin<br>tember management<br>Member addition<br>Wember addition                                                                                                    | This service                                                                                                    | is provided by Apriculture<br>Shared Folder How-To<br>Shared Folder How-To<br>a, list > Mailing, list manage<br>d in as norin<br>i folder setting<br>ber of upper bounds of sh<br>not be restored when del<br>ker list<br>older name | e, Forestry and<br>AFFRIT Porta<br>gement > test<br>hared folders :<br>leting it.  | Fisheries Research Informa<br>for Users   About Informa<br>8883 > Shared folder setts<br>ss 50.                                                                          | ation Technology Cen<br>tion Sharing Service | ter (AFFRIT). | Delette                          | <b>▲</b> <u>a</u> .<br>20                                                                                                    | ention |
| est888<br>stilling list information<br>ananagement<br>Outline<br>Attribute information settin<br>Member list, change, and<br>deletion<br>Member addition<br>V/O of batch of member<br>Participation and second                                                                                               | ToP > Mailing<br>You are logged<br>> Shared<br>P ▲ Notes<br>• The num<br>• Data can<br>Stared fold<br>Old shared fol<br>Old shared fol                                                                                                    | is provided by Apriculture<br>Shared Folder How-To<br>Shared Folder How-To<br>a. list ≥ Mailing.list manage<br>d in as norin<br>I folder setting<br>ber of upper bounds of sh<br>ber ef upper bounds of sh<br>ter fist<br>older name | n, Forestry and<br>AFFRIT Porta<br>gement > test<br>hared folders :<br>leting it.  | Fisheries Research Informa<br>for Users   About Informa<br>BBS > Shared folder setts<br>5 50.                                                                            | ation Technology Cen<br>toon Sharing Service | ter (AFFRIT). | Deletie                          | At at                                                                                                    | ention |
| estB80<br>tailing list information<br>nanagement<br>Outline<br>Attribute information settin<br>tember management<br>Member list, change, and<br>deletion<br>Member addition<br>1/O of batch of member<br>Participation and secession<br>approval processing                                                  | Tot > Mailing       You are logged       > Shared       @       Motes       • The number       Shared fold       Old shared fold       Old shared fold       20090610       20120426                                                                                                    | is provided by Apriculture<br>Shared Folder How-To<br>Shared Folder How-To<br>a list > Mailing list manage<br>d in as norm<br>I folder setting<br>ber of upper bounds of sh<br>not be restored when deb<br>ter list<br>older name    | e, Forestry and<br>AFFRJT Porta<br>gement > test<br>hared folders :<br>leting it.  | Fisheries Research Informa<br>for Users   About Informa<br>888 > Shared folder setts<br>s 50.<br>New shared folder name<br>20000510<br>2012426<br>secondo                | ation Technology Cen                         | ter (AFFRIT). | Deletiti<br>Daletoi<br>Daletoi   | At at an an an an an an an an an an an an an                                                                                                    | ention |
| est888.<br>tailing list information<br>anagement<br>Outline<br>Attribute information settin<br><del>dember list, change, and<br/>deletion</del><br>Member addition<br>L/O of batch of member<br>Participation and secession<br>provial processing<br>tailing list management                                 | This service                                                                                                    | is provided by Apriculture<br>Shared Folder How-To<br>Shared Folder How-To<br>a list > Mailing list manage<br>d in as norin<br>I folder setting<br>ber of upper bounds of st<br>not be restored when del<br>ker list<br>older name   | e, Forestry and<br>AFFRJT Porta<br>pemient > Lest<br>hared folders :<br>leting it. | Fisheries Research Informa<br>for Users   About Informa<br>888 > Shared folder setts<br>\$ 50.<br>New shared folder name<br>20090510<br>20126426<br>20126426<br>20126427 | ation Technology Cen<br>bon Sharing Service  | ter (AFFRIT). | Deletito<br>Deletito<br>Deletito | ALL ALL ALL ALL ALL ALL ALL ALL ALL ALL                                                                                                    | ention |
| estB88.<br>Aailing list information<br>anagement<br>Outline<br>Attribute information settin<br>tember management<br>Member list, change, and<br>deletion<br>Member addition<br>I/O of batch of member<br>Participation and secession<br>approval processing<br>sprival processing<br>tailing list management | This service<br>IOP > Mailing<br>You are logged<br>> Shared<br>Motes<br>• The numb<br>• Data can<br>Shared fold<br>Oid shared fold<br>Oid shared fold<br>Oid shared fold<br>Oid shared fold<br>Oid shared fold<br>Oid shared fold<br>Oid shared fold<br>Oid shared fold<br>Oid shared fold<br>Oid shared fold<br>Oid shared fold<br>Oid shared fold<br>Oid Shared Fold<br>Oid Shared Fold<br>Oid Share | is provided by Apriculture<br>Shared Folder How-To<br>o list > Mailing.list manage<br>d in as norin<br>I folder setting<br>ber of upper bounds of sh<br>not be restored when dek<br>ter list<br>older name                           | e, Forestry and<br>AFFRIT Porta<br>pement > test<br>hared folders i<br>teting it.  | Fisheries Research Informa<br>for Users   About Informa<br>  <br>  <br>  <br>  <br>  <br>  <br>  <br>  <br>  <br>  <br>  <br>  <br>                                      | ation Technology Cen<br>tion Sharing Service | ter (AFFRIT). | Deletio<br>Deletio<br>Deletio    | At at a second second sec | ention |

Step3 Re

Refer to "2.5.1 Setting Personal Shared Folders".

### E.2.1.6 Setting Access Restrictions for Shared Folders

This section describes how to set access restrictions for shared folders. When setting access restrictions for shared folders, users, groups, and IP address for which access is granted can be set.

Caution! Setting access restrictions for shared folders Access restrictions for shared folders can only be applied by users with manager authority.

### **b** Operation

### Step1 Ensure that the use of shared folders is possible.

>Reference> Refer to "E.2.1.1 Connecting Using a Web Browser" for information on enabling shared folder use.

### Step2 Click the "Access control settings" button on the left of the <Shared Folder> window.

The <Shared folder setting> window appears.

| ned by a m | nailing list test888. You have I | READ, WRITE and ADMIN permission               | s for this folder.                                           |                                                                                                    |                            |
|------------|----------------------------------|------------------------------------------------|--------------------------------------------------------------|----------------------------------------------------------------------------------------------------|----------------------------|
| 0          | Name                             |                                                | Da                                                           | te modified                                                                                                    | Size                       |
|            | 20191001/                        |                                                | 201                                                          | 9/10/01 13:22:30                                                                                                   |                            |
| 0          | 20220222/                        |                                                | 202                                                          | 2/02/22 14:10:53                                                                                                   | é e                        |
| D          | 画テスト.txt                         |                                                | 202                                                          | 2/02/22 14:16:22                                                                                                   | 38                         |
|            |                                  |                                                |                                                              |                                                                                                    |                            |
|            |                                  |                                                |                                                              |                                                                                                    |                            |
|            |                                  |                                                |                                                              |                                                                                                    |                            |
| S          |                                  |                                                |                                                              |                                                                                                    |                            |
|            |                                  | Name     20191001/     20220222/     37⊼ h-txt | Name * 20191001/<br>≥ 20191001/<br>≥ 20220222/<br>≥ 37スト.txt | Name         Da           ② 20191001/         201           ③ 2020222/         202           ③ 〒スト.txt         202 | Name         Date modified |

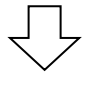

| Setting of user and group that does access permission |          |                        |           |          |
|-------------------------------------------------------|----------|------------------------|-----------|----------|
| Folder name                                           | Object   |                        | Authority | Deletion |
|                                                       | User ID  | xx137062               | Writing   | Deletion |
|                                                       | User 1D  | a.kazunori@fujitsu.com | Reading   | Deletion |
|                                                       | User ID  | fjstockbox             | Reading   | Deletion |
| •                                                     | User ID  | iidake1192@gmail.com   | Reading   | Deletion |
| •                                                     | User ID  | nss16is00z             | Reading   | Deletion |
|                                                       | Group ID | test888&admin          | Reading   | Deletion |
| TestFolder01                                          | User ID  | fjchk                  | Reading   | Deletion |
| glassfis5-1_test                                      | User ID  | xx137010               | Writing   | Deletion |
| glassfis5-1_test                                      | User ID  | xx137010               | Reading   | Deletion |
|                                                       |          |                        |           |          |

## Step3 Refer to "2.5.2 Setting Access Restrictions for Personal Shared Folders".

# E.2.2 Connecting to and Performing Operations in Shared Folders Directly from Windows

This section describes the connection method using Windows 10 as an example.

### Operation

Step1 Start Explorer.

Step2 Right-click "PC" on the left of the Explorer window.

| 😓   🕑 🔳 🗢   This PC                                                                                                    |                                                                                                    |                                                        |         |     | - | ×   |
|----------------------------------------------------------------------------------------------------|----------------------------------------------------------------------------------------------------|--------------------------------------------------------|---------|-----|---|-----|
| File Computer Vi                                                                                                    | ew                                                                                                    |                                                        |         |     |   | ~ ? |
| ← → × ↑ 🗦 > Thi                                                                                                    | s PC >                                                                                                    | ~                                                      | Ō       |     |   |     |
| > 🖈 Quick access                                                                                                    |                                                                                                    | <ul> <li>Folders (7)</li> <li>Devices and d</li> </ul> | rives ( | (2) |   |     |
| 🗸 🍃 This PC                                                                                                    |                                                                                                    |                                                        |         |     |   |     |
| > 🧊 3D Objects                                                                                                    | Collapse                                                                                                    |                                                        |         |     |   |     |
| <ul> <li>Desktop</li> <li>Documents</li> <li>Downloads</li> <li>Music</li> <li>Pictures</li> <li>Videos</li> <li>Local Disk (C:)</li> <li>Vetwork</li> </ul> | Manage<br>Pin to Start<br>Scan with Sophos Anti-Vi<br>Open in new window<br>Pin to Quick access<br>Map network drive<br>Disconnect network drive<br>Add a network location<br>Delete<br>Rename<br>Properties | rus                                                    |         |     |   |     |
| 9 items                                                                                                    |                                                                                                    |                                                        |         |     |   |     |

Step3 **Click "Add a network location" from the menu that appears.** The <Add Network Location> window appears.

|                                                                                                    | X  |
|----------------------------------------------------------------------------------------------------|----|
| Add Network Location                                                                                                    |    |
| Welcome to the Add Network Location Wizard                                                                                                    |    |
| This wizard helps you sign up for a service that offers online storage space. You can use this<br>space to store, organize, and share your documents and pictures using only a web browser<br>and Internet connection. |    |
| You can also use this wizard to create a shortcut to a website, an FTP site, or other network<br>location.                                                                                                    |    |
|                                                                                                    |    |
|                                                                                                    |    |
|                                                                                                    |    |
|                                                                                                    |    |
|                                                                                                    |    |
|                                                                                                    |    |
| Next Cance                                                                                                    | el |

### Step4 Click the [Next] button.

A window for specifying where to create the network location appears.

| Wh | ere do you wa                       | int to create th                           | is network loo     | cation?   |  |
|----|-------------------------------------|--------------------------------------------|--------------------|-----------|--|
|    | Choose a custon<br>Specify the addr | n network location<br>ess of a website, ne | twork location, or | FTP site. |  |
|    |                                     |                                            |                    |           |  |
|    |                                     |                                            |                    |           |  |
|    |                                     |                                            |                    |           |  |
|    |                                     |                                            |                    |           |  |
|    |                                     |                                            |                    |           |  |
|    |                                     |                                            |                    |           |  |

Step5 Select "Choose a custom network location", and click the [Next] button.

A window for specifying the website location appears.

| Add Network Location                             |                                             |    |
|--------------------------------------------------|---------------------------------------------|----|
|                                                  |                                             |    |
| Specify the location of your websit              | te                                          |    |
| Type the address of the website. FTP site, or ne | etwork location that this shortcut will ope | 0. |
|                                                  | the second second second                    |    |
|                                                  |                                             |    |
| Internet or network address:                     |                                             |    |
|                                                  | ~ Brow                                      | se |
|                                                  |                                             |    |
| View examples                                    |                                             |    |
|                                                  |                                             |    |
|                                                  |                                             |    |
|                                                  |                                             |    |
|                                                  |                                             |    |
|                                                  |                                             |    |
|                                                  |                                             |    |
|                                                  |                                             |    |
|                                                  |                                             |    |
|                                                  |                                             |    |
|                                                  |                                             |    |

- Step6 Enter the address for the shared folder in the "Internet or network address" field.
- (1) Enter "https://user-share.sys.affrc.go.jp/□□□/△△△/" to connect to a Research Information Exchange System personal shared folder. Enter the log in name of the user who made the personal shared folder publicly available in "□□□", and enter the name of the shared folder in" △△△".
- If connecting to a mailing list shared folder, enter "https://ml-share.sys.affrc.go.jp/□□□/△△△/".
   Enter the mailing list name that made the shared folder publicly available in "□□□", and enter the name of the shared folder in" △△△".

### Step7 Click the [Next] button.

The <Windows Security> window appears.

| Windows Security                         | ×      |  |  |  |  |  |
|------------------------------------------|--------|--|--|--|--|--|
| Connect to user-share.sys.affrc.go.jp    |        |  |  |  |  |  |
| Connecting to user-share.sys.affrc.go.jp |        |  |  |  |  |  |
| User name                                |        |  |  |  |  |  |
| Password                                 |        |  |  |  |  |  |
| Remember my credentials                  |        |  |  |  |  |  |
| ОК                                       | Cancel |  |  |  |  |  |
|                                          |        |  |  |  |  |  |

Step8 Enter the log in name and password in the <Windows Security> window.

Symbols ("\*", etc.) appear in place of the entered password.

### Step9 Click the [OK] button.

Г

A window for specifying the name of the network location appears.

٦

| ÷ | Add Network Location                                                                      | ×         |
|---|-------------------------------------------------------------------------------------------|-----------|
|   | What do you want to name this location?                                                   |           |
|   | Create a name for this shortcut that will help you easily identify this network location: |           |
|   | https://user-share.sys.affrc.go.jp/test/test09/                                           |           |
|   | Type a name for this network location:                                                    |           |
| þ |                                                                                           |           |
|   |                                                                                           |           |
|   |                                                                                           |           |
|   |                                                                                           |           |
|   |                                                                                           |           |
|   |                                                                                           |           |
|   | Next Cance                                                                                | <u>اا</u> |

Step10 Enter the name of the network location in "Name", and click the [Next] button.

An add network location complete window appears.

|                                                       |        | >      |
|-------------------------------------------------------|--------|--------|
| Add Network Location                                  |        |        |
| Completing the Add Network Location Wizard            |        |        |
| You have successfully created this network location:  |        |        |
| user-share.sys.affrc.go.jp                            |        |        |
| A shortcut for this location will appear in Computer. |        |        |
| Open this network location when I click Finish.       |        |        |
|                                                       |        |        |
|                                                       |        |        |
|                                                       |        |        |
|                                                       |        |        |
|                                                       |        |        |
|                                                       |        |        |
|                                                       |        |        |
|                                                       |        |        |
|                                                       | Finish | Cancel |

### Step11 Click the [Finish] button.

A shortcut for this location appears under "PC". This shortcut can now be used to easily connect to shared folders.

#### Caution! Uploading and downloading when connected directly from Windows There is an upper limit (50 million bytes) on the size of files that can be downloaded when connected directly from Windows. There is also a time limit (30 minutes) for uploads. Refer to the following Microsoft websites for details. <u>http://support.microsoft.com/kb/2668751</u> (English page) <u>http://support.microsoft.com/kb/900900/ja</u> (Japanese page)

# E.2.3 Connecting to and Performing Operations in Shared Folders Using CarotDAV

This section describes the connection method using Windows 10 as an example.

| Caution! | Before connecting to a shared folder<br>Download CarotDAV from the following URL in advance, and install it on your<br>computer.<br>http://www.rei.to/carotdav.html |
|----------|----------------------------------------------------------------------------------------------------|
| Note ★   | What is CarotDAV?<br>CarotDAV is freeware that allows the user to upload and download files to a shared folder.                                                     |

### b Operation

### Step1 Start CarotDAV.

The <CarotDAV> window appears.

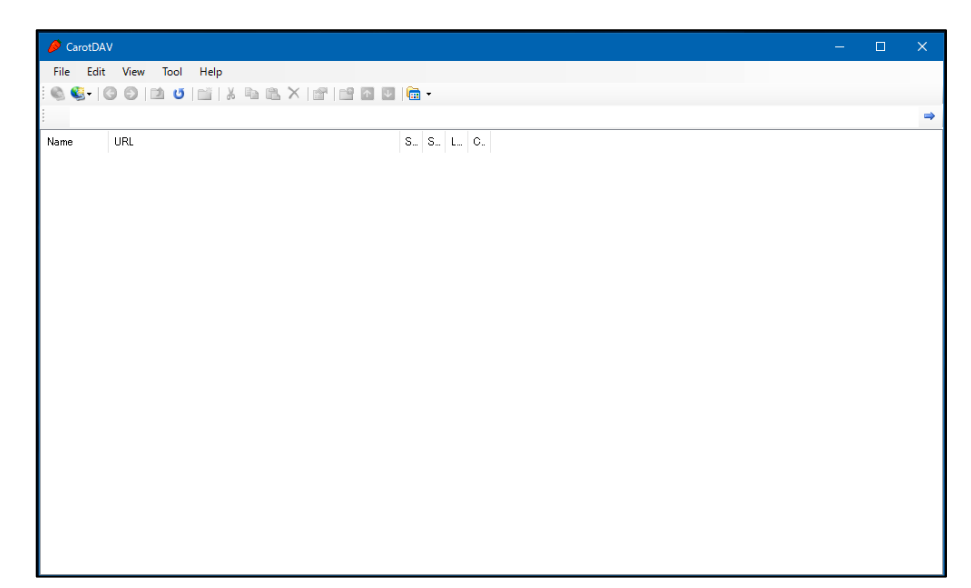

Step2 Click "File" from the menu at the top of the <CarotDAV> window, and click "New Connection"  $\rightarrow$  "WebDAV". The <Connection Settings> window appears.

| 🚛 Conne                             | ection Se                 | etting                      |                    |       |         | ×       |
|-------------------------------------|---------------------------|-----------------------------|--------------------|-------|---------|---------|
| General                             | Auth                      | Encoding                    | Advanced           | Proxy | Timeout | Special |
| Setting                             | Name                      |                             |                    |       |         |         |
|                                     |                           |                             |                    |       |         |         |
| URI (ht                             | ttp∥https                 | )://hostnam                 | ie[:port]/[pa      | th/]  |         |         |
| http://                             | /                         |                             |                    |       |         |         |
| 🗌 Intee                             | rated W                   | indows Autł                 | nentication        |       |         |         |
|                                     |                           |                             |                    |       |         |         |
| LUON                                | t save L                  | lsername ar                 | id Password        |       |         |         |
| Usernar                             | t save L<br>ne [don       | lsername an<br>nain¥lusern: | id Password<br>ame |       |         |         |
| Usernar                             | tsave L<br>me [don        | lsername ar<br>nain¥]userna | id Password<br>ame |       |         |         |
| Usernar                             | t save L<br>me [don<br>rd | lsername ar<br>nain¥]userna | id Password<br>ame |       |         |         |
| Usernar<br>Don<br>Usernar<br>Passwo | t save L<br>me [don<br>rd | lsername ar<br>nain¥]userna | id Password<br>ame |       |         |         |
| Usernar<br>Usernar<br>Passwo        | t save L<br>me [don<br>rd | lsername ar<br>nain¥]userna | d Password<br>ame  |       |         |         |
| Usernar<br>Don<br>Dernar<br>Passwo  | t save L<br>me [don<br>rd | lsername an<br>nain¥]userna | id Password<br>ame |       |         |         |
| Usernar<br>Usernar<br>Passwo        | t save U<br>me [don<br>rd | lsername ar<br>nain¥]userna | d Password<br>ame  |       |         |         |
| Usernar<br>Passwo                   | t save U<br>me [don<br>rd | lsername ar<br>nain¥]userna | ame                |       |         |         |
| Usernar<br>Usernar<br>Passwo        | t save L<br>ne [don<br>rd | Isername ar                 | nd Password        | OK    |         | Cancel  |

- Step3 Enter the following information in the <General> tab.
- (1) Enter an arbitrary name for the connection destination in the "Setting Name" field.
- (2) Enter the URL for the shared folder to connect to in the "URI (http|https)://hostname/path/" field. Enter "https://user-share.sys.affrc.go.jp" to connect to a Research Information Exchange System personal shared folder. If connecting to a mailing list shared folder, enter "https://ml-share.sys.affrc.go.jp".

### Step4 Click the [OK] button.

The connection destination is set.

| P CarotDAV                                          | - | × |
|-----------------------------------------------------|---|---|
| File Edit View Tool Help                            |   |   |
| i © © - I © © I ≥ 0   ≥ X = 12 × 12   2   ≥ 0   ≥ . |   |   |
|                                                     |   | - |
| Name URL S. S. L. C.                                |   |   |
| 🤹 mi−share https://mi−share.sys.affrc.go.jp/        |   |   |
| auser-share https://user-share.sys.attrc.go.jp/     |   |   |
|                                                     |   |   |
|                                                     |   |   |
|                                                     |   |   |
|                                                     |   |   |
|                                                     |   |   |
|                                                     |   |   |
|                                                     |   |   |
|                                                     |   |   |
|                                                     |   |   |
|                                                     |   |   |
|                                                     |   |   |
|                                                     |   |   |
|                                                     |   |   |
|                                                     |   |   |
|                                                     |   |   |

Step5 **Double-click the connection destination in the <CarotDAV> window.** The <Authorization> window appears.

| 👌 Authorization                                  | —         |      | ×   |
|--------------------------------------------------|-----------|------|-----|
| Authorization for<br>https://user-share.sys.affr | rolgo.jp/ |      |     |
| User Name                                        |           |      |     |
| l                                                |           |      |     |
| Password                                         |           |      |     |
|                                                  |           |      |     |
| 🔲 Remember User Name a                           | and Passw | vord |     |
|                                                  | OK        | Can  | cel |

### Step6 Enter the following information in the <Authorization> window.

- (1) Enter the log in name in the "User Name" field.
- (2) Enter the password in the "Password" field.

Symbols ("\*", etc.) appear in place of the entered password.

### Step7 Click the [OK] button.

A connection to the shared Folder is established, and the files stored in the shared folder are displayed.

Files can be uploaded and downloaded by dragging and dropping them.

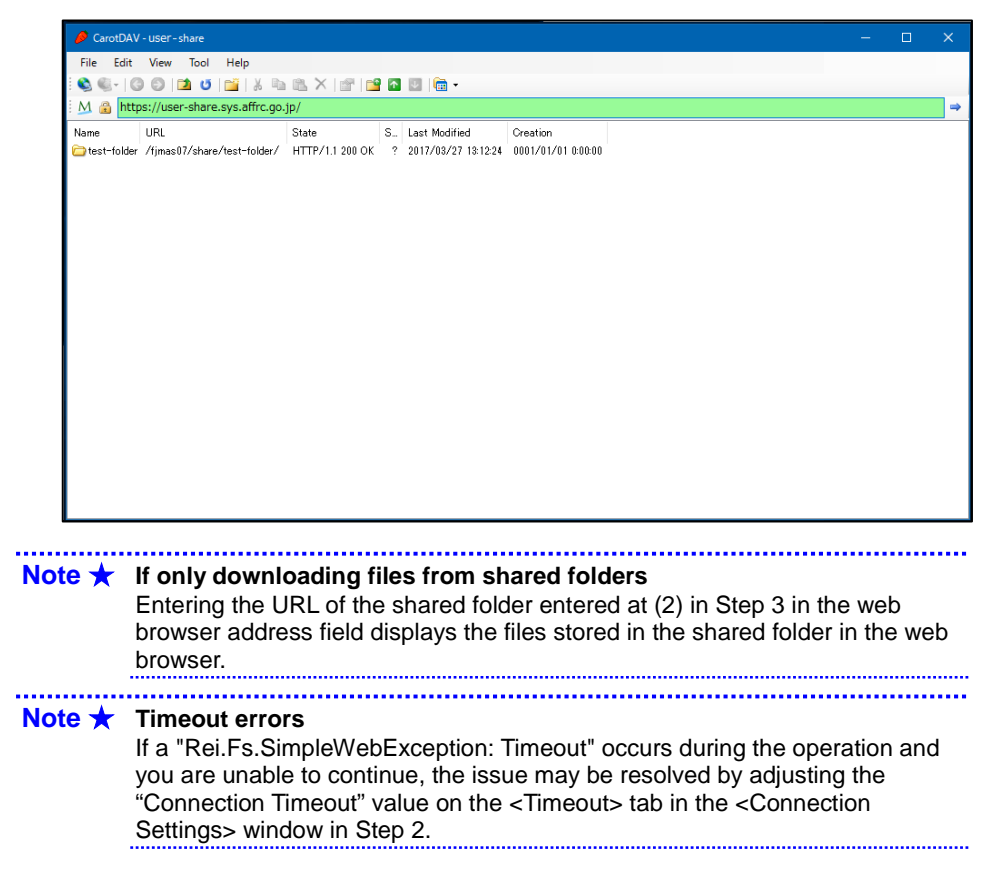

## E.3 Connecting to and Performing Operations in Shared Folders from macOS Monterey

### E.3.1 Connecting to and Performing Operations in Shared Folders Using a Web Browser

The method used to connect to or perform operations in Research Information Exchange System personal shared folders or mailing list shared folders from macOS 12 Monterey is the same as that when using Windows. Refer to "E.2.1 Connecting to and Performing Operations in Shared Folders Using a Web Browser".

# E.3.2 Connecting to and Performing Operations in Shared Folders Using Finder

This section describes the connection method from macOS 12 Monterey.

### Operation

- Step1 **Click "Finder" from the launcher in the lower part of the window.** The display changes to the <Finder> window.
- Step2 Click "Go" from the Finder menu at the top of the window, and then click [Connect to Server].

The <Connect to Server> window appears.

| • | Connect to Server                   |                |
|---|-------------------------------------|----------------|
| ( |                                     |                |
| 1 | avorite Servers:                    |                |
|   | https://ml-share.sys.affrc.go.jp/   |                |
|   | https://user-share.sys.affrc.go.jp/ |                |
|   |                                     |                |
|   | + - @~ ?                            | Browse Connect |

- Step3 Enter the URL for the shared folder to connect to in the "Favorite Servers" field using the following procedure.
- (1) Enter "https://user-share.sys.affrc.go.jp" to connect to a Research Information Exchange System personal shared folder.
- (2) If connecting to a mailing list shared folder, enter "https://ml-share.sys.affrc.go.jp".

### Step4 **Click the [Connect] button.** The <WebDAV file system authentication> window appears.

- Step5 Enter the following information in the <WebDAV file system authentication> window.
- (1) Enter the log in name in the "Name" field.

### (2) Enter the password in the "Password" field.

Symbols ("\*", etc.) appear in place of the entered password.

### Step6 Click the [OK] button.

A connection to the specified shared Folder is established, and the files stored in the shared folder are displayed.

Files can be uploaded and downloaded by dragging and dropping them.

| •••          | < > user-share.sys.affrc.go.jp | ∷≡≎                | 🚟 v 🖞 ⊘ | ⊙          |
|--------------|--------------------------------|--------------------|---------|------------|
| Favorites    | Name                           | ~ Date Modified    | Size    | Kind       |
| AirDrop      | > 🚞 charles                    | March 1, 2017 0:00 |         | Folder     |
| Recents      | > 🧮 fjuser                     | March 1, 2017 0:00 |         | Folder     |
| Applications | > 🚞 mkatou                     | March 1, 2017 0:00 |         | Folder     |
|              | > 🚞 norin                      | March 1, 2017 0:00 | **      | Folder     |
| Documents    | ReadMe.en.txt                  | March 1, 2017 0:00 | 3 KB    | Plain Text |
| Ownloads     | ReadMe.ja.txt                  | March 1, 2017 0:00 | 2 KB    | Plain Text |
| ocations     | > a seminaraccount35           | March 1, 2017 0:00 |         | Folder     |
| 🖵 ml-sha 🛎   |                                |                    |         |            |
| 🖵 user-s ≜   |                                |                    |         |            |
| Network      |                                |                    |         |            |
| Tags         |                                |                    |         |            |

Note ★ If only downloading files from shared folders

Entering the URL of the shared folder entered at Step 3 in the web browser address field displays the files stored in the shared folder in the web browser.